# fvf[]fpfefBfV[][fg

 $fvf\BoxfpfefBfV\Boxfg$   $[-pŽ+]f^fu$   $IfEfCfAfEfg]f^fu$   $IfOf‰ftfBfbfNfX]f^fu$   $IftfHf"fg]f^fu$   $IftfHf"fg]f^fu$   $IftfH\Boxf€f^fu$   $IftfH\Boxf€f^fu$   $IftfH\Boxf€f^fu$   $IftfH\Boxfffffu$   $IfvfŠf"f^,Ì\Box\backslash\Box\neg]f^fu$   $IfvfŠf"f^,Ì\Box\langle\Box\uparrowfu$ 

# fvf[]fpfefBfV[][fg

‰º,É•\ަ,³,ê,Ä,¢,éf^fu□Af{f^f",ðfNfŠfbfN,∙,é,Æ□A,»,ê,¼,ê,É,Â,¢,Ä,Ì□à-¾,ª•\ަ,³,ê,Ü,·□B

| N           | NEC MultiWriter 1400Xの7ື ມາັກ 🤶 🔀 |   |  |       |    |                   |               |     |       |      |    |
|-------------|-----------------------------------|---|--|-------|----|-------------------|---------------|-----|-------|------|----|
| 印刷品質 77-4 7 |                                   |   |  | 補助    | 城能 | ブリンタの構成   ブリンタの状態 |               |     | めの状態  |      |    |
|             | 情報                                | 詳 |  | 共有    |    | 用紙                | レイアウト         | グラ: | フィックス | フォント | I. |
|             | OK                                |   |  | キャンセル |    | 更新                | F( <u>A</u> ) |     |       |      |    |

fvf□fpfefBfV□[fg,ð•\ަ,·,é•û-@,ĺ: **ŽQ□Æ** <u>fvf□fpfefBfV□[fg,ÌŠJ,«•û</u>

## fvf□fpfefBfV□[fg [□î•ñ]f^fu

 $[\Box\hat{i} \bullet \tilde{n}]f^{fu}, \hat{I}\Box ANEC MultiWriter 1400Xfvf\underline{S}f''f^{fh}fmfCfo, A, \hat{i}, E, Windows 95, \hat{i}^{e} \bullet '', A, \Box B, \pm , \hat{i}f^{fu}''a, \hat{i}fwf < fv, \delta \bullet \langle Z_1, \cdot, e \bullet \hat{u} - @, \hat{i}\Box AZY, \hat{i}3'E, \hat{e}, , \hat{e}, U, \Box B$ 

- ,Ìf^fu"à,Ìfwf‹fv,ð•\ަ,·,é•û–@,í□AŽŸ,Ì3'Ê,è, ,è,Ü,·□B ■à–¾,ð•\ަ,μ,½,¢□̯€–Ú,ÉfJ□[f\f‹,ð□‡,í,¹,ÄF1fL□[,ð‰Ÿ,μ,Ü,·□B
- f}fEfX,̉Ef{f^f",Åfwf‹fv,ð•\ަ,μ,½,¢□€-Ú,ðfNfŠfbfN,μ□A•\ަ,³,ê,éfŠfXfg,Ì′†,Ì[fwf‹fv] ,ðfNfŠfbfN,μ,Ü,·□B
- ¶f}fEfXf{f^f",Åf^fCfgf<fo[[,̉E,Ì

**!** f{f^f",ðfNfŠfbfN,μ□A□¶f}fEfXf{f^f",Åfwf<fv,ð•\ަ,μ,½,¢□€–Ú,ðfNfŠfbfN,μ,Ü,·□B

## fvf[]fpfefBfV[[fg [□Ú□×]f^fu

[□Ú□×]f^fu,Í□ANEC MultiWriter 1400X<u>fvfŠf"f^fhf‰fCfo</u>,Å,Í,È,Windows 95,Ì^ê•",Å,·□B,± ,Ìf^fu"à,Ìfwf‹fv,ð•\ަ,·,é•û–@,Í□AŽŸ,Ì3'Ê,è, ,è,Ü,·□B ⊡à-¾,ð•\ަ,μ,½,¢□€-Ú,Éʃ]□[f\f‹,ð□‡,í,¹,ÄF1ƒL□[,ð‰Ÿ,μ,Ü,·□B

- f}fEfX,̉Ef{f^f",Åfwf<fv,ð•\ަ,μ,½,¢∏€−Ú,ðfNfŠfbfN,μ∏A•\ަ,³,ê,éfŠfXfg,Ì′†,Ì[fwf<fv] ٠ ,ðfNfŠfbfN,µ,Ü,∙∏B
- □¶f}fEfXf{f^f",Åf^fCfgf<fo□[,̉E,Ì</li>
   ▶f{f^f",ðfNfŠfbfN,μ□A□¶f}fEfXf{f^f",Åfwf<fv,ð•\ަ,μ,½,¢□€-Ú,ðfNfŠfbfN,μ,Ü,·□B</li>

#### fvf[]fpfefBfV[][fg [<¤—L]f^fu

 $\label{eq:linearcond} $$ [<x-L]f^fu,I]ANEC MultiWriter 1400XfvfŠf"f^fhf‰fCfo,Å,I,È,Windows 95,I^ê•",Å,·]B,±,If^fu*a,Ifwf<fv,ð•\Ž|,·,é•û-@,I]AŽŸ,I3'Ê,è, ,è,Ü,·]B$$ 

► \_\_\_\_\_à–¾,ð•\ަ,μ,½,¢\_\_€–Ú,ÉʃJ\_[[f\f<,ð\_‡,í,¹,ÄF1fL\_[[,ð‰Ÿ,μ,Ü,·\_]B

f}fEfX,̉Ef{f^f",Åfwf‹fv,ð•\ަ,μ,½,¢□€-Ú,ðfNfŠfbfN,μ□A•\ަ,³,ê,éfŠfXfg,Ì′†,Ì[fwf‹fv] ,ðfNfŠfbfN,μ,Ü,·□B

■¶f}fEfXf{f^f",Åf^fCfgf<fo□[,ì‰E,ì</p>

▶f{f^f",ðfŇfŠfbfŇ,μ□A□¶f}fEfXf{f<sup>~</sup>f",Åfwf<fv,ð•\ަ,μ,½,¢□€-Ú,ðfNfŠfbfN,μ,Ü,□B

 $,\pm, lf^{fu}, flfbfgf_[[fn,l]Y'e,A]AfvfŠf"f^,l< m-L,\delta]Y'e,\mu,A, c,e]e]\pm, L, Y \bullet Z_{1,3}, e,U, B$ 

## <u>fvf⊡fpfefBfV⊡lfg</u> [—pކ]f^fu

‰º,É•\ަ,³,ê,Ä,¢,éŠe<@"\,Ì□€−Ú,ðfNfŠfbfN,·,é,Æ□A,»,ê,¼,ê,É,Â,¢,Ä,Ì□à−¾,ª•\ަ,³,ê,Ü,·□B

| 印刷品質                      | 74-4        | 補助機能              | : [ 7]         | りり<br>りりの構成    | 成   ブリン   | ンタの状態         |
|---------------------------|-------------|-------------------|----------------|----------------|-----------|---------------|
| 情報 詳                      | 細   共       | 有 用紙              | : 14           | ፖウト            | グラフィックス   | 7727          |
|                           | 月           | 周紙サイズ℃⊇):         | A4 (21         | 0 × 297 i      | mm)       |               |
| A4                        |             | <br>A4<br>◀【      | 〕<br>A5        | <b>B</b> 5     | ご<br> よがき | Letter        |
|                           | ຄຶ          | â紙方法( <u>S</u> ): | 自動             |                |           | •             |
| -<br>- 印刷の向き<br>- A 縦の    | D <b>(A</b> | 横①                | 排出             | 方法(E):<br>(C): | 7±129     | やり<br>マ       |
| 丁合い<br>創123<br>創123<br>あり |             | 調なし(N)            | ا 🗆            | フリント機能         | 能を使用する    | 5( <u>R</u> ) |
|                           |             | パージョン             | 情報( <u>B</u> ) |                | 標準に戻る     | † <u>©</u>    |

ŠÖ~A□€-Ú□F <u>\_\_pŽtfTfCfY,ð'l'ð,.,é</u> <u>Šg'å□E□k□¬^ó□ü,Ì•û-@</u> <u>\_\_pŽt,ÌŒü,«,ð'l'ð,.,é</u> <u><<Žt•û-@,ð'l'ð,.,é</u> <u>\_\_pŽt,Ì"r□o•û-@,ð'l'ð,.,é</u> <u>\_\_jï\_,Ì•"□",ð^ó□ü,.,é</u> <u>□Ä^ó□ü,ð,.,é(fŠfvfŠf"fg<@"\)</u> <u>'š□‡,¢^ó□ü,ð,.,é</u>

# <u>fvf⊡fpfefBfV⊡fg</u> [**fŒfCfAfEfg]f**^fu

‰º,É∙\ަ,³,ê,Ä,¢,éŠe<@"\,Ì□€−Ú,ðfNfŠfbfN,∙,é,Æ□A,»,ê,¼,ê,É,Â,¢,Ä,Ì□à−¾,ª•\ަ,³,ê,Ü,·□B

| 情報       詳細       共有       用紙       レイアウト       グラフィックス       フォント         両面印刷       ●       「「面面印刷       ●       ●       「面面印刷         ●       ●       片面(い)       ●       ●       ●       「面面印刷         ●       ●       片面(い)       ●       ●       ●       「面面印刷         ●       ●       月面(い)       ●       ●       ●       ●       ●         ●       ●       ●       ●       ●       ●       ●       ●       ●       ●       ●       ●       ●       ●       ●       ●       ●       ●       ●       ●       ●       ●       ●       ●       ●       ●       ●       ●       ●       ●       ●       ●       ●       ●       ●       ●       ●       ●       ●       ●       ●       ●       ●       ●       ●       ●       ●       ●       ●       ●       ●       ●       ●       ●       ●       ●       ●       ●       ●       ●       ●       ●       ●       ●       ●       ●       ●       ●       ●       ●       ●       ●       ●       ●       ● <t< th=""><th>印刷品質 77-4 補助機能</th><th>フリンタの構成</th><th>フリンタの状態</th></t<> | 印刷品質 77-4 補助機能                                       | フリンタの構成  | フリンタの状態      |
|----------------------------------------------------------------------------------------------------|------------------------------------------------------|----------|--------------|
| 両面印刷<br>副<br>一<br>一<br>一<br>一<br>一<br>一<br>一<br>一                                                                                                    | ┃ 情報 ┃ 詳細 ┃ 共有 ┃ 用紙                                  | レイアウト ゲラ | フィックス 🕴 フォント |
| <ul> <li>● 片面い</li> <li>● 局辺綴じね(1)</li> <li>● 長辺綴じね(2)</li> <li>● 長辺綴じB(2)</li> <li>● 最辺綴じB(2)</li> <li>● ● ● ● ● ● ● ● ● ● ● ● ● ● ● ● ● ● ●</li></ul>                                                                                                    | 而面印刷                                                 |          |              |
| <ul> <li>綴じ方向</li> <li>● 長辺綴じA(1)</li> <li>● 長辺綴じB(2)</li> <li>● 最辺綴じB(2)</li> <li>● 短辺綴じB(4)</li> <li>● 三</li> <li>織じしろ(1):</li> <li>● 東面(5)</li> <li>標準に戻す(0)</li> </ul>                                                                                                    |                                                      |          |              |
| <ul> <li>●長辺綴じA(1)</li> <li>●長辺綴じB(2)</li> <li>● 展辺綴じB(2)</li> <li>● 原辺綴じB(2)</li> <li>● 原本面(2)</li> <li>● 東面(2)</li> <li>● 東面(2)</li> <li>● 東面(2)</li> <li>● 東面(2)</li> <li>● 東面(2)</li> </ul>                                                                                                    | - 綴じ方向                                               |          |              |
| <ul> <li>● 長辺綴じB② ■ ● 短辺綴じB④ ■ ■</li> <li>織じしろ①: ○ ● mm</li> <li>印刷開始ページ</li> <li>● 表面② ● 裏面(£)</li> <li>標準に戻す(①)</li> </ul>                                                                                                    | <ul> <li>● 長辺綴じA(1)</li> <li>■</li> <li>●</li> </ul> | 短辺綴じA(3) |              |
| 綴じしろ①: 0 ➡ mm<br>印刷開始ページ<br>・ 表面② ● 裏面(E)<br>標準に戻す(Q)                                                                                                    | <ul> <li>○ 長辺綴じB(2) 目</li> <li>□</li> </ul>          | 短辺綴じ8④   |              |
| 印刷開始ベージ<br>・ 表面(2) ・ 裏面(f)<br>標準に戻す(2)                                                                                                    | 綴じしろ(T): 0 📑 mm                                      |          |              |
| <ul> <li>● 表面(2)</li> <li>● 裏面(2)</li> <li>標準に戻す(2)</li> </ul>                                                                                                    | ┌印刷開始ページ――                                           |          |              |
| 標準に戻す( <u>D</u> )                                                                                                    |                                                      | ○ 裏面(E)  |              |
|                                                                                                    |                                                      | 標準       | に戻す(1)       |

ŠÖ~A□€-Ú□F <u>--¼-Ê^ó</u>□ü,ð,∵,é

# fvf<u>ffefBfv[fg</u> [fOf‰ftfBfbfNfX]f^fu

‰º,É•\ަ,³,ê,Ä,¢,éŠe<@″\,Ì□€–Ú,ðfNfŠfbfN,·,é,Æ□A,»,ê,¼,ê,É,Â,¢,Ä,Ì□à–¾,ª•\ަ,³,ê,Ü,·□B

| 印刷品質             | 74-4            | 補助機能            | フリンタの権  | 構成   フリン         | タの状態 -   |
|------------------|-----------------|-----------------|---------|------------------|----------|
| 情報               | 鼬   共           | 有 📔 用紙          | 1 V179N | グラフィックス          | 7#21     |
| 27/4-05/->       |                 |                 |         |                  |          |
| 解像度( <u>R</u> ): | 600dpi          |                 |         |                  | <b>_</b> |
| ーディサリングー         |                 |                 |         |                  |          |
|                  |                 |                 | 0 なし(N) | ı                |          |
| <b>n</b> t       | (CAN            | al and a second | ・ パターン  | ( <u>P</u> )     |          |
|                  |                 |                 | ○ 誤差拔   | :散法(F)           |          |
|                  | · · · · · · · · |                 |         | HINTEN TO A      |          |
|                  |                 |                 |         |                  |          |
| 100130.52        |                 |                 |         | 88               |          |
| <u>•</u>         |                 |                 |         |                  |          |
| 現在の濃             | 度: 100          |                 |         |                  |          |
| <u> </u>         |                 |                 |         |                  |          |
| 描画方法(§           | 2:  自動          | 5               |         |                  | -        |
| 🔲 フィラシハッ         | ターンを拡大す         | る( <u>B</u> )   |         |                  |          |
| 🔽 E'94795        | でを低解像度          | で印刷する(L)        |         |                  |          |
|                  |                 |                 |         | 檀進に 戻す           | ന        |
|                  |                 |                 |         | 1984-1-1-C-27C-2 | <u> </u> |
|                  |                 |                 |         |                  |          |

#### ŠÖ~A<u></u>]€-Ú]F

 $\frac{\text{\%}\delta' \mathfrak{C}^{*} \times , \delta \bullet \ddot{|} \Box X, \cdot, \acute{e}}{fOf\%ftfBfbfNfX, ifffBfUfŠf^{*}fO \bullet \hat{u} - @, \delta' i' \delta, \cdot, \acute{e}}{fOf\%ftfBfbfNfX, i^{*}Z^{*} \times, \delta'^{2} \Box @, \cdot, \acute{e}}{fOf\%ftfBfbfNfX, a^{*}\Box^{3}, \mu, ^{*}\delta \Box \ddot{u}, a^{*}, \dot{e}, \dot{e} \Box \dot{e} \Box^{*}} \\ \underline{fOf\%ftfBfbfNfX, a^{*}\Box^{3}, \mu, ^{*}\delta \Box \ddot{u}, a^{*}, \dot{e}, \dot{e} \Box \dot{e} \Box^{*}}{} \\ \underline{f}fbfgf}fbfv, \dot{h}, \dot{e}, \hat{A}, \hat{O}, \mu, a^{*}\Box \times, @, \cdot, \neg, \dot{e} \Box \dot{e} \Box^{*}} \\ \underline{f}fbfgf}fbfv, \delta' \neg, ^{*}\delta \Box \ddot{u}, \cdot, \dot{e}}$ 

# <u>fvf⊡fpfefBfV⊡lfg</u> [ftfHf"fg]f^fu

‰º,É•\ަ,³,ê,Ä,¢,éŠe<@″\,Ì□€-Ú,ðfNfŠfbfN,·,é,Æ□A,»,ê,¼,ê,É,Â,¢,Ä,Ì□à-¾,ª•\ަ,³,ê,Ü,·□B

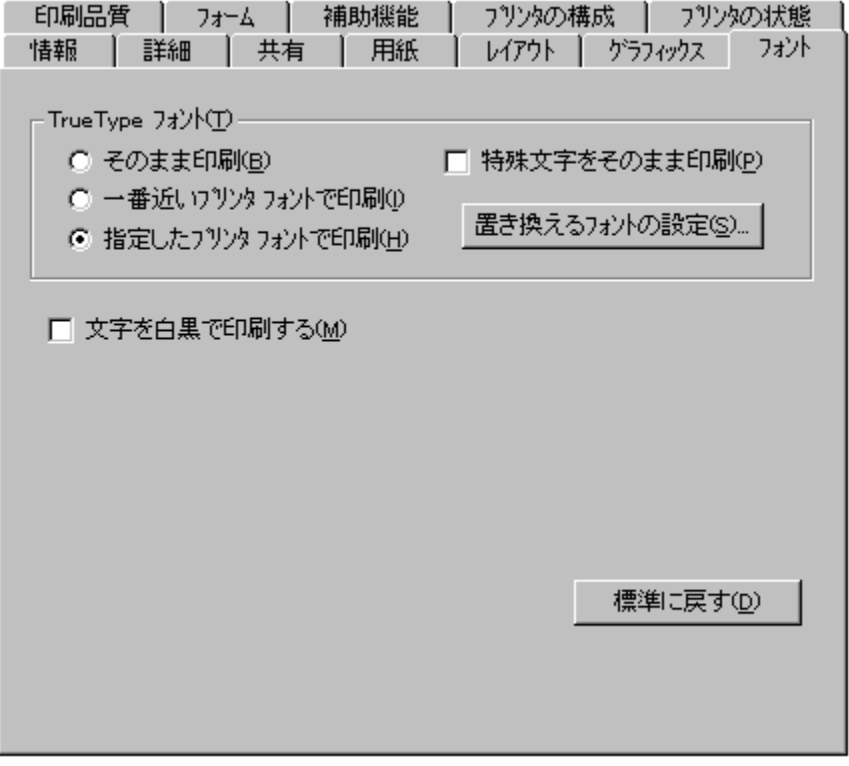

**ŠÖ<sup>~</sup>A**□**€-Ú**□**F** <u>TrueTypeftfHf"fg,Ì<sup>^</sup>ó∏ü•û-@,ð'l'ð,·,é</u> •¶Žš,ð∏•,Ü,½,ĺ"',Å<sup>^</sup>ó⊓ü,·,é

# <u>fvflfpfefBfVllfg</u> [TrueType'u,«Š·,¦fe][fuf<]f\_fCfAf]fOf{fbfNfX

‰º,É•\ަ,³,ê,Ä,¢,éŠe<@″\,Ì□€-Ú,ðfNfŠfbfN,·,é,Æ□A,»,ê,¼,ê,É,Â,¢,Ä,Ì□à-¾,ª•\ަ,³,ê,Ü,·□B

| TrueType 置き換えテーブル            |                         | ? ×           |
|------------------------------|-------------------------|---------------|
| TrueType フォント:               | ጋ ህጋጵ ጋォント :            |               |
| @FA 文結明朝                     | TrueTypeで出力             |               |
| @FA 明朝<br>@MS ゴシック<br>@MS 明朝 | @0月9月<br>@コジック<br>@8月9月 | <b>•</b>      |
| ,                            |                         |               |
| 置き換えるプリンタ フォント:              | @FA 文結明朝                |               |
| TrueTypeで出力                  |                         | •             |
|                              |                         |               |
| ОК                           | キャンセル 標準に戻              | す( <u>D</u> ) |
|                              |                         |               |

[ftfHf"fg]f^fu,É-ß,é

ŠÖ<sup>~</sup>A<u></u>]€-Ú∏F

<u>TrueTypeftfHf"fg,Ì^ó∏ü•û-@,ð'l'ð,∙,é</u>

# <u>fvf□fpfefBfV□lfg</u> [^ó<u>□</u>ü∙iŽ¿]f^fu

‰º,É•\ަ,³,ê,Ä,¢,éŠe‹@"\,Ì□€–Ú,ðfNfŠfbfN,੶,é,Æ□A,»,ê,¼,ê,É,Â,¢,Ä,Ì□à–¾,ª•\ަ,³,ê,Ü,·□B

## ŠÖ<sup>~</sup>A<u></u>]€-Ú∏F

<u>•¶Žš,âfOf‰ftfBfbfNfX,ÌfGfbfW,ðŠŠ,ç,©,É,·,é</u> fgfi□[,ð□ß–ñ,µ,Ä^ó□ü,·,é <u>^ó□ü,Ì"Z"x,ð'W,,·,é</u> <u>□]—^<@Ží,Ì^ó□ü"Í^Í,Å^ó□ü,·,é</u>

# <u>fvf⊡fpfefBfV□lfg</u> [ftfH□[f€]f^fu

‰º,É•\ަ,³,ê,Ä,¢,éŠe<@"\,Ì∏€–Ú,ðfNfŠfbfN,∙,é,Æ□A,»,ê,¼,ê,É,Â,¢,Ä,Ì□à–¾,ª•\ަ,³,ê,Ü,·□B

| '情報! 詳細                                                                                          | 共有   用紙                                                                                                    | レイアウト                   | グラフィックス  | フォント |
|--------------------------------------------------------------------------------------------------|----------------------------------------------------------------------------------------------------|-------------------------|----------|------|
| 印刷品質 フォー                                                                                         | ム 補助機能                                                                                                    | - フリンタの権                | 構成   フリン | の状態  |
| フォーム印刷                                                                                           | ar.fn2                                                                                                    | •                       | ファイル参照(ら | )    |
| 1                                                                                                | 3称:                                                                                                    | 内容                      |          |      |
| 7ォー,<br>コンパイラ和<br>コンパイラハー・ジ<br>コンパイラハー・ジ<br>記述言<br>フォーマットハー・ジ<br>ホッハ乳<br>仮想用紙サ<br>印刷用紙サ<br>印刷用紙サ | GID: NEC PC-FO<br>火ト: ばざござ A-<br>飼):<br>(す): 1.2.0.0<br>語: NPDL Level2<br>(す): 1.00<br>錠: 自動<br>イズ: A4<br>方向: 縦方向<br>「紅方向 | HMEX Form Ob<br>4縦<br>? | ject     |      |
|                                                                                                  |                                                                                                    | [                       | 標準に戻す    | D    |

**ŠÖ~A**⊡€-Ú⊡F <u>ftfH⊡[f€^ó⊡ü,ÌŽg—p•û-@</u>

## <u>fvf□fpfefBfV□lfg</u> [•â<u>]</u>•<@"\]**f**^fu

‰º,É•\ަ,³,ê,Ä,¢,éŠe‹@"\,Ì□€-Ú,ðfNfŠfbfN,·,é,Æ□A,»,ê,¼,ê,É,Â,¢,Ä,Ì□à-¾,ª•\ަ,³,ê,Ü,·□B

| 情報    | 詳細             | 共有             | 用紙    | レイアウト         | グラフィ | ックス   フォント      |
|-------|----------------|----------------|-------|---------------|------|-----------------|
| 印刷品》  | 町   フ          | <u></u> አአ     | 補助機能  | フリンタの権        | 転    | フリンタの状態         |
| - 操作ハ | *礼表示-          |                |       |               |      |                 |
| 0     | なし( <u>N</u> ) |                |       |               |      |                 |
| •     | 2-ザ名           | Û              |       |               |      |                 |
| 0     | 指定文章           | 字列( <u>S</u> ) | 表示文字列 | K <u>M</u> ): |      |                 |
|       |                |                |       |               |      |                 |
|       |                |                |       |               |      |                 |
|       |                |                |       |               |      |                 |
|       |                |                |       |               |      |                 |
|       |                |                |       |               |      |                 |
|       |                |                |       |               |      |                 |
|       |                |                |       |               |      |                 |
|       |                |                |       |               |      |                 |
|       |                |                |       |               | 標準日  | こ戻す( <u>D</u> ) |
|       |                |                |       |               |      |                 |

**ŠÖ~A⊡€-Ú□F** <u>'€</u>**□**ìfpflf<•\ަ,ÌŽg—p•û-@

# $\frac{fvf \square fpf ef Bf V \square fg}{[fvf Sf"f^, l] | ] \neg ]f^f u$

‰º,É•\ަ,³,ê,Ä,¢,éŠe‹@"\,Ì□€-Ú,ðfNfŠfbfN,·,é,Æ□A,»,ê,¼,ê,É,Â,¢,Ä,Ì□à-¾,ª•\ަ,³,ê,Ü,·□B

| 情報                            | 詳細     | 共有     | 用紙  | V179F  | ゲラフィックス          | 7721  |
|-------------------------------|--------|--------|-----|--------|------------------|-------|
| 印刷品》                          | 質   フォ | ~스   취 | 期機能 | フリンタの程 | ブ)               | いぬの状態 |
|                               |        |        |     |        |                  |       |
| Х <del>Е</del> У( <u>М</u> ): | 4 M    | B (禮進) |     |        |                  |       |
|                               | 1      |        |     |        |                  |       |
| <b></b>                       |        |        |     |        |                  |       |
|                               | /装置    |        |     |        |                  |       |
| 🗌 🗖 木                         | ッハを(2) |        |     | [ 両面印刷 | 고드ット( <u>D</u> ) |       |
|                               |        |        |     |        |                  |       |
|                               |        |        |     |        |                  |       |
|                               |        |        |     |        |                  |       |
|                               |        |        |     |        |                  |       |
|                               |        |        |     |        |                  |       |
|                               |        |        |     |        |                  |       |
|                               |        |        |     |        |                  |       |
|                               |        |        |     |        |                  |       |
|                               |        |        |     |        |                  |       |
|                               |        |        |     |        |                  |       |
|                               |        |        |     |        |                  |       |
|                               |        |        |     |        |                  |       |
|                               |        |        |     |        |                  |       |
|                               |        |        |     |        |                  |       |

**ŠÖ~A⊡€-Ú□F** <u>fvfŠf"f^,Ì□\□¬,ð•Ï□X,·,é</u>

# <u>fvf□fpfefBfV□[fg</u> [fvfŠf"f^,Ì□ó'Ô]f^fu

‰º,É•\ަ,³,ê,Ä,¢,éŠe<@″\,Ì□€-Ú,ðfNfŠfbfN,·,é,Æ□A,»,ê,¼,ê,É,Â,¢,Ä,Ì□à-¾,ª•\ަ,³,ê,Ü,·□B

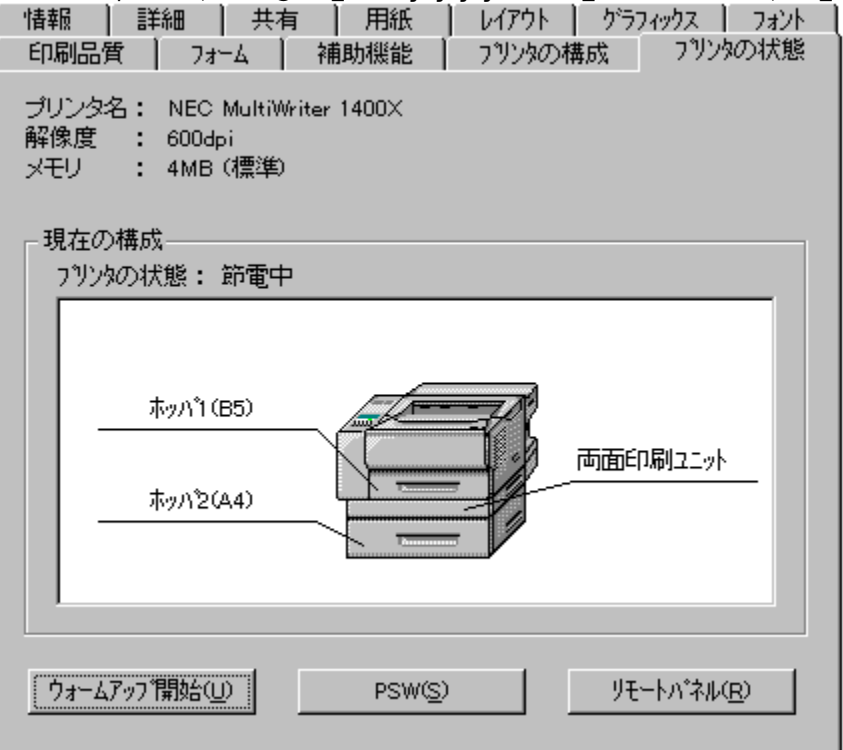

 $\ddot{S}\ddot{O}^{-}A_{\Box}$ €- $\dot{U}_{\Box}F$   $fvf\check{S}f''f^{-},\dot{l}_{\Box}O'\hat{O},\dot{\partial}\check{S}m''F,\cdot,\acute{e}$   $fvf\check{S}f''f^{-},\dot{\partial}fEfH_{\Box}[f \in fAfbfv,..,\acute{e}$  $fvf\check{S}f''f^{-}fXfe_{\Box}[f^{-}fXfEfBf''fhfE,\dot{\partial} < N'' @,.,\acute{e}$ 

## fvf[]fpfefBfV[][fg [,n,j]f{f^f"

 $fvf \_ fpf efBfV \_ [fg, \delta \bullet \hat{A}, \P \_ A \bullet \ddot{I} \_ X `` a \_ e, \delta \bullet \hat{U} ` \P, \mu, \ddot{U}, \cdot \_ B$ 

## fvf[]fpfefBfV[][fg [fLfff"fZf<]f{f^f"

•Ï□X"à—e,ð•Û'¶,¹,`,É□Afvf□fpfefBfV□[fg,ð•Â,¶,Ü,·□B

## fvf[]fpfefBfV[][fg [[]X[]V]f{f^f"

 $fvf \_ fpf efBfV \_ [fg, \delta \check{S}J, \dot{c}, \frac{1}{2}, \ddot{U}, \ddot{U} \_ A \bullet \ddot{I} \_ X`` \dot{a} - e, \delta \bullet \hat{U}` \P, \mu, \ddot{U}, \cdot \_ B$ 

^ó<u>□</u>ü,∙,é—pކfTfCfY,ð'l'ð,μ,Ü,·<u>□</u>B

fŠfXfgf{fbfNfX,Ì'†,Å□AŽg—p,·,é—pކfTfCfYfAfCfRf",ðfNfŠfbfN,μ,Ä,,¾,3,¢□B

ĴĴŠg'å□k□¬fAfCfRf",̉º,Ì•¶Žš,Ì□¨,Ì□¶'¤,Í□ì□¬Œ´□e,Ì'å,«,³□A‰E'¤

\_\_\_\_\_;/`ó□üŽž,Ì'å,«,³,ð,μ,ß,μ,Ä,¢,Ü,·□B

A4x2□¨A4,â□AB5x2□¨B5,ðʻlʻð,·,é,Æ□A2fy□[fW,ÌŒ´□e,ð1fy□[fW•ª,É□k□¬,μ,Ä^ó□ü,μ,Ü,·□B

LP[]¨A4,δʻlʻð,·,é,Æ[]A' •[fTfCfY[]i15x11inch[]j,ÌŒ´[]e,ðA4,É[]k[]¬,μ,Ä^ό[]ü,μ,Ü,·[]B

- []{ ]mA5[]n,Ü,½,Í[]m,Í,ª,«]n,ð'l'ð,µ,½]ê[]‡,Í[]AŽ©"®"I,É[]m‹‹Ž†•û-@∏n,ª∏mfqfŒ∏[∏n,É•Ï∏X,³,ê,Ü,,⊡B
- []¦ []mfŒfCfAfEfg[]nfvf[]fpfefBfV[[fg,Å—¼-Ê^ó[]ü,ª[]Ý'è,³,ê,Ä,¢ ,é[]ê[]‡,É[]mA5[]n[]mB5[]n[]m,ĺ,ª,«[]n[]mA4[]¨B5[]n[]mB4[]¨B5[]n,Ü,½,Í[]mB5x2[]¨B5[]n,ð[]Ý'è, μ,½[]ê[]‡,Í[]AŒx[][]f[]fbfZ[[fW,ª•\ަ,³,ê[]A—¼-Ê^ó[]ü,ĺ-³Œø,Æ,È,è,Ü,·[]B

۵ł

[]mB5[]n[]mA4[]¨B5[]n[]mB4[]¨B5[]n,Ü,½,Í[]mB5x2[]¨B5[]n,Í[]mfzfbfp2[]n,©,ç^ó[]ü,Å,«,Ü,¹,ñ[] B

[]¦ []mLP[]¨A4[]n,ð'l'ð,μ,½[]ê[]‡,ĺ[]AŽ©"®"I,É[]m^ó[]ü,ÌŒü,«[]n,ª[]m‰¡[]n,É•Ï[]X,³,ê,Ü,·[]B

۵ł

 $ftfH_[ffvf]fpfefBfV_[fg,AftfH_[ffe^o_u,\deltaZw'e,\mu,½]e_+,É,I_AZ©"@"I,EftfH_[ffeftf@fCf<,E]+, A,½-pZtfTfCfY,E_Y'e,³,e,U,·B$ 

‰º,ÌfŠfXfgf{fbfNfX,Å'l'ð,³,ê,½—pކfTfCfY,ª•\ަ,³,ê,Ü,.□B

 $fy [[fW, \delta]] c' \cdot, \mathring{A} \check{Z} g - p, \cdot, \acute{e}, @ \%_i' \cdot, \mathring{A} \check{Z} g - p, \cdot, \acute{e}, @, \delta' I' \delta, \mu, \ddot{U}, \cdot ]] B$ 

[]¦ []m[]c[]n ,Ü,½,Í []m‰¡[]n ,Ìfwf<fv,ð,²——,,¾,³,¢[]B

□¦ ftfH□[f€fvf□fpfefBfV□[fg,ÅftfH□[f€^ó□ü,ðŽw'è,μ,½□ê□‡,É,Í□A,±,Ì□€–Ú,ĺftfH□[f€ pކ,Ì'l,É□Ý'è,³,ê□A•Ï□X,Å,«,È,,È,è,Ü,·□B  $-p\check{Z}tfTfCfY, \dot{A}\check{Z}w'\dot{e}, \mu, \frac{1}{2}-p\check{Z}t, \\ \delta \Box c' \cdot, \\ \dot{E}'u, \\ c, \frac{1}{2}fCf \Box \Box [fW, \dot{A}^{-}\delta \Box \ddot{u}, \mu, \\ \ddot{U}, \cdot \Box B$ 

□¦ —pކfTfCfY,Å □mLP□¨A4□n,ðŽw'è,μ,½□ê□‡,É,Í□A,±,Ì□€-Ú,ÍŽg—p,Å,«,È,,È,è,Ü,·□B

□¦ ftfH□[f€fvf□fpfefBfV□[fg,ÅftfH□[f€^ó□ü,ðŽw'è,μ,½□ê□‡,É,Í□A,±,Ì□€-Ú,ÍftfH□[f€ pކ,Ì'I,É□Ý'è,³,ê□A•Ï□X,Å,«,È,,È,è,Ü,·□B  $-p\check{Z}^{\dagger}fTfCfY, \dot{A}\check{Z}w'\dot{e}, \mu, \frac{1}{2}-p\check{Z}^{\dagger}, \delta \%_{i}', \dot{E}'u, \xi, \frac{1}{2}fCf \Box [fW, \dot{A}^{\circ}\dot{o} \Box \ddot{u}, \mu, \ddot{U}, \Box B$ 

 $[]+-p\check{Z}+fTfCfY, \& []mLP[]^{``}A4[]n, \\ \delta\check{Z}w'e, \\ \mu, \frac{1}{2}[]\hat{e}[]+, \\ \acute{E}, \\ \acute{I}[]A\check{Z}@"" \\ @"I, \\ \acute{E}''w; \\ \textcircled{E}"u, \\ <, \\ \stackrel{a}{2}'I'\delta, \\ ^{3}, \\ \acute{e}, \\ \ddot{U}, \\ \\ \hline B$ 

□¦ ftfH□[f€fvf□fpfefBfV□[fg,ÅftfH□[f€^ó□ü,ðŽw'è,μ,½□ê□‡,É,Í□A,±,Ì□€-Ú,ÍftfH□[f€ pކ,Ì'I,É□Ý'è,³,ê□A•Ï□X,Å,«,È,,È,è,Ü,·□B ^ó<u>□</u>üŽž,ÉŽg—p,·,é‹<ކ•û–@,ð'l'ð,μ,Ü,·□B

- [| [mfzfbfp2[]n,ĺfvfŠf"f^-{'Ì,ÉflfvfVf‡f",Ì']][Ýfzfbfp,ð'•'...,μ,Ä,¢,é[]ê[]‡,É•\ ަ,³,ê,Ü,·]B'o•ûŒü'Ê[]MŽž,Å,厩"®"I,É•\ަ,³,ê,Ü,·,ª]]A•Đ•ûŒü'Ê[]MŽž,Å,ĺ[]mfvfŠf"f^,Ì]\ ]¬[]nfvf][fpfefBfV][fg,Å][Ý'è,³,ê,½']]]Ýfzfbfp,³•\ަ,³,ê,Ü,·]B
- [¦ []mB5[]n[]mA4[]¨B5[]n[]mB4[]¨B5[]n,Ü,½,Í[]mB5x2[]¨B5[]n,Í[]mÎ⁻Êß2[]n,©,ç^ó[]ü,Å,«,Ü,¹,ñ[]B
- []¦ []mfŒfCfAfEfg[]nfvf[]fpfefBfV[][fg,Å—¼-Ê^ó[]ü,ª[]Ý'è,³,ê,Ä,¢ ,é[]ê[]‡,É[]mfgfŒ[][]n,ð[]Ý'è,μ,½[]ê[]‡,Í[]AŒx[]]f[]fbfZ[][fW,ª•\ަ,³,ê[]A—¼-Ê^ó[]ü,Í-³Œø,Æ,È,è,Ü,∵[]B
- $\begin{array}{l} \Box_{ftfH}[f\in fvf]_fpfefBfV_{[fg, AftfH}_{ft}] \\ (f\in ^{o}) \\ (f\in ^{o}) \\$

^ó□üŽž,ÉŽg—p,∙,鋋ކ•û-@,ð'l'ð,μ,Ü,·□B

fzfbfp-¼,ÌŒã,É,ĺfzfbfp,É"ü,Á,Ä,¢,é—pކ,ÌfTfCfY,ª•\ަ,³,ê,Ü,· $\Box$ i•Đ•ûŒü'Ê $\Box$ M,Ì,Æ,«,É,Í•\ ަ,³,ê,Ü,¹,ñ $\Box$ j $\Box$ B

□¦ ftfH□[f€fvf□fpfefBfV□[fg,ÅftfH□[f€<sup>6</sup>0□ü,ðŽw'è,μ,½□ê□‡,É,Í□A,±,Ì□€-Ú,ÍftfH□[f€ pކ,Ì'I,É□Ý'è,³,ê□A•Ï□X,Å,«,È,,È,è,Ü,·□B,½,¾,μ□AftfH□[f€—pކ,Ì—pކfTfCfY,É□m,Í,ª,«] ,ª□Ý'è,³,ê,Ä,¢,é□ê□‡,Í□AŽ©"®"I,ÉfgfŒ□[,ª'I'ð,³,ê,Ü,·□B ^ó□̈ü,μ,½•¶□ʻ,Ì"r□o□æ,ðʻl'ð,μ,Ü,·□B □mftfFfCfXf\_fEf"□n •W□€,ÌfXf^fbfJ,É□A^ó□̈ü–Ê,ð‰º,É,μ,Ä"r□o,³,ê,Ü,·□B

[]mftfFfCfXfAfbfv[]n

ftfFfCfXfAfbfvfgfŒfC,É[]A^ó[]ü–Ê,ð[]ã,É,µ,Ä"r[]o,³,ê,Ü,·[]B

, η cc []e, 0[] f e, μ, 72 f [] f = 0[] d, μ, 0, [] B [] g f , 0, A[] f e, = mA (, A, [] B [] ^ 6[] u • "[]", Ì[]Ý'è, ðfAfvfŠfP[[fVf‡f"'¤, ÅŽ[], Á, Ä, ¢, é[]ê[]‡, Í[]A, », ¿, ç, Å[]Ý'è, ·, é, æ, ¤, É, μ, Ä, ,¾, ³, ¢[]B

"¯,¶Œ´□e,ð□Ý'è,μ,½•"□"•ª^ó□ü,μ,Ü,·□B1□`99•",Ü,Å□Ý'è,ª‰Â"\,Å,·□B

^ó□üŽž,Ì∙"□",ð□Ý'è,μ,Ü,·□B

fŠfvfŠf"fg<@"\,ðŽg—p,µ,Ä^ó∏ü,∙,é,©,Ç,¤,©,ð'l'ð,µ,Ü,∙∏B

fŠfvfŠf"fg‹@"\,Æ,Í□A^ó□üff□[f^(fy□[fW'P^Ê,Å□Ý'è‰Â) ,ðPrintAgent,ÌfvfŠf"f^fXfe□[f^fXfEfBf"fhfE,ð'€□ì,·,é,± ,Æ,É,æ,è□AfAfvfŠfP□[fVf‡f",©,ç□Ä^ó□ü,·,é,±,Æ,È,□Ä□o—Í,·,é‹@"\,Å,·□B(fŠfvfŠf"fg‹@"\ ,Ì'€□ì•û-@,ÍfvfŠf"f^fXfe□[f^fXfEfBf"fhfE,Ìfwf‹fv,ðŽQ□Æ,µ,Ä,,³₄,³,¢□B)

[]¦ -{<@''\,ĺ[]A•Đ•ûŒü'Ê[]MŽž,Ü,½,ĺfŠfvfŠf"fg<@''\,ªŽg—p•s‰Â,ÌŽž,ĺ[]AfOfŒ[[•\ަ,³,êŽg p,Å,«,Ü,¹,ñ[]B •¡□"•"□",Ì'š□‡,¢^ó□ü,Ì□Ý'è,ð,µ,Ü,·□B

 $[] \bullet D \bullet \hat{u} \oplus \ddot{u}' \hat{E} M \check{Z} \check{z}, \check{I} A f O f \oplus [] \bullet \check{Z} ; , {}^{3}, \hat{e} \check{Z} g - p, \mathring{A}, «, \ddot{U}, {}^{1}, \tilde{n} B$ 

[| [, ,è(<u>O</u>)] ,ð'l'ð,µ,½[]ê[]‡,Í[]AfAfvfŠfP[[fVf‡f",Å,Ì ['š[]‡,¢] ,â [•"'P^Ê,Å^ó[]ü] ,Ì[]Ý'è,Í ‰ð[]œ,µ,Ä,,¾,³,¢[]B 'š□‡,¢,ð [, ,è(<u>O</u>)] ,É,·,é,Æ□A•;□",Ì•"□",ð^ó□ü,·,é□Û□A1•", ,Âfy□[fW□‡,É^ó□ü,µ,Ü,·□B

—á□F4fy□[fW,Ì•¶□',ð2•"^ó□ü,·,é□ê□‡

′š□‡,¢ [, ,è(<u>O</u>)] □¨1•"–Ú,Ì1,2,3,4fy□[fW□AŽŸ,É2•"–Ú,Ì1,2,3,4fy□[fW,Ì□‡,É^ó□ü□B □i′š□‡,¢ [,È,μ(<u>N</u>)] □¨1fy□[fW–Ú,ð2•"□A2fy□[fW–Ú,ð2•"□A3fy□[fW–Ú,ð2•" □c ,Ì□‡,É^ó□ü□B□j

[¦ [, ,è(<u>O</u>)] ,ð'l'ð,µ,½[]ê[]‡,Í[]AfAf∨fŠfP[[fVf‡f",Å,Ì ['š[]‡,¢] ,â [•"'P^Ê,Å^ó[]ü] ,Ì[]Ý'è,Í ‰ð[]œ,µ,Ä,,¾,₄,³,¢[]B 'š□‡,¢,ð [, ,è(<u>O</u>)] ,É,·,é,Æ□A•;□",Ì•"□",ð^ó□ü,·,é□Û□A1•", ,Âfy□[fW□‡,É^ó□ü,µ,Ü,·□B

—á□F4fy□[fW,Ì•¶□',ð2•"^ó□ü,·,é□ê□‡

'š□‡,¢ [, ,è(<u>O</u>)] □¨1•"–Ú,Ì1,2,3,4fy□[fW□AŽŸ,É2•"–Ú,Ì1,2,3,4fy□[fW,Ì□‡,É^ó□ü□B □i'š□‡,¢ [,È,μ(<u>N</u>)] □¨1fy□[fW–Ú,ð2•"□A2fy□[fW–Ú,ð2•"□A3fy□[fW–Ú,ð2•" □c ,Ì□‡,É^ó□ü□B□j

[¦ [, ,è(<u>O</u>)] ,ð'l'ð,µ,½[]ê[]‡,Í[]AfAf∨fŠfP[[fVf‡f",Å,Ì ['š[]‡,¢] ,â [•"'P^Ê,Å^ó[]ü] ,Ì[]Ý'è,Í ‰ð[]œ,µ,Ä,,¾,₄,³,¢[]B 
$$\begin{split} &-a[F4fy][fW, \dot{i} \bullet \P[]^{\prime}, \delta 2 \bullet "^{\delta}] \ddot{u}, \cdot, \dot{e}[] \hat{e}[] \ddagger \\ \dot{s}[] \ddagger, \dot{e} [, \dot{E}, \mu(\underline{N})] = 1fy[[fW-U, \delta 2 \bullet "] A 2fy[[fW-U, \delta 2 \bullet "] A 3fy][fW-U, \delta 2 \bullet "] c, \dot{i}[] \ddagger, \dot{e}^{\delta}] \ddot{u}[B] \\ = \dot{i} \dot{s}[] \ddagger, \dot{e} [, \dot{e}(\underline{O})] = 1 \bullet "-U, \dot{i}1, 2, 3, 4fy][fW[AZ\ddot{Y}, \dot{E}2 \bullet "-U, \dot{i}1, 2, 3, 4fy][fW, \dot{i}] \ddagger, \dot{e}^{\delta}] \ddot{u}[B] \\ = \dot{i} \dot{s}[] \ddagger, \dot{e} [, \dot{e}(\underline{O})] = 1 \bullet "-U, \dot{i}1, 2, 3, 4fy][fW[AZ\ddot{Y}, \dot{E}2 \bullet "-U, \dot{i}1, 2, 3, 4fy][fW, \dot{i}] \ddagger, \dot{e}^{\delta}] \ddot{u}[B] \\ = \dot{i} \dot{s}[] \ddagger, \dot{e} [, \dot{e}(\underline{O})] = 1 \bullet "-U, \dot{i}1, 2, 3, 4fy][fW[AZ\ddot{Y}, \dot{E}2 \bullet "-U, \dot{i}1, 2, 3, 4fy][fW, \dot{i}] \ddagger, \dot{e}^{\delta}] \dot{u}[B] \\ = \dot{i} \dot{s}[] = \dot{i} \dot{s}[] + \dot{i} \dot{s}[] \dot{s}[] + \dot{i} \dot{s}[] \dot{s}[] \dot{s$$

'š□‡,¢,ð [,È,μ(<u>N</u>)] ,É,·,é,Æ□A∙¡□",Ì•"□",ð^ó□ü,·,é□Û□Afy□[fW,²,Æ,ÉŽw'è,³,ê,½•"□",ð^ó□ü,μ,Ü,·□B 'š□‡,¢,ð [,È,μ(<u>N</u>)] ,É,·,é,Æ□A•;□",Ì•"□",ð^ó□ü,·,é□Û□Afy□[fW,²,Æ,ÉŽw'è,³,ê,½•"□",ð^ó□ü,μ,Ü,·□B

—á□F4fy□[fW,Ì•¶□',ð2•"^ó□ü,·,é□ê□‡ 'š□‡,¢ [,È,µ(N)] □"1fy□[fW-Ú,ð2•"□A2fy□[fW-Ú,ð2•"□A3fy□[fW-Ú,ð2•" □c ,Ì□‡,É^ó□ü□B □i'š□‡,¢ [, ,è(Q)] □"1•"-Ú,Ì1,2,3,4fy□[fW□AŽŸ,É2•"-Ú,Ì1,2,3,4fy□[fW,Ì□‡,É^ó□ü□B□j  $[]\tilde{a}, \ddot{U}, \frac{1}{2}, \hat{I}^{0} ] - \hat{i}^{\circ} \hat{o}, \hat{I} \{ f^{f}, \mathring{A} \bullet "[]", \eth \bullet \ddot{I} [] X, \mathring{A}, «, \ddot{U}, \cdot [] B$ 

-{fvfŠf"f^fhf‰fCfo,Ìfo□[fWf‡f"□î•ñ,ª•\ަ,³,ê,Ü,·□B ,¨-â,¢□‡,í,¹,Ì□ê□‡,É,Í□A,±,Ìfo□[fWf‡f""Ô□†,ð,²Šm"F,,¾,³,¢□B
,±,ÌfV□[fg,Ì□Ý'è,ð•W□€,Ì'I,É-ß,μ,Ü,·□B

,±,ÌfV□[fg,Ì□Ý'è,ð•W□€,Ì'I,É-ß,μ,Ü,·□B

□¦ ftfH□[f€fvf□fpfefBfV□[fg,ÅftfH□[f€^ó□ü,ðŽw'è,μ,½□ê□‡,É,Í□A,±,Ìf{f^f",ÍŽg—p,Å,«,È,-,È,è,Ü,·□B Œ»[]Ý'l'ð,³,ê,Ä,¢,é—pކfTfCfY,Æ^ó[]ü,ÌŒü,«,ª[]A—pކ,ÌfCf[][][fW,ð•\,·frfbfgf}fbfv,Æ,Æ,à,É•\ ަ,³,ê,Ü,·[]B —pކfTfCfY,ÅŽw'è,µ,½—pކ,Æ‹‹Ž†∙û-@,Å'l'ð,µ,½fzfbfp,É"ü,Á,Ä,¢,é pކ,Ì□ó'Ô,É,æ,è□AŒx□□f□fbfZ□[fW,ª•\ަ,³,ê,Ü,·□B □¦ ,±,Ìf□fbfZ□[fW,͕ЕûŒü'Ê□M,Ì,Æ,«,É,Í•\ަ,³,ê,Ü,¹,ñ□B

 $[], \pm, \hat{I} = \hat{I} =$ 

- $\frac{1}{4} \hat{E}^{\circ} \dot{\Box} \ddot{u}, \dot{A}^{\circ} \dot{\sigma} \Box \ddot{u}, \cdot, \acute{e}, \odot, \ddot{C}, \varkappa, \odot, \eth' I' \eth, \mu, \ddot{U}, \cdot \Box B$
- $\begin{array}{l} & [-p\check{Z}^{\dagger}] fvf [] fpf ef Bf V [] [fg, \check{l} p\check{Z}^{\dagger} fT fC fY, \mathring{A} [B5] [A5] [, \acute{l}, \overset{a}{\bullet}, & s \end{array} ] [A4 [] ^{``B5}] [B4 [] ^{``B5}] \\ & [B5x2 [] ^{``B5}] p\check{Z}^{\dagger}, \overset{a}{\bullet}, & \dot{A}, & \dot{e}, & \dot{e} [] \stackrel{a}{\bullet} [] \stackrel{a}{\bullet}, & \dot{A}, & \dot{e}, & \dot{A}, & \dot{e}, & \dot{e} ] \stackrel{a}{\bullet} [] \stackrel{a}{\bullet}, & \dot{A}, & \dot{A}, &$
- []¦ [—¼-Ê^ó[]ü] f{fbfNfX,Å[]m•Đ-Ê[]n,ð[]Ý'è,μ,Ä,¢ ,é[]ê[]‡[]A[]m'Ô,¶•ûŒü[]n[]m^ó[]üŠJŽn[]nf{fbfNfX,ĺfOfŒ[[•\ަ,³,êŽg—p,Å,«,Ü,¹,ñ[]B

[•Đ−Ê(<u>N</u>)] []¨•Đ−Ê^ó[]ü,Å^ó[]ü,·,é[]ê[]‡,É'I'ð,µ,Ü,·[]B

 $[\bullet D - \hat{E}(\underline{N})] \square \bullet D - \hat{E}^{\circ} \square \ddot{u}, \hat{A}^{\circ} \square \ddot{u}, \cdot, \acute{e} \square \hat{e} \square \ddagger, \acute{E}' I' \eth, \mu, \ddot{U}, \cdot \square B$ 

 $[-\frac{1}{4}-\hat{E}(\underline{R})] \square - \frac{1}{4}-\hat{E}^{\circ} \square \ddot{u}, A^{\circ} \square \ddot{u}, \cdot, e \square \hat{E} \square \ddagger, E' \Pi^{\circ} \eth, \mu, \ddot{U}, \cdot \square B$ 

 $[-\frac{1}{4}-\hat{E}(\underline{R})] \square - \frac{1}{4}-\hat{E}^{\circ} \square \ddot{u}, A^{\circ} \square \ddot{u}, \cdot, e \square \hat{E} \square \ddagger, E' \Pi^{\circ} \eth, \mu, \ddot{U}, \cdot \square B$ 

- $-\frac{1}{4}-\hat{E}^{\circ}\dot{O}[]\ddot{U}\check{Z}\check{z},\dot{I}-p\check{Z}\dagger,\dot{I}'\hat{O},\P\bullet\hat{u}\textcircled{E}\ddot{u},\not{E}'\hat{O},\P,\mu,\ddot{e},\delta[]\acute{Y}'\dot{e},\mu,\ddot{U},\cdot]]B$
- $\begin{array}{l} & [-p\check{Z}^{\dagger}] fvf [] fpf ef Bf V [] [fg, \check{l} p\check{Z}^{\dagger} fT fC fY, \mathring{A} [B5] [A5] [, \acute{l}, \overset{a}{\bullet}, & [A4 [] B5] [B4 [] B5] \\ & [B5x2 [] B5] p\check{Z}^{\dagger}, \overset{a}{\bullet}, \acute{h}, \acute{e}, & (\check{e} [] \overset{a}{\bullet} [] A, \ddot{U}, \overset{1}{2}, \acute{l} < \check{Z}^{\dagger} \cdot \hat{u} @, \mathring{A} [fg f \oplus [] ], \overset{a}{\bullet}, \acute{l}, \acute{e}, \ddot{A}, \acute{e}, & (\check{e} [] \overset{a}{\bullet} [] \overset{a}{\bullet} [] \bullet, & (\check{A}, \overset{a}{\bullet} ], & (\check{A}, \overset{a}{\bullet} ], & (\check{$
- $[] + [-\frac{1}{4} \hat{E}^{\circ} \hat{O} ] ] , \hat{A} [\bullet D \hat{E} (\underline{N})] p \check{Z}^{\dagger} + \frac{9}{4} (I^{\circ} \hat{O}, \hat{J}, \hat{e}, \hat{A}, \hat{e}, \hat{e} ] \hat{e} ] + \hat{I} [AfOf \oplus ] [\bullet \backslash \check{Z}^{\dagger} + \hat{J}, \hat{e} \check{Z}g p, \hat{A}, \ll, \ddot{U}, \hat{I}, \tilde{n} ] B$

['·•Ó'Ô,¶A(<u>1</u>)] []¨[—pކ,ÌŒü,«] ,ª [[]c(<u>P</u>)] ,Ì[]ê[]‡,Í[]¶'[[]A[—pކ,ÌŒü,«] ,ª [‰¡(<u>L</u>)] ,Ì[]ê[]‡,Í[]ã'[,ð'Ô,¶,éŒ`Ž®,Å^ó[]ü,µ,Ü,·[]B  $['\cdot \bullet \acute{O}'\acute{O}, \P A(\underline{1})] \square = [-p \check{Z}^{\dagger}, i \times ], \stackrel{a}{=} [\square c(\underline{P})], i \square \hat{e} \square \ddagger, i \square \P'[, \delta' \acute{O}, \P, \acute{e} \times \check{Z}^{\otimes}, A^{\circ} \acute{O} \square \ddot{u}, \mu, \ddot{U}, \cdot \square B$ 

['・•Ó'Ô,¶A(<u>1</u>)] []¨[—pކ,ÌŒü,«] ,ª [‰¡(<u>L</u>)] ,Ì[]ê[]‡,Í[]ã'[,ð'Ô,¶,éŒ`Ž®,Å^ó[]ü,µ,Ü,·[]B

['·•Ó'Ô,¶B(<u>2</u>)] []¨[—pކ,ÌŒü,«] ,ª [[]c(<u>P</u>)] ,Ì[]ê[]‡,͉E'[[]A[—pކ,ÌŒü,«] ,ª [‰¡(<u>L</u>)] ,Ì[]ê[]‡,Í ‰º'[,ð'Ô,¶,éŒ`Ž®,Å^ó[]ü,µ,Ü,·[]B  $['\cdot \bullet \acute{O}'\acute{O}, \PB(\underline{2})] \square = [-p\check{Z}\dagger, i \oplus u, \ll], a [\squarec(\underline{P})], i \square e \square \ddagger, i \& E'[, \delta'\acute{O}, \P, e \oplus \check{Z} @, A^\acute{O} \square u, \mu, Ü, \Box B$ 

['·•Ó'Ô,¶B(<u>2</u>)] []¨[—pކ,ÌŒü,«] ,ª [‰¡(L)] ,Ì[lê[]‡,͉º'[,ð'Ô,¶,éŒ`Ž®,Å^ó[]ü,µ,Ü,·[]B

['Z•Ó'Ô,¶A(<u>3</u>)] []¨[—pކ,ÌŒü,«] ,ª [[]c(<u>P</u>)] ,Ì[]ê[]‡,Í[]ã'[[]A[—pކ,ÌŒü,«] ,ª [‰¡(<u>L</u>)] ,Ì[]ê[]‡,Í ‰E'[,ð'Ô,¶,éŒ`Ž®,Å^ó[]ü,μ,Ü,·[]B  $['Z \bullet \acute{O}'\acute{O}, \PA(\underline{3})] \square^{"}[-p\check{Z}\dagger, \grave{i} \times ], \overset{a}{=} [\squarec(\underline{P})], \grave{i} \square \hat{e} \square \ddagger, \acute{i} \square \tilde{a}'[, \eth' \acute{O}, \P, \acute{e} \times \check{Z} \otimes, \mathring{A}^{-} \acute{o} \square \ddot{u}, \mu, \ddot{U}, \cdot \square B$ 

['Z•Ó'Ô,¶A(<u>3</u>)] []¨[—pކ,ÌŒü,«] ,ª [‰¡(L)] ,Ì[ê[]‡,͉E'[,ð'Ô,¶,éŒ`Ž®,Å^ó[]ü,µ,Ü,·[]B

['Z•Ó'Ô,¶B(<u>4)]</u> []¨[—pކ,ÌŒü,«] ,ª [[]c(<u>P</u>)] ,Ì[]ê[]‡,͉º'[[]A[—pކ,ÌŒü,«] ,ª [‰¡(<u>L</u>)] ,Ì[]ê[]‡,Í[]¶'[,ð'Ô,¶,éŒ`Ž®,Å^ó[]ü,µ,Ü,·[]B  $['Z \bullet \acute{O}'\acute{O}, \PB(\underline{4})] \square = [-p\check{Z}^{\dagger}, i \times ], a = [\Box c(\underline{P})], i \square e \square \pm, i \times a' \circ O, \P, e \times \check{Z} \otimes A^{\circ} \circ \square u, \mu, \cup, \Box B$ 

[′Z•Ó′Ô,¶B(<u>4</u>)] []¨[—pކ,ÌŒü,«] ,ª [‰¡(L)] ,Ì[]ê[]‡,Í[]¶′[,ð′Ô,¶,éŒ`Ž®,Å^ó[]ü,µ,Ü,·[]B

′Ô,¶,µ,ë,ð∏Ý'è,µ,Ü,·□BŽw'è,Å,«,é'l,Í□A0□`20mm,Ü,Å,Å□A1mm'P^Ê,Å,·□B

fXfsf"f{f^f",É,æ,è'Ô,¶,μ,ë,ð,Ì'l,ð□Ý'è,Å,«,Ü,·□BŽw'è,Å,«,é'l,Í□A0□`20mm,Ü,Å,Å□A1mm'P^Ê,Å,· □B

- $\label{eq:constraint} \begin{array}{l} \square_{\mu-1/4} \hat{E}^{\delta} \square \ddot{u} < @^{\prime\prime}, \\ \dot{I} \square Afvf \check{S}f"f^{-} \{ `\dot{I}, \acute{E}fIfvfVf \ddagger f", \\ \dot{I} \square \frac{1}{4} \hat{E}^{\delta} \square \ddot{u}f \ddagger f j f b f g (PR-L1400X-04), \\ \dot{\delta} `\bullet' \dots, \\ \mu, \ddot{A}, \\ \dot{e} \square \hat{e} \square \ddagger, \\ \dot{I}, \\ \dot{V} \square L \textcircled{C} \emptyset, \\ \dot{A}, \\ \square B \end{array}$
- $\begin{array}{l} [|-p\check{Z}^{\dagger}] fvf [] fpf ef Bf V [] [fg, \grave{i} p\check{Z}^{\dagger} fT fC fY, \& [B5] [A5] [, \acute{i}, \overset{a}{,} & s \end{array}] [A4 ] B5] [B4 ] B5] \\ [B5x2 ] B5] p\check{Z}^{\dagger}, \overset{a}{,} & (\grave{i}, \overset{a}{,} & (\grave{i}, & (\grave{i}, & (\grave{i}, & (\Diamond{i}, & (\grave{i}, & (\grave{i}, & (\Diamond{i}, & (\Diamond{i}, & (\Diamond{i}, & (\Diamond{i}, & (\Diamond{i}, & (\Diamond{i}, & ( (\grave{i}, & (\Diamond{i}, & (\Diamond{i}, & (\Diamond{i}, & (\Diamond{i}, & (\Diamond{i}, & (\Diamond{i}, & (\Diamond{i}, & (\Diamond{i}, & (\o{i}, & (\o{i}, & (\o{i}, & (\o{i}, & (\o{i}, & (\o{i}, & (\o{i}, & (\o{i}, & (\o{i}, & (\o{i}, & (\o{i}, & (\o{i}, & (\o{i}, & (\o{i}, & (\o{i}, & (\o{i}, & (\o{i}, & (\o{i}, & (\o{i}, & (\o{i}, & (\o{i}, & (\o{i}, & (\o{i}, & (\o{i}, & (\o{i}, & (\o{i}, & (\o{i}, & (\o{i}, & (), & (\o{i}, & (), & (), &$

—¼-Ê^ó□ü,ð,·,é□ê□‡,É□A—pކ,Ì•\-Ê,©,ç^ó□ü,ðŠJŽn,μ,Ü,·□B

—¼-Ê^ó□ü,ð,∙,é□ê□‡,É□A—pކ,Ì∙\-Ê,©,ç^ó□ü,ðŠJŽn,μ,Ü,·□B

 $-\frac{1}{4}-\hat{E}^{\circ}\dot{0}[\ddot{u},\ddot{d},\cdot,\acute{e}]\hat{e}]\ddagger,\acute{E}]A-p\check{Z}\dagger,\dot{I}--\hat{E},@,c^{\circ}\dot{0}[\ddot{u},\ddot{d}\check{S}J\check{Z}n,\mu,\ddot{U},\cdot]B$ 

 $-\frac{1}{4}-\hat{E}^{\circ}\dot{0}[\ddot{u},\ddot{d},\cdot,\acute{e}]\hat{e}]\ddagger,\acute{E}]A-p\check{Z}\dagger,\dot{I}--\hat{E},@,c^{\circ}\dot{0}[\ddot{u},\ddot{d}\check{S}J\check{Z}n,\mu,\ddot{U},\cdot]B$ 

fOf‰ftfBfbfNfX,̉ð'œ"x,ð∏Ý'è,µ,Ü,∙∏B

 $\label{eq:started_started_st$ 

fOf‰ftfBfbfNfX,ÌfffBfUfŠf"fO,Ìfpf^□[f",ð'l'ð,μ,Ü,·□B □¦ ,»,ê,¼,ê,Ì□€-Ú,Ìfwf<fv,ð,²——,,¾,³,¢□B fOf‰ftfBfbfNfX,ÌfffBfUfŠf"fO,ÌfCf□□[fW,ð•\,·frfbfgf}fbfv,ª•\ަ,³,ê,Ü,·□B

fOf‰ftfBfbfNfX,ÌfOfŒ[[,ð"',©[]∙,É∙ÏŠ∙,µ,Ü,·[]B,±,Ì[]Ý'è,ÍfefLfXfg,â[]ü‰æ,È,Ç,Ì^ó[]ü,É"K,µ,Ä,¢ ,Ü,·[]B[,È,µ],Í[]A3Ží—Þ,Ì,¤,¿,Å1"Ô'¬,^ó[]ü,Å,«,Ü,·[]B fOfŒ[[,Ì"Z'W,ð"''n,É[]•,¢fhfbfg,Å,Å,«,½fpf^[[f",ɕϊ·,µ,Ü,·[BfOfŒ[[,Ì"Z'W,ª[-,È,¢"dŽq"I,É[]`[]¬,³,ê,½fOf‰ftfBfbfN,È,Ç,Ì^ó[]ü,É"K,µ,Ä,¢,Ü,·[B[fpf^[[f"],Í[A'¬,³,à ‰æŽ¿,à'†'ö"x,É,È,è,Ü,·[]B [fpf^□[f"],Æ"<sup>-</sup>—l,Éfhfbfg,ɕϊ·,·,é•û-@,Å,·,ª□Afhfbfg,ð,æ,è,Ó,³,í,µ,¢^Ê'u,É"z'u,µ,Ü,·□BŽÊ□^,Ì,æ,¤,È□Ø,ê-Ú,Ì,È,¢"Z'W,Å□\ □¬,³,ê,éfCf□□[fW,É"K,µ,Ä,¢,Ü,·□B[Œë□·ŠgŽU-@] ,Í□,‰æŽ¿,Å^ó□ü,³,ê,Ü,·,ª□A^ó□ü,É,ÍŽžŠÔ,ª,©,©,è,Ü,·□B
fOf‰ftfBfbfNfX,ð^ó[]ü,∙,é"Z"x,ð[]Ý'è,µ,Ü,∙[]B

 $fOf\%ftfBfbfNfX,\delta^{\circ}\circ\square\ddot{u},\cdot,\acute{e}''Z''x,\delta\square A,\pm,\grave{l}fXf\%fCf_,\delta'' @, @, \mu, A\square\acute{Y}\dot{e},\mu,A,,\overset{3}{,}4,^{3}, C\square B$ 

□mˆÃ□n ,Ì,Ù,¤,É□Ý'è,∙,é,ÆfOf‰ftfBfbfNfX,ð□•,Á,Û,^ó□ü,μ,Ü,·□B

□m-¾□n ,Ì,Ù,¤,É□Ý'è,∙,é,ÆfOf‰ftfBfbfNfX,ð"',Á,Û,^ó□ü,μ,Ü,·□B

fOf‰ftfBfbfNfX,ð^ó[]ü,·,錻[]Ý,Ì"Z"x,ª•\ަ,³,ê,Ü,·[]B

0□`200,Ü,Å,Ì'I,ÅŒ»□Ý,Ì"Z"x,ª•\ަ,³,ê,Ü,·□B0,ª□Å,à^Ã,□A200,ª□Å,à-¾,é,-,È,é□Ý'è,Å,·□B•W□€□Ý'è'I,Í100,Å,·□B ,±,Ìf{f^f",ðf`fFfbfN,·,é,Æ□A-ÔŠ|,⁻fpf^□[f",ÌŠg'å,ð□s,¤,±,Æ,ª,Å,«,Ü,·□B \_Í—I,È,Ç,Ìfpf^□[f",ª□×,©,·,¬,ĉº,Ì•¶Žš,ª"Ç,ß,È,¢□ê□‡,Í□A,±,Ìf{f^f",ðf`fFfbfN,μ,Ä,,¾,³,¢□B ■

 $fvf\check{S}f''f^{,i}\bullet`\&ae \hat{u}-@,\delta[]\acute{Y}e,\mu,\ddot{U},\cdot[]B\bullet`\&ae \hat{u}-@,\acute{E},\acute{I}\check{E}\&^{\varrho},\grave{Z}\acute{I}-P,\stackrel{a}{_{}},\,\dot{e},\ddot{U},\cdot[]B\bullet`\&ae \hat{u}-@,\acute{E},\acute{I}\check{E}\&^{\varrho},\grave{Z}\acute{I}-P,\stackrel{a}{_{}},\,\dot{e},\ddot{U},\cdot[]B\bullet`\&ae \hat{u}-@,\acute{E},\acute{I}\check{E}\&^{\varrho},\acute{I}\check{E}\&^{\varrho},\acute{U},\bullet]$ 

[]mީ"®[]n

 $\label{eq:constraint} \end{tabular} \end{tabular} \end{t$ 

- [m,·,×,ÄfvfŠf"f^[n fOf‰ftfBfbfNfX,ðfvfŠf"f^"à',Ì∏}Œ`fRf}f"fh,Å∏,'¬,É^ó∏ü,μ,Ü,·∏B
- []m,∙,×,Äfrfbfgf}fbfv[]n

fOf‰ftfBfbfNfX,ð,·,×,Äfrfbfgf}fbfv,Å^ó□ü,µ,Ü,·□B,± ,Ì□ê□‡□AfvfŠf"f^ftfHf"fg,àfrfbfgf}fbfv(TrueTypeftfHf"fg),Å^ó□ü,³,ê,Ü,·□B

 $[|^{o}] = (-\infty)^{1} + (-\infty)^{1} +$ 

[| [m,·,×,Äfrfbfgf}fbfv[n,ð'l'ð,μ,½]ê[]‡[]A[]mfOf‰ftfBfbfNfX[]nf^fu,Ì[]mfuf ‰fVfpf^[][f",ðŠg'å,·,é[]n[]mfrfbfgf}fbfv,ð'á ‰ð'œ"x,Å^ó[]ü,·,é[]nf`fFfbfNf{fbfNfX,Æ[]A[]mftfHf"fg[]nf^fu,Ì[]mTrueTypeftfHf"fg[]nfOf<[][f v,ĺfOfŒ[][•\ަ,³,êŽg—p,Å,«,Ü,¹,ñ[]B ,±,Ìf{f^f",ðf`fFfbfN,,é,Æ□Afrfbfgf}fbfvff□[f^,̉ð'œ"x,ð‰º,°□A,»,ê,É,æ,Á,Äff□[f^-Ê,ðŒ,,ç,µ□A'¬,^ó□ü,,é,±,Æ,ª,Å,«,Ü,·(240dpi,Ì,Æ,«,Í-³Œø,Å,·)□Bfrfbfgf}fbfv,ð'á ‰ð'œ"x,Å^ó□ü,µ,½□ê□‡□A‰ð'œ"x,ĺŽŸ,Ì,æ,¤,É,È,è,Ü,·□B ‰ð'œ"x600dpi□¨300dpi,Å^ó□ü

‰ð'œ"x600dpi[]¨300dpi,Å^ó[]ü ‰ð'œ"x400dpi[]¨200dpi,Å^ó[]ü ‰ð'œ"x240dpi[]¨,»,Ì,Ü,Ü240dpi,Å^ó[]ü  $TrueTypeftfHf"fg, l^{o}[""u,"], \mu, @, \frac{1}{2}, \delta[]' e, \mu, Ü, \cdot]B$ 

$$\label{eq:listic_list} \begin{split} & [\] fof \label{eq:listic_listic_list} \|fof \label{eq:listic_list} for \label{eq:listic_list} \\ & for \label{eq:listic_list} for \label{eq:listic_list} \\ & for \label{eq:listic_list} for \label{eq:list} for \label{eq:listic_list} \\ & for \label{eq:list} for \label{eq:list} for \label$$

 $[] TrueType ftfHf"fg, \acute{E}, \acute{A}, ¢, \ddot{A}, \acute{I} AW indows 95 \bullet t" @, \grave{I} fwf < fv, ð ŽQ[] Æ, \mu, \ddot{A}, , \overset{3}{4}, \overset{3}{4}, ¢[] B$ 

TrueTypeftfHf"fg,ðfOf‰ftfBfbfNfX,Æ, $\mu$ ,Ä^ó[]ü, $\mu$ ,Ü,·[]B fvfŠf"f^ftfHf"fg,Å^ó[]ü,·,é,æ,è,ĺ'½]\_^ó[]ü,ª'x,,È,é[]ê[]‡,ª, ,è,Ü,·,ª[]A‰æ– Ê,É'‰ŽÀ,È"ü, $\mu$ ,¢^ó[]ü,ª,Å,«,Ü,·[]B

## TrueTypeftfHf"fg,ðˆê"Ô<β,¢fvfŠf"fˆftfHf"fg,ňó□ü,μ,Ü,·□B

 $[] TrueType ftfHf"fg, \acute{E}, \acute{A}, ¢, \ddot{A}, \acute{I} AW indows 95 \bullet t" @, ifwf < fv, \delta \check{Z}Q [] \pounds, \mu, \ddot{A}, , {}^{3}_{4}, {}^{3}, ¢ [] B$ 

,Ä□A,Ç,ÌTrueTypeftfHf"fg,ð,Ç,ÌfvfŠf"f^ftfHf"fg,É'u,«Š·,¦,é,©,ð□Ý'è,µ,Ä,,¾,³,¢□B

[¦TrueType ftfHf"fg,É,Â,¢,Ä,Í[AWindows95•t'®,Ìfwf<fv,ðŽQ[Æ,µ,Ä,,¾,³,¢[B

[]mŽw'è,μ,½fvfŠf"f^ftfHf"fg,Å^ó[]ü[]n ,ð'l'ð,μ[]A,± ,Ìf{f^f",ðfNfŠfbfN,∙,é,Æ[]A[]mTrueType'u,«Š∙,|fe[][fuf<[]n f\_fCfAf[]fOf{fbfNfX,ªŠJ,«,Ü,·[]B

□¦ □mŽw'è,μ,½fvfŠf"f^ftfHf"fg,Å^ó□ü□n ,ª'l'ð,³,ê,Ä,¢,È,¢,Æ□A,±,Ìf{f^f",ĺŽg—p,Å,«,È,,È,Á,Ä,¢ ,Ü,·□B ftfHf"fg'uŠ·,ð□Ý'è,µ,Ä^ó□ü,·,é□ê□‡□AIBMŠg'£Š¿Žš"™,ÅŽŸ,Ì,æ,¤,È-â'è,ª"□¶,·,é□ê□‡,ª, ,è,Ü,·□B □E^ê•",Ì•¶Žš,ª^ó□ü,³,ê,È,¢□B □E^ê•",Ì•¶Žš,³‰æ-Ê,Æ`Ù,È,éfffUfCf",Å^ó□ü,³,ê,é□B

-{□€-Ú,ðf`fFfbfN,μ,½□ê□‡□A□ã<L,Ì,æ,¤,È•¶Žš,ð'uŠ·,¹,¸,É^ó□ü,μ,Ü,·□B

 $[] | [m, *, \dot{l}, \ddot{U}, \ddot{U}^{o}] \ddot{u} [n, a^{2}] \dot{d}^{3}, \hat{e}, \ddot{A}, \dot{e}, \acute{E} [A, \pm, \dot{l}f \{ f^{f}, \dot{I} \check{Z}g - p, \dot{A}, *, \dot{E}, \dot{A}, \ddot{A}, \dot{e}, \ddot{U}, \cdot ] B$ 

 $\label{eq:started_formula} fvfŠf"f^ftfHf"fg,É'u, «Š·,¦‰Å"\,ÈTrueTypeftfHf"fg,ð•\ަ,µ,Ü,·<code>□BANSI,</code>",æ,ÑShiftJIS^ÈŠO,⠉ŕÏfsfbf`,ÌftfHf"fg,Í•\ަ,³,ê,Ü,¹,ñ<code>□B</code> 'u, «Š·,¦,éfvfŠf"f^ftfHf"fg,ð•Ï<code>□</code>X,µ,½,¢<code>□</code>ê<code>□‡,Í<code>□</code>A–Ú"I,ÌTrueTypeftfHf"fg,ð,± ,ÌfŠfXfgf{fbfNfX,Å'I'ð,µ<code>□</code>A<code>□</code>m'u, «Š·,¦,éfvfŠf"f^ftfHf"fg<code>□</code>nfŠfXfgf{fbfNfX,Å<code>□</sup>A'u, «Š·,¦,éfvfŠf"f^ftfHf"fg,ðŽw'è,µ,Ä,,³,4,³,4</code>B$ </code>

 $\label{eq:trueTypeftfHf"fg,ð'u, &Š', |, éfvfŠf"f^ftfHf"fg, a`+\Ž|, 3, ê, Ü, . B'I'ð, Å, &, éfvfŠf"f^ftfHf"fg, Í[A-34'] @ A@-34' @ A@-34' @ A@-34' @ A@-34' @ A@-34' @ A@-34' @ A@-34' @ A@-34' @ A@-34' @ A@-34' @ A@-34' @ A@-34' @ A@-34' @ A@-34' @ A&-4' , A&-4' , A&-4'$ 

,»,ê,¼,ê,ÌTrueTypeftfHf"fg,Ì'u,«Š·,¦,©,½,Ì^ê——,ª•\ަ,³,ê,Ü,·□B

,ÌfŠfXfgf{fbfNfX,Å'I'ð,µ□A□m'u,«Š·,¦,éfvfŠf"f^ftfHf"fg□nfŠfXfgf{fbfNfX,Å□A'u,«Š·,¦,éfvfŠf"f^ft fHf"fg,ðŽw'è,µ,Ä,,¾,³,¢□BANSI,¨,æ,ÑShiftJIS^ÈŠO,â

ʻl'ð,³,ê,Ä,¢,éTrueTypeftfHf"fg,Ì'u,«Š·,¦,©,½,ð,±,ÌfŠfXfgf{fbfNfX,ÅŽw'è,μ,Ü,·□B Žw'è,ÌŒ<‰Ê,Í□A□ã,ÌfŠfXfgf{fbfNfX,Ì^ê——,É"½‰f,³,ê,Ü,·□B □ã,ÌfŠfXfgf{fbfNfX,Å'l'ð,³,ê,Ä,¢,éTrueTypeftfHf"fg,ð□A,Ç,ÌfvfŠf"f^ftfHf"fg,É'u,«Š·,¦,é,©,±,± ,Å'l'ð,μ,Ü,·□B

ʻl'ð,Å,«,éfvfŠf"f^ftfHf"fg,ĺ□A-¾'©□A@-¾'©□A⁰Þ¼¯,□A@⁰Þ¼¯,□AOCR-B ,È,ç,Ñ,É[TrueType,Å□o—ĺ],Å,·□B [TrueType,Å□o—ĺ],ð'l'ð,·,é,Æ□AfvfŠf"f^ftfHf"fg,Ö,Ì'u,«Š·,¦,ĺ□s,¢,Ü,¹,ñ□B []mTrueType 'u,«Š·,¦fe[[fuf<[]n f\_fCfAf[]fOf{fbfNfX,δ•Â,¶[]A•Ï[]X"à—e,δ•Û'¶,μ,Ü,·[]B

•Ï[]X"à—e,ð•Û'¶,¹,¸,É[]A,±,Ì []mTrueType 'u,«Š·,¦fe[][fuf<[]n f\_fCfAf[]fOf{fbfNfX,ð•Â,¶,Ü,·[]B

\_F,Â,«□i″'□F□A□•□F,Í□œ,□j•¶Žš,É□F,ð,Â,⁻,Ä^ó□ü,·,é,©,Ç,¤,©,ðʻl'ð,μ,Ü,·□B -{□€-Ú,ðf`fFfbfN,μ,½□ê□‡,Í″'□F^ÈŠO,Ì•¶Žš,ð,·,×,Ä□•□F,Å^ó□ü,μ,Ü,·□B SET[]iSharp Edge Technology[]j,ðŽg—p,·,é,©,Ç,¤,©,ð'l'ð,µ,Ü,·[]B SET,Æ,Í[]AfefLfXfg,âfOf‰ftfBfbfNfX,ÌfGfbfW,ÌfMfUfMfU,ð,È,,µ‰æŽ¿,ðŒü[]ã,³,¹,é,±,Æ,ª,Å,«,é<@"\,Å,·[]B

 $\label{eq:linear} $$ $ f'f^ft_{1}_{1}_{1}, J_{1}, J_{1},$ 

,±,Ìf{f^f",ð‰Ÿ,∙,Æ□AfefLfXfg,âfOf‰ftfBfbfNfX,ÌfGfbfW,ÌfMfUfMfU,ª,È,-,È,è□A600dpi□i400dpi□j,©,ç1500dpi□i1000dpi□j′Š"–,ɉ掿,ªŒü□ã,µ,Ü,·□B

□¦ 'Ê□í,ĺ,±,Ìf{f^f",ð‰Ÿ,μ,Ä,,¾,³,¢□B

fgfi□[□ß–ñ‹@"\,ðŽg—p,∙,é,©,Ç,¤,©,ðʻl'ð,µ,Ü,·□B fgfi□[□ß–ñ‹@"\,Æ,Í□Afgfi□[,ð□ß–ñ,µ,Ä^ó□ü,ð□s,¤,±,Æ,ª,Å,«,é‹@"\,Å,·□B

□¦ ^ó□üŒ<‰Ê,ĺ'W,,È,è,Ü,·□B

,±,Ìf{f^f",ð‰Ÿ,·,Æ□Afgfi□[,ð□ß–ñ,μ,Ä^ó□ü,ð□s,¤,±,Æ,ª,Å,«,Ü,·□BŒ´□e,È,Ç,ÌfefXfg^ó□üŽž,É,² —~—p,,¾,³,¢□B□i^ó□üŒ<‰Ê,Í′W,,È,è,Ü,·□B□j •¶□',Ì^ó□ü"Z"x,ð'l'ð,μ,Ü,·□BfXf‰fCf\_,ð['W,¢],É‹ß,Ã,⁻,é,Æ^ó□üŒ‹‰Ê,Í'W,,È,è□A["Z,¢] ,É‹ß,Ã,⁻,é,Æ"Z,¢^ó□üŒ‹‰Ê,ª"¾,ç,ê,Ü,·□B

□¦ •W□€'I,Í'†‰>,Å,·□B

•¶□',Ì^ó□ü"Ζ"x,ð"Ζ,^ó□ü,μ,Ü,·□B

•¶□',Ì^ó□ü"Z"x,ð'W,^ó□ü,µ,Ü,·□B

[]—^<@Ží,Æ"⁻,¶^ó[]ü"Í^Í,Å^ó[]ü,·,é,©,Ç,¤,©,ðʻl'ð,µ,Ü,·[]B-{[]€-Ú,ðf`fFfbfN,µ,½[]ê[]‡,Í[]A[]]— ^<@Ží,Æ"⁻,¶^ó[]ü"Í^Í,Å•¶[]',ð^ó[]ü,µ,Ü,·[]B ftfH□[f€^ó□ü,ð□Ý'è,μ,Ü,·□B ftfH□[f€^ó□ü,Æ,Í□AŒ©□o,μ•¶Žš,âŒr□ü~g,È,Ç,ÌftfH□[f€ff□[f^,ð□A•¶□'ff□[f^,Æ□d,Ë□‡,í,¹,Ä^ó□ ü,·,é<@″\,Å,·□B ,±,Ìf{f^f",ð‰Ÿ,·,Æ□AftfH□[f€^ó□ü,ð□s,¤,±,Æ,ª,Å,«,Ü,·□B

,±,ÌfŠfXfgf{fbfNfX,©,çftfH□[f€ftf@fCf<,ðʻl'ð,μ,Ü,·□B -Ú"I,Ìftf@fCf<,ª,È,¢□ê□‡,Í□AfpfX,¨,æ,Ñftf@fCf<-¼,ð<L□q,·,é,©□A□mftf@fCf<ŽQ□Æ…□n ,É,æ,Á,Ä-Ú"I,Ìftf@fCf<,ðʻl'ð,μ,Ä,,¾,³,¢□B ,±,Ìf{f^f",ðfNfŠfbfN,·,é,Æ□Aftf@fCf<,ðŠJ, f\_fCfAf□fO,ªŠJ,«□AftfH□[f€ftf@fCf<,ðʻl'ð,·,é,± ,Æ,ª,Å,«,Ü,·□B ′l'ð,µ,½ftf@fCf<,Í□¶,ÌfŠfXfgf{fbfNfX,É•\ަ,³,ê,Ü,·□B ftfH[[f€ftf@fCf<,Ìfwfbf\_[[[î•ñ,ª•\ަ,³,ê,Ü,·[]B
ftfH□[f€ftf@fCf<,ÌID,ª•\ަ,³,ê,Ü,·□B

□ìŽÒ,ÌfRf□f"fg,ª∙\ަ,³,ê,Ü,·□B

ftfH□[f€ff□[f^,ð□¶□¬,μ,½fRf"fpfCf‰,ÌŽí∙Ê,ª∙\ަ,³,ê,Ü,·□B

ftfH□[f€ff□[f^,ð□¶□¬,μ,½fRf"fpfCf‰,Ìfo□[fWf‡f",ª•\ަ,³,ê,Ü,·□B

'∙'u^Ë'¶∏î•ñ,Ìf^fCfv,ª•\ަ,³,ê,Ü,·∏B

ff□[f^ftf@fCf<ftfH□[f}fbfg,Ìfo□[fWf‡f",ª•\ަ,³,ê,Ü,·□B

Žw'è,Ìfzfbfp,ª∙\ަ,³,ê,Ü,∙∏B

Šg'å,Ü,½,ĺ[]k[]¬'O,Ì—pކ,ÌfTfCfY,ª∙\ަ,³,ê,Ü,·[]B

Šg'å,Ü,½,ĺ□k□¬'O,Ì—pކ,Ì•ûŒü,ª•\ަ,³,ê,Ü,·□B

Šg'å,Ü,½,ĺ□k□¬Œã,Ì—pކ,ÌfTfCfY,ª•\ަ,³,ê,Ü,·□B

Šg'å,Ü,½,ĺ□k□¬Œã,Ì—pކ,Ì•ûŒü,ª•\ަ,³,ê,Ü,∵□B

fvfŠf"f^-{'Ì,É"<□Ú,³,ê,Ä,¢,éf□f,fŠ—e—Ê,ð'I'ð,µ,Ü,·□B

 $fvf\check{S}f"f^-{ 'i, \acute{E}" \langle \Box \acute{U}, \stackrel{3}{}, \stackrel{6}{e}, \stackrel{3}{e}, \stackrel{6}{e}, \stackrel{6}{e}, \stackrel{6}{e}, \stackrel{6}{e}, \stackrel{1}{e}, \stackrel{1}$ 

fvfŠf"f^-{'Ì,É'□□Ý,μ,½flfvfVf‡f",Ì'•'u,ðf`fFfbfN,μ,Ü,·□B □¦ 'o•ûŒü'Ê□M,Ì,Æ,«,Í□AfvfŠf"f^,É'□□Ý,³,ê,Ä,¢,éflfvfVf‡f"'•'u,ªŽ©"®"I,Éf`fFfbfN,³,ê,Ü,·□B  $fvf\check{S}f''f^-{ '\dot{l}, \acute{E}fzfbfp2, \acute{O}' \square \dot{Y}, \mu, \frac{1}{2}, \cancel{E}, \ll, \acute{E} \bullet K, \ _f`fFfbfN, \mu, \ddot{A}, , \frac{3}{4}, ^{3}, \ C \square \dot{Y}, \mu, \dot{H}, \dot{H}, \dot{$ 

[]¦ fvfŠf"f<sup>^</sup>,Éfzfbfp2,ð'□□Ý,μ,Ä,à□A,±,Ìf`fFfbfNf{fbfNfX,ðf`fFfbfN,μ,Ä,¢,È,¢,Æfzfbfp2,ðŽg p,Å,«,Ü,¹,ñ□B,Ü,½□AfvfŠf"f<sup>^</sup>,©,çfzfbfp2,ðŽæ,èŠO,μ,½,Æ,«,Í•K, \_f`fFfbfN,ð,Í, \_,μ,Ä,,¾,³,¢□B

[]; 'o•ûŒü'Ê[]M,Ì,Æ,«,Í[]AfvfŠf"f^,É'[][]Ý,³,ê,Ä,¢,é<<ކ'•'u,ªŽ©"®"I,Éf`fFfbfN,³,ê,Ü,·[]B

 $fvf\check{S}f''f^{-}{'\dot{l},\dot{E}-\frac{1}{4}-\hat{E}^{\dot{c}}\square\ddot{u}ftfjfbfg,\dot{\delta}'\bullet'...,\mu,\frac{1}{2},\mathcal{A}E, <, \acute{E}\bullet K, \ f^{f}ffbfN,\mu,\ddot{A},,\frac{3}{4},^{3}, \dot{C}\square B$ 

 $\begin{array}{l} & [\ fvf\check{S}f''f^{,\acute{E}-\frac{1}{4}-\hat{E}^{,\acute{e}}]\ddot{u}ffjfbfg,\delta'\bullet'...,\mu,\ddot{A},\grave{a}]A,\pm,\grave{f}^{,}fFfbfNf{fbfNfX,\deltaf^{,}fFfbfN,\mu,\ddot{A},¢,\grave{E},¢,\mathcal{E}-\frac{1}{4}-\hat{E}^{,\acute{e}}]\ddot{u}ffjfbfg,\delta\check{Z}g-p,\dot{A},\ll,\ddot{U},\overset{1}{,}\ddot{n}]B,\ddot{U},\overset{1}{,}\dot{u}]Afvf\check{S}f''f^{,},@,\varsigma-\frac{1}{4}-\hat{E}^{,\acute{e}}]\ddot{u}ffjfbfg,\delta\check{Z}æ,\grave{e}\check{S}O,\mu,\overset{1}{,}\mathcal{A}_{,},\langle\bullet,f^{,}fFfbfN,\delta,\acute{I},\lrcorner,\mu,\ddot{A},,\overset{3}{,},\overset{3}{,},\overset{4}{,}]B \end{array}$ 

□¦ 'o•ûŒü'Ê□M,Ì,Æ,«,Í□AŽ©"®"I,Éf`fFfbfN,³,ê,Ü,·□B

fvfŠf"f^,Ì-¼'O,ª∙\ަ,³,ê,Ü,∙∏B

‰ð'œ"x,ª∙\ަ,³,ê,Ü,·∏B

fOf‰ftfBfbfNfXfvf□fpfefBfV□[fg,Å'l'ð,µ,½‰ð'œ"x,ª∙\ަ,³,ê,Ü,·□B

f□f,fŠ—e—Ê,ª•\ަ,³,ê,Ü,·□B

fvfŠf"f^-{'Ì,É"<□Ú,³,ê,Ä,¢,éf□f,fŠ—e—Ê,ª•\ަ,³,ê,Ü,·□B

□¦ •Đ•ûŒü'Ê□M,Ì,Æ,«,Í□AfvfŠf"f^,Ì□\□¬fvf□fpfefBfV□[fg,Å'l'ð,μ,½f□f,fŠ—e—Ê,ª•\ަ,³,ê,Ü,·□B

fvfŠf"f^-{'Ì,ÌŒ»□Ý,Ì□\□¬,ª•\ަ,³,ê,Ü,·□B

 $[] \bullet \mathbf{D} \bullet \hat{\mathbf{u}} \mathbf{C} \mathbf{\ddot{u}}' \hat{\mathbf{E}} [] \mathsf{M}, \hat{\mathbf{l}}, \mathcal{A}, \mathsf{s}, \hat{\mathbf{l}} [] \mathsf{A} \mathsf{f} \mathsf{v} \mathsf{f} \mathbf{\breve{S}} \mathsf{f}'' \mathsf{f}^{\wedge}, \hat{\mathbf{l}} ] \backslash [] \neg \mathsf{f} \mathsf{v} \mathsf{f} [] \mathsf{f} \mathsf{p} \mathsf{f} \mathsf{e} \mathsf{f} \mathsf{B} \mathsf{f} \mathsf{V} [] [\mathsf{f} \mathsf{g}, \mathcal{A} [] \mathbf{\acute{Y}}' \dot{\mathbf{e}}, ^{3}, \hat{\mathbf{e}}, \hat{\mathbf{l}}, \hat{\mathbf{d}}, \hat{\mathbf{a}}, \hat{\mathbf{a}}, \hat{\mathbf{L}}, \hat{\mathbf{d}}, \hat{\mathbf{a}}, \hat{\mathbf{a}}, \hat{\mathbf{L}}, \hat{\mathbf{d}}, \hat{\mathbf{d}}, \hat{\mathbf$ 

fvfŠf"f^,ÌŒ»∏Ý,Ì∏ó'Ô,ª∙\ަ,³,ê,Ü,∙∏B

fvfŠf"f^,ÌŒ»□Ý,Ì□ó'Ô,ª∙\ަ,³,ê,Ü,·□B

[]¦ •Đ•ûŒü'Ê[]M,Ì,Æ,«,Í[]A[]g^ó[]ü‰Â"\[]h,ÆfOfŒ[[•\ަ,³,ê,Ü,·[]B

[]{[]g^ó[]ü•s‰Â"\[]h,Æ•\ަ,³,ê,½[]ê[]‡[]A[]Ú[]×,É,Â,¢ ,Ä,ĺfvfŠf"f^fXfe[][f^fXfEfBf"fhfE,ðŽQ[]Æ,µ,Ä,,¾,³,¢[]B  $\textcircled{} \circledast \exists \dot{Y}, \dot{f}vf \check{S}f"f^, \dot{I} \exists \forall \neg, \delta \bullet \forall, \cdot frfbfgf \} fbfv, \overset{a}{=} \forall \check{Z}_{i}^{*}, \dot{e}, \ddot{U}, \cdot \Box B$ 

fzfbfp-¼,ÌŒã,É,ĺfzfbfp,É"ü,Á,Ä,¢,é—pކ,ÌfTfCfY,ª∙\ަ,³,ê,Ü,·□i•Đ•ûŒü'Ê□M,Ì,Æ,«,É,Í•\ ަ,³,ê,Ü,¹,ñ□j□B

 $[] \bullet \mathbf{D} \bullet \hat{\mathbf{u}} \mathbf{C} \mathbf{U}' \hat{\mathbf{E}} [] \mathsf{M}, \hat{\mathbf{l}}, \mathcal{A}, \mathsf{w}, \hat{\mathbf{l}} [] \mathsf{A} f \mathbf{v} f \tilde{\mathbf{S}} f'' f^{,} \hat{\mathbf{l}} ] [] \neg f \mathbf{v} f [] f p f e f B f \mathsf{V} [] [f g, \hat{\mathbf{A}} [] \acute{\mathbf{Y}}' \dot{\mathbf{e}}, ^3, \hat{\mathbf{e}}, \hat{\mathbf{l}}, \dot{\mathbf{a}}, \dot{\mathbf{a}}, \dot{\mathbf{A}}, \dot{\mathbf{e}}, \dot{\mathbf{Z}} ], ^3, \hat{\mathbf{e}}, \ddot{\mathbf{U}}, \cdot [] \mathsf{B}$ 

fvfŠf"f<sup>^</sup>,<sup>a</sup>□ß"d□ó'Ô,Ì□ê□‡□A[fEfH□[f€fAfbfvŠJŽn]f{f<sup>f</sup>,ðfNfŠfbfN,·,é,± ,Æ,É,æ,è□AfvfŠf"f<sup>^</sup>,ÌfEfH□[f€fAfbfv,<sup>a</sup>ŠJŽn,<sup>3</sup>,ê,Ü,·□B ^ó□ü,ð□s,¤'O,ÉfEfH□[f€fAfbfv,ð,·,é,Æ□A<sup>^</sup>ó□üŠJŽn,<sup>a</sup>'□,,È,è,Ü,·□B,½,¾,μ-{<@"\ ,ĺfEfH□[f€fAfbfv,<sup>a</sup>□I—<sup>1</sup>,·,é,Ɖð□œ,<sup>3</sup>,ê,é,Ì,Å□A, ,Ü,è'·,¢ŽžŠÔ•ú'u,·,é,ÆŒø‰Ê,<sup>a</sup>, ,è,Ü,<sup>1</sup>,ñ□B

 $[| -{ \langle @'' \rangle, \acute{l}' o \bullet \hat{u} \oplus \ddot{u}' \hat{E} ] M \check{Z} \check{z}, \dot{l}, \acute{Y} \check{Z} g - p, \mathring{A}, \ll, \ddot{U}, \cdot ] B \bullet D \bullet \hat{u} \oplus \ddot{u}' \hat{E} ] M, \dot{l} \check{Z} \check{z}, \acute{l} f O f \oplus ] [\bullet \backslash \check{Z} |_{,^{3}}, \hat{e} \check{Z} g - \check{u} \oplus \dot{u} \oplus \dot{u}$ 

p,Å,«,Ü,¹,ñ∏B

- $,\pm, lf{f^{f}, \delta fNf} bfN, \cdot, e, \ensuremath{\mathcal{R}} \Box Afvf \delta f^{*}f^{T} fXf e \Box [f^{f}Xf EfBf^{*}fhfE, \ensuremath{\mathbb{R}} , \mu, \ddot{U}, \cdot \Box B$
- $\label{eq:linear} $$ $$ PrintAgent_{f} (f^{3}, e^{3}, e^$
- □¦ -{<@"\,ĺ'o•ûŒü'Ê□MŽž,Ì,ÝŽg—p,Å,«,Ü,·□B•Đ•ûŒü'Ê□M,ÌŽž,ĺfOfŒ□[•\ަ,³,êŽg p,Å,«,Ü,¹,ñ□B

 $,\pm, lj{f^r, \delta fNfSfbfN, \cdot, \acute{e}, \pounds \Box AfSf, \Box [fgfpflf<, a< N`` @, \mu, Ü, \cdot \Box B$ 

□¦ fŠf,□[fgfpflf<,ªfCf"fXfg□[f<,³,ê,Ä,¢,È,¢□ê□‡,â□AŽg—pŒ ŒÀ,ª,È,¢□ê□‡,ĺ□A,±,Ìf{f^f",ĺŽg p,Å,«,È,,È,Á,Ä,¢,Ü,·□B ^ó□üŽž,ÉfvfŠf"f^,Ì'€□ìfpflf<,̉⁰'i,É∙\ަ,∙,é∙¶Žš—ñ,ð□Ý'è,μ,Ü,·□B

^ó□üŽž,ÉfvfŠf"f^,Ì'€□ìfpflf<,̉º'i,É,͉½,à∙\ަ,μ,Ü,¹,ñ⊡B

^ó□üŽž,Éf∨fŠf"f^,Ì'€□ìfpflf<,̉º'i,Éf†□[fU–¼,ª∙\ަ,³,ê,Ü,·□Bflfbfgf□□[fN,Éf□fOfCf",μ,Ä,¢ ,é□ê□‡,É'l'ð,Å,«,Ü,·□B

□¦ft□[fU-¼,ĺ□u•\ަ•¶Žš—ñ□v,É•\ަ,³,ê,Ü,·□B

^ó□üŽž,ÉfvfŠf"f^,Ì'€□ìfpflf<,̉º'i,É¢•\ަ•¶Žš—ñ£,É"ü—ĺ,μ,½•¶Žš—ñ,ª•\ަ,³,ê,Ü,·□B □¦ ¢•\ަ•¶Žš—ñ£ fefLfXfgf{fbfNfX,É,ĺ16•¶Žš,Ü,Å"ü—ĺ,Å,«,Ü,·□B•\ަ‰Â"\,È•¶Žš,É,Â,¢ ,Ä,ĺfvfŠf"f^,Ìf}jjf...fAf<,ðŽQ□Æ,μ,Ä,,¾,3,¢□B ^ó□ūŽž,ÉfvfŠf"f^,Ì'€□ìfpflf<,̉º'i,É•\ަ,³,ê,é•¶Žš—ñ,Å,·□B□uŽw'è•¶Žš ñ□v,ð'l'ð,µ,½□ê□‡,Í16•¶Žš,Ü,Å"ü—͉"\,É,È,è,Ü,·□B"ü—͉"\,È•¶Žš,É,Â,¢ ,Ä,ÍfvfŠf"f^,Ìf}fjf...fAf<,ðŽQ□Æ,µ,Ä,,¾,³,¢□B,Ü,½□uÕ°»Þ-¼□v,ð'l'ð,µ,½□ê□‡,Íf†□[fU-¼,ª•\ ަ,³,ê,Ü,·□B ^ó□ūŽž,ÉfvfŠf"f^,Ì'€□ìfpflf<,̉º'i,É•\ަ,³,ê,é•¶Žš—ñ,Å,·□B□uŽw'è•¶Žš ñ□v,ð'l'ð,µ,½□ê□‡,Í16•¶Žš,Ü,Å"ü—͉"\,É,È,è,Ü,·□B"ü—͉"\,È•¶Žš,É,Â,¢ ,Ä,ÍfvfŠf"f^,Ìf}fjf...fAf<,ðŽQ□Æ,µ,Ä,,¾,³,¢□B,Ü,½□uÕ°»Þ-¼□v,ð'l'ð,µ,½□ê□‡,Íf†□[fU-¼,ª•\ ަ,³,ê,Ü,·□B

$$\label{eq:fight} \begin{split} & \mbox{frfbfgf}fbfv \\ & \mbox{$\infty$e$-$\hat{E}, $\hat{a}$fvf5f"f^, $\hat{E}$]o$-$\hat{I},$$^, $\hat{e}, $\hat{e}$fCf$]][fW, $\hat{o}$]A^A' $\pm, $\mu, $\frac{1}{2}$fhfbfg, $\hat{I}$]W$]$ $\pm, $A^{,1}, $\mu, $\frac{1}{2}, $\hat{a}, $\hat{I}$]B$ \end{split}$$
### ∏Ý'è

fRf"fsf...[[f^[]AfvfŠf"f^[]A,Ü,½,ĺf\ftfgfEfFfA,Ì[]\[]¬ v'f,ð'l,ñ,ÅfZfbfg,·,é[]Û,É[]s,È,¤'l'ð,Ì'S'Ì[]B‹ï'Ì"I,É,Í[]A,Ç,ÌfvfŠf"f^ f|[][fg,ðŽg p,·,é,©,È,Ç[]AfRf"fsf...[][f^,ÆfvfŠf"f^,ªff][[f^,ðŒðŠ·,Å,«,é,æ,¤,É,·,éf\ftfgfEfFfA[]Ý'è[]B

**dpi** ^ó□üfCf□□[fW,̉ð'œ"x,ÌŽÚ"x,Å□A1fCf"f`, ,½,è,É^ó□ü,³,ê,éfhfbfg□"□B

**SET<@"\** fefLfXfg,âfOf‰ftfBfbfNfX,ÌŽÎ,ß,Ì□r,¢fGfbfW,ð,È,ß,ç,©,É,μ,Ä^ó□ü•iŽ¿,ð‰ü—Ç,·,é•û-@□B

 $\label{eq:fighterminitial} \begin{array}{l} fl & fl \\ fl & fl \\ fl$ 

**^ó**[]**üfWf‡fu** Windows,ÌfAfvfŠfP[[fVf‡f",ª]^—[],μ,Ä[]AfXfv[][f‰,Ü,½,ĺfvfŠf"f^,É'—,Á,½•¶[]'[]B

**fvfŠf"f^ fP**[[**fuf**< fRf"fsf...[[f^,ÆfvfŠf"f^,ÌŠÔ,Åff[[f^,ð"]'—,·,éfP[[fuf‹,Å,·[]B

**fvfŠf"f^fhf‰fCfo** fRf"fsf…[][f^,ÆfvfŠf"f^ŠÔ,Ì'Î~b•û-@,ð[]§Œä,∙,éfvf[]fOf‰f€,Å,·[]Bfhf‰fCfo,É,Í[]Aftf@fCf<-¼,É[]DDRV,Æ,¢,¤Šg'£Žq,ª•t,¢,Ä,¢,Ü,·[]B

### ‰ð'œ"x

 $f,fjf^{\bullet}\chi^{Z}|_{,\hat{a}}^{\circ}(\Box, A^{\bullet}) \otimes \mathbb{Z}, \hat{a}, \hat{c}, \hat{a}, \hat{c}, \hat{a}, \hat{c}, \hat{c}, \hat{a}, \hat{c}, \hat{c}, \hat{a}, \hat{c}, \hat{c}, \hat{a}, \hat{c}, \hat{c},$ 

**fvfŠf"f^Ø'ÖŠí** fRf"fsf…□[f^,É•¡□",ÌfvfŠf"f^,ð□Ú'±,∙,é,½,ß,Ìfn□[fhfEfFfA□B

**fefXfg fy**[[**fW** fvfŠf"f^,ª[]³[í,ÉfCf"fXfg[[f‹,³,ê,Ä,¢,é,©,ðŠm"F,·,éfy[[fW[]BfVfXfef€,ÉŠÖ,·,é[]î•ñ,ª^ó[]ü,³,ê,Ü,·[]B

**fgfi**[][ f□fbfNfX fx□[fX,ÉfCf"fN,ðŠÜ,Þ□•,□×,©,¢•²--,Å□AŠ£Ž¿fCf"fN,Æ,à,¢,¢□AfvfŠf"f^,ĺ,±,ê,ð— pކ,É•t'...,³,¹"M,Å—n,©,μ,Ä^ó□ü,ð,μ,Ü,·□B

**TrueType ftfHf"fg** fXfNfŠ[][f"•\ަ,Æ^ó[]ü,Ì—¼•û,É1,Â,Ì"<sup>-</sup>,¶ftfHf"fgftf@fCf<,ðŽg—p,·,é]AfXfP[][fŠf"fO,̉"\ ,ÈfAfEfgf‰fCf" ftfHf"fg]BTrueTypeftfHf"fg,Í"C^Ó,Ì•¶ŽšfTfCfY,ÉŽw'è,Å,«]A‰æ-Ê]]ã,Æ"<sup>-</sup>,¶^ó[]üŒ<‰Ê,<sup>a</sup>"¾,ç,ê,Ü,·]]B

**PrintAgent** NEC'o•ûŒü'Ê□MfVfXfef€□BfvfŠf"f^,ÆfRf"fsf... □[f^,ÌŠÔ,Ìf\_fCfif~fbfN'o•ûŒü'Ê□M,É,æ,è□AfRf"fsf...□[f^,©,çfvfŠf"f^,ðfRf"fgf□□[f<,μŠÄŽ<,·,é,± ,Æ,ª,Å,«,Ü,·□B

# ,Í,¶,ß,É

 $\label{eq:linear_norm} \frac{\text{NEC MultiWriter 1400XfvfŠf"f^fhf‰fCfo,ðŽg,¤'O,É}}{\text{NEC MultiWriter 1400XfvfŠf"f^fhf‰fCfo fwf‹fv,ÌŽg,¢•û}} \\ \underline{\text{Zg}p_{\Box}, \underline{\hat{J}'}_{\Box}^{O}}$ 

## <u>,í,<sub>¶,ß,É</sub></u> NEC MultiWriter 1400XfvfŠf"f^fhf‰fCfo,ðŽg,¤'O,É

# 'Ê□íŽg,¤fvfŠf"f^,É□Ý'è,∙,é

NEC MultiWriter 1400X, $\delta$ fCf"fXfg[[f $\langle , , é, \mathcal{E}, , \hat{\mathcal{E}}, \mathcal{A}_{r}, \hat{\mathcal{E}}, \mathcal{A}_{r}, \hat{\mathcal{E}}, \hat{\mathcal{E}}, \hat{$ 

NEC MultiWriter 1400X,<sup>a</sup>[]AWindows,Å['Ê[]íŽg,¤fvfŠf"f^],Å, ,é,±,, $\mathcal{E}$ ,ðŠm"F,·,é,½,ß,É,Í[]AfvfŠf"f^ftfHf<f\_,ð—p,¢,Ü,·[]B **ŽQ**[]**Æ**[]**F**<u>fvfŠf"f^ftfHf<f\_,ÌŠ],«•û</u>

# NEC MultiWriter 1400XfvfŠf"f^fhf‰fCfo,Ì□Ý'è,É,Â,¢,Ä

^ó□üŽž,ÌŠe□Ý'è(—pކfTfCfY,â‹‹Ž†•û-@□AfOf‰ftfBfbfNfX,Ì□Ý'è□AfvfŠf"f^,Ì□\□¬"™) ,ĺfvf□fpfefBfV□[fg,Å□Ý'è,μ,Ü,·□B(fAfvfŠfP□[fVf‡f",É,æ,Á,Ä,Í□AfAfvfŠfP□[fVf‡f"□ã,Ì[fy□[fW□Ý'è]" ™,Å□Ý'è,μ,½—pކ,â‹‹Ž†•û-@,ª—D□æ,³,ê,Ü,·)

fvf□fpfefBfV□[fg□ã,Å,ĺ<u>fefXfgfy□[fW</u>,Ì^ó□ü,à,Å,«,Ü,·□B

ŽQ∏Æ□F<u>f∨f□fpfefBfV□[fg,ÌŠJ,«•û</u>

# <u>,í,<sub>¶,ß,É</sub></u> NEC MultiWriter 1400XfvfŠf"f^fhf‰fCfo fwf<fv,ÌŽg,¢•û

NEC MultiWriter 1400Xfvf[]fpfefBfV[[fg[]ã,Ì[[fwf<fv]]f {f^f",ðfNfŠfbfN,·,é,± ,Æ,É,æ,èfgfsfbfN,ÌŒŸ[]õ,ð[]s,¤,±,Æ,ª,Å,«,Ü,·]B[fgfsfbfN,ÌŒŸ[]õ]f\_fCfAf[]fO,Ì[-ÚŽŸ] ,Ì'†,Å'²,×,½,¢[]€-Ú,ð'T,µ,Ä,,¾,\*¢[]B'²,×,½,¢[]€-Ú,ªŒ©,Â,©,ç,È,¢[]ê[]‡,Í[]A[[fL][[f]]][fh]]f^fu,ðfNfŠfbfN,µ,Ä[]A'²,×,½,¢[]€-Ú,ðfL][[f]][[fh,©,ç'T,·,±,Æ,ª,Å,«,Ü,·]]B

,Ü,½□ANEC MultiWriter 1400Xfvf□fpfefBfV□[fg□ã,ÌŠe□Ý'è□€-Ú,É,¨,¢,Ä□Af| fbfvfAfbfvfwf<fv(□Ý'è□€-Ú,Ì□à-¾),ð•\ަ,·,é,±,Æ,ª,Å,«,Ü,·□B•\ަ,·,é•û-@,Í^ȉº,Ì,RŽí—Þ, ,è,Ü, ·□B

- ا fvf□fpfefBfV□[fg□ã,Ì□€–Ú,ÉftfH□[fJfX,ð, ,Ä□AF1fL□[,ð‰Ÿ,
- fvf□fpfefBfV□[fg□ã,Ì□€-Ú,ð□Af}fEfX,̉Ef{f^f",ÅfNfŠfbfN,·,é
- fvf□fpfefBfV□[fg□ã,É,¨,¢,Ä□Af^fCfgf<fo□[,Ì</p>

▶f{f^f",ðfNfŠfbfN,µ□A,»,ÌŒã-Ú"I,Ì□€-Ú,ðfNfŠfbfN,·,é

# <u>,í,୩,ଌ,é</u> Žg—p**∏ã,Ì'**∏^Ó

- TrueTypeftfHf"fg,Ì'uŠ·,É,Â,¢,Ä [EWindowsfVfXfef€,Ì]Ý'è,ªJIS78,É,³,ê,Ä,¢ ,é]ê]‡[]A^ê•",ÌTrueType(JIS90)•¶Žš,ªJIS78,ÌfvfŠf"f^ftfHf"fg,Å^ó]ü,³,ê,Ü,·]B [EfR[][fh,Ì"Í^ÍŠO,Ì•¶Žš,Í<ó"',Å^óŽš,³,ê,Ü,·]B [ETrueTypeftfHf"fg,ÆfvfŠf"f^ftfHf"fg,ÍfffUfCf",ª^á,¤[ê]‡,ª, ,è,Ü,·]B [EANSI,¨,æ,ÑShiftJIS^ÈŠO,â]A‰Â•Ïfsfbf`ftfHf"fg,Ì'uŠ·,Í[s,¢,Ü,¹,ñ]B [E1fofCfgŒnfvfŠf"f^ftfHf"fg,Ö,Ì'uŠ·,Í]s,¢,Ü,¹,ñ]B
   fvfŠf"f^ftfHf"fg,Ì^ó]ü,É,Â,¢,Ä [E[fOf‰ftfBfbfNfX]]f^fu,Ì[•`‰æ•û-@],Å['S,Äfrfbfgf}fbfv],É[]Ý'è,µ,Ä, ,é[ê]‡[]AfvfŠf"f
- □E[fOf‰ftfBfbfNfX]f^fu,Ì[•`‰æ•û-@],Å['S,Äfrfbfgf}fbfv],É□Ý'è,µ,Ä, ,é□ê□‡□AfvfŠf"f^ ftfHf"fg,ĺTrueType,Å^ó□ü,³,ê,Ü,·□BfvfŠf"f^ftfHf"fg,ðŠmŽÀ,É^ó□ü,µ,½,¢□ê□‡,ĺ□A['S,Äfvf Šf"f^],É□Ý'è,µ,Ä,,¾,³,¢□B □EOCR-BftfHf"fg,ĺ□AfAfvfŠf₽□[fVftf"□ã, @ c ĺfTfCfY•ï□X â•¶Žš□C□ü ª Å « Ü , ª□A^ó□üŒz‰ê ĺ^â

BftfHf"fg,ĺ□AfAfvfŠfP□[fVf‡f"□ã,©,ç,ĺfTfCfY•Ï□X,â•¶Žš□C□ü,ª,Å,«,Ü,·,ª□A^ó□üŒ<‰Ê,ĺ^ê —¥12Point,Å^ó□ù,³,ê,Ü,·□B

- fOf‰ftfBfbfNfX,Ì•`‰æ•û-@,É,Â,¢,Ä
  [E[fOf‰ftfBfbfNfX]f^fu,Ì[•`‰æ•û-@],Å[Ž©"®],É[]Ý'è,μ,Ä, ,é[]ê[]‡[]A•¶Žš,Æ[]}Œ`,Ì[]d
  ,Ë[]‡,í,¹,ÌŒ<‰Ê,ª•s[]³,É,È,é[]ê[]‡,â[]A"½"]•¶Žš,È,Ç,Ì•¶Žš[]C[]ü,ª•s[]³,É,È,é[]ê[]‡,ª, ,è,Ü,·[]</p>
  B,±,Ì,æ,¤,È[]ê[]‡,É,Í[,·,×,ÄfvfŠf"f^],©[,·,×,Äfrfbfgf}fbfv],ð[]Ý'è,μ,Ä,,¾,³,¢[]B
- ['•[["A4]—pކ,É,Â,¢,Ä
   [E,`,o,Ì^6[ü]]Ý'è<@"\,ðŽg—p,μ,Ä[—pކfTfCfY],É['•[["A4],ð'I'ð,μ]A,³,ç,É[^6]ü,ÌŒü,«]</li>
   ,É[m[c]n,ð'I'ð,μ,½]ê[]‡,Ì^6[ü"®[]),Í•Û]Ø,³,ê,Ü,¹,ñ[]B

# ,í,ղ,ϗ,έ fvf□fpfefBfV□[fg,ÌŠJ,«∙û

fvf□fpfefBfV□[fg,É,ĺ,Q'Ê,è,ÌŠJ,«•û,ª, ,è,Ü,·□B

# [fXf^][fg]f{f^f",©,çŠJ,

- 1  $[fXf^{[fg]}f{f^{f},\delta fNfSfbfN,\cdot,\acute{e}}$
- 2 [□Ý'è],Éf]□[f\f<,ð□‡,í,¹,é
- 3 [fvfŠf"f^],ðfNfŠfbfN,·,é
- 4 [NEC MultiWriter 1400X]fAfCfRf", ð‰EfNfŠfbfN, ·, é
- 5  $(\tilde{Z}_{3}^{+}, \tilde{e}_{2}^{+})$
- □i,Ü,½,Í□A[NEC MultiWriter 1400X]fAfCfRf",ðf\_fuf<fNfŠfbfN,μ□A[NEC MultiWriter 1400X]fEfBf"fhfE,Ì[fvfŠf"f^]f□fjf...□[,©,ç[fvf□fpfefB],ð'l'ð,·,é,±,Æ,à,Å,«,Ü,·□j

,±,±,Å,Ì□Ý'è,ĺ,·,×,Ä,ÌWindowsfAfvfŠfP□[fVf‡f",É—LŒø,Å,·□B

# WindowsfAfvfŠfP[[fVf‡f",©,çŠJ,

- 1 fAfvfŠfP□[fVf‡f", ][ftf@fCf<]f□fjf...□[,©,ç[^6□ü],ð'I'ð,·,é□i[^6□ü□Ý'è]f□fjf...□[□€-Ú,ª, ,éfAfvfŠf P□[fVf‡f",à, ,è,Ü,·□j
- 2 fAfvfŠfP□[fVf‡f",Ì[^ó□ü]f\_fCfAf□fO f{fbfNfX,Å□A[NEC MultiWriter 1400X],ª'I'ð,³,ê,Ä,¢,é,±,,Æ,ðŠm"F,·,é
- 3 [fvf□fpfefB]f{f^f""™,ðfNfŠfbfN,μ,Ä□ANEC MultiWriter 1400X,Ìfvf□fpfefBfV□[fg,ðŠJ,
- $,\pm,\pm,\text{Å},\text{I}\_\text{Y}'\text{e},\text{I},\text{*},\text{I}fAfvfŠfP\_[fVf\ddaggerf""a,\text{É},\_,\text{¢},\text{Ä},\text{I},\text{Y}-LŒø,\text{Å},\cdot\_B$

# ,í,<sub>¶,ß,É</sub> fvfŠf"f^ftfHf<f\_,ÌŠJ,«•û

- 1 [fXf^□[fg],ðfNfŠfbfN,·,é
- 2 [□Ý'è],Éf]□[f\f<,ð□‡,í,¹,é
- 3 [fvfŠf"f^],ðfNfŠfbfN,∙,é

 $fvf\check{S}f"f^{ftfHf<f}, \mathring{A}, \acute{I'}_{4}, \acute{I}fvf\check{S}f"f^{,})fCf"fXfg[[f<A[]\acute{Y}`e, \delta[]s, \grave{E}, \varkappa, \pm, \mathcal{E}, \overset{a}{a}, \mathring{A}, «, \ddot{U}, \cdot]B$ 

# fvfŠf"f^,Ì∏Ý'è∙û-@

,±,±,Å,ÍNEC MultiWriter 1400XfvfŠf"f^fhf‰fCfo,Ì^ó⊓ü,ÉŠÖ,í,é⊓Ý'è,Ì•û-@,É,Â,¢,Ä⊓à-¾,μ,Ü,·∏B <u>—pކfTfCfY,ð'l'ð,·,é</u> <u>Šg'å∏E∏k∏¬^ó∏ü,Ì•û-@</u> <u>\_pކ,ÌŒü,«,ðʻl'ð,·,é</u> <u>‹<ކ∙û-@,ð'l'ð,∙,é</u> <u>—pކ,Ì"r∏o•û-@,ð'l'ð,·,é</u> •;[]",Ì•"[]",ð^ó[]ü,∙,é  $\square \ddot{A} \land \dot{O} \square \ddot{u}, \dot{\partial}, \dot{\cdot}, \dot{e}(f \check{S} f v f \check{S} f "f q \langle @" \rangle)$ <u>'š□‡,¢^ó□ü,ð,∙,é</u> <u>—¼-Ê^ó∏ü,ð,∙,é</u> ftfH□[f€^ó□ü,ÌŽg—p•û-@ ‰ð'œ"x,ð•Ï∏X,∙,é fOf‰ftfBfbfNfX,ÌfffBfUfŠf"fO•û-@,ð'l'ð,·,é fOf‰ftfBfbfNfX,Ì"Z"x,ð'2□®,,é fOf‰ftfBfbfNfX,ª□³,µ,^ó□ü,³,ê,È,¢□ê□‡  $\square$   $(\underline{\hat{h}}, \underline{\hat{h}}, \underline{\hat{h$ frfbfqf}fbfv,ð'¬,^ó⊓ü,·,é •¶Žš,âfOf‰ftfBfbfNfX,ÌfGfbfW,ðŠŠ,ç,©,É,·,é fgfi∏[,ð∏ß–ñ,µ,Ä^ó∏ü,∙,é \_ó⊓ü,Ì″Z"x,ð′W,,∙,é  $\square] = (@Zi,) \circ (Uint)$ TrueTypeftfHf"fq,Ì^ó⊓ü•û-@,ð'l'ð,·,é •¶Žš,ð□•,Ü,½,ĺ"′,Å^ó⊓ü,·,é fvfŠf"f^,Ì∏\∏¬,ð•Ï∏X,·,é fvfŠf"f^,Ì∏ó'Ô,ðŠm"F,∙,é fvfŠf"f^,ðfEfH□[f€fAfbfv,·,é <u>fvfŠf"f^fXfe□[f^fXfEfBf"fhfE,ð<N"®,·,é</u> fŠf,□[fgfpflf<,ð<N"®,·,é <u>'€</u>]ìfpflf<•\ަ,ÌŽg—p•û-@

## ſvfšf"f^,Ì□Ý'è•û-@ —pކfTfCfY,ð'l'ð,∙,é

fvf□fpfefBfV□[fg [<u>pކ]f^fu</u>

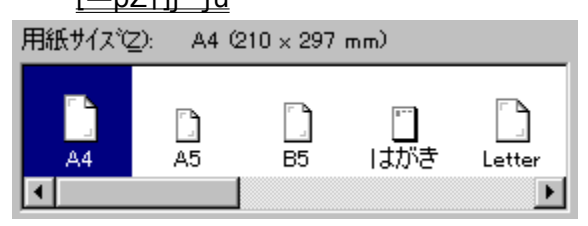

## —pކfTfCfY,ð'l'ð,∙,é

- [—pŽtfTfCfY]f{fbfNfX,Å□A-Ú"I,Ì—pŽtfTfCfY,ÌŠG,ðfNfŠfbfN,µ,Ä,,¾,³,¢□B
- [B5□¨A4],â[A3□¨A4]"™,Ì—pކ,ð'líð,μ,½□ê□‡,Í□AŠg'å□E□k□¬^ó□ü,ð□s,¢,Ü,·□B
  ŽQ□Æ□€-Ú Šg'å□E□k□¬^ó⊓ü,Ì•û-@

′**∏^ÓŽ-**[]€[]F

- <<ކ•û-@,É,æ,è—<sup>~</sup>—p,Å,«,é—pކfTfCfY,<sup>a</sup><sup>^</sup>Ù,È,è,Ü,·□B
- □mf@fCfAfEfg□nfvf□fpfefBfV□[fg,Å-¼-Ê^ó□ü,ª□Ý'è,³,ê,Ä,¢

,é[]ê[]‡,É[]mB5[]n[]mA5[]n[]m,ĺ,ª,«[]n[]mA4[]"B5[]n[]mB4[]"B5[]n[]mB5x2[]"B5[]n,ð[]Ý'è,μ,½[]ê[]‡,ĺ ]AŒx[]]f[]fbfZ[][fW,ª•\Ž|,³,ê]]A—¼-Ê^ó[]ü,ĺ-³Œø,Æ,È,è,Ü,·]]B

- [mA5]n,Ü,½,Í]m,ĺ,ª,«]n,ð'l'ð,μ,½]ê[]‡,Í]AŽ©"®"I,É]m<<ކ•û-</p>
- @[]n,ª[]mfgfŒ[[[]n,É•Ï[]X,³,ê,Ü,·[]B

[]mB5[]n[]mA4[]¨B5[]n[]mB4[]¨B5[]n,Ü,½,ĺ[]mB5x2[]¨B5[]n,ĺ[]mfzfbfp2[]n,©,ç^ó[]ü,Å,«,Ü,¹,ñ[]B ] []mLP[]¨A4[]n,ðʻl'ð,μ,½[]ê[]‡,ĺ[]AŽ©́"®"I,É[]m^ó[]ü,ÌŒü,«[]n,ª[]m‰¡[]n,É•Ï[]X,³,ê,Ü,·[]B

ftfH□[f€fvf□fpfefBfV□[fg,ÅftfH□[f€^ó□ü,ðŽw'è,μ,½□ê□‡,É,Í□AŽ©"®"I,ÉftfH□[f€ftf@fCf<,É□‡,Á,½ —pކfTfCfY,É□Ý'è,³,ê,Ü,·□B

## fvfšf"f^,Ì□Ý'è•û-@ Šg'å□E□k□¬^ó□ü,Ì•û-@

fvf□fpfefBfV□[fg <u>[--pކ]f^fu</u> 用紙サイス℃: A4 (210 × 297 mm) A3→A4 A4→B5 A4×2→A4 B4→A4 B4→B5 ▲

# Šg'å□k□¬—pކ,ð'l'ð,∙,é

pކfTfCfY,Ì'I'ð,Å[B5□¨A4],â[A3□¨A4]"™,Ì—pކ,ð'I'ð,µ,½□ê□‡,Í□A pކ,ðŠg'å,Ü,½,Í□k□¬,ð□s,¢,È,ª,ç^ó□ü,µ,Ü,·□B,½,Æ,¦,Î[A3□¨A4] ,Ì□ê□‡□AfAfvfŠfP□[fVf‡f",ÅA3fTfCfY,Å□ì□¬,µ,½^ó□üff□[f^,ð□AA4—pކ,É□k□¬,µ,Ä^ó□ü,µ,Ü,·□B

### ſvfšf"f^,Ì□Ý'è•û-@ —pކ,ÌŒü,«,ð'l'ð,∙,é

| fvf□fpfefBfV□<br><u>[—pކ]f</u> ^ | lfg<br><u>fu</u> |
|----------------------------------|------------------|
| <sub>「</sub> 印刷の向き――             |                  |
| A WO                             | ▲<br>横           |

## ^ó<u>□</u>ü,∙,é—pކ,ÌŒü,«,ð'l'ð,∙,é

[^ó□ü,ÌŒü,«]f{fbfNfX,Å,Í□A^ó□ü,·,é•¶□',ÌŒü,«,ð'l'ð,µ,Ü,·□B—pކ,ð□c'·,ÅŽg p,µ,Ä^ó□ü,·,é,Æ,«,Í[□c]f{f^f",ð'l'ð,µ□A‰i'·,ÅŽg—p,·,é,Æ,«,Í[‰i]f{f^f",ð'l'ð,µ,Ü,·□B

'□^Ó□FfAfvfŠfP□[fVf‡f",É,æ,Á,Ä,Í□AfAfvfŠfP□[fVf‡f"□ã,Ì[fy□[fW□Ý'è]"™,Å□Ý'è,³,ê,½'l,ª— D□æ,³,ê□AfvfŠf"f^,Ìfvf□fpfefBfV□[fg□ã,Å,Ì—pކ,ÌŒü,«,ª—LŒø,Æ,È,ç,È,¢□ê□‡,ª, ,è,Ü,·□ B

### fvfšf"f^,Ì□Ý'è•û-@ ‹<ކ∙û-@,ð'l'ð,∙,é

fvf⊡fpfefBfV⊡[fg <u>[—pކ]f^fu</u>

給紙方法(S): 自動

### -

### ‹‹Ž†•û-@,ð'l'ð,·,é

 [‹<ކ•û-@]f{fbfNfX,Ì-î^ó,ðfNfŠfbfN,µ[‹<ކ•û-@]fŠfXfg,©,çŠó-],·,é•û-@,ð'l'ð,-,¾,³,¢□B[‹<ކ•û-@]fŠfXfg,É,ĺ‰⁰‹L,Ì‹<ކ•û-@,ÌŽí—Þ,Ì,¤,¿□AŽg—p‰Â"\,È,à,Ì,ª•\ަ,³,ê,Ü,·□B ,<ކ•û-@,É,ĺ^ȉ⁰,ÌŽí—Þ,ª, ,è,Ü,·□B</p>

- ► <u>Ž©"®</u>
- ▶ <u>fzfbfp1</u>
- fzfbfp2
- ► <u>fgfŒ∏[</u>

### ′**]**^ÓŽ-<u>[]</u>€[]F

 $\label{eq:mbs_n_mbs_n_mbs_n_ws_n_mbs_n_ws_n_mbs_n_in_mbs_n_in_mb$ 

ftfH□[f€fvf□fpfefBfV□[fg,ÅftfH□[f€^ó□ü,ðŽw'è,µ,½□ê□‡,É,Í□AŽ©"®"I,ÉftfH□[f€ftf@fCf<,É□‡,Á,½ <<ކ•û-@,É□Ý'è,³,ê,Ü,·□B

ʻl'ð,μ,½—pކfTfCfY,Æ"<sup>−</sup>,¶—pކfTfCfY,ÌŽ†,ª"ü,Á,Ä,¢,éfzfbfp,ðŽ©"®"I,ÉŒŸ□o,μ^ó□ü,ð□s,¢ ,Ü,·□B fgfŒ□[,ÉfZfbfg,³,ê,½—pކ,ð<z"ü,µ,Ä^ó□ü,ð□s,¢,Ü,·□B 'S,Ä,Ì—pކfTfCfY,ªŽg—p,Å,«,Ü,·□B •W[€,Ìfzfbfp1,©,ç—pކ,ð<z"ü,µ,Ä^ó[]ü,ð[]s,¢,Ü,·[]B Žg—p,Å,«,é—pކfTfCfY,Í[]mA4[]n]mB5[]n[]mfŒf^[[[]n,Å,·[]B []mA5[]n[]m,Í,<sup>a</sup>,«[]n—pކ,Ì<<ކ,Í,Å,«,Ü,<sup>1</sup>,ñ[]B 
$$\begin{split} flfvfVf\sharp f'', \hat{i}' \Box \Box \hat{Y} fzfbfp, @, c & p \check{Z}^{\dagger}, \check{\delta} < z'' \ddot{u}, \mu, \ddot{A}^{\circ} \circ \Box \ddot{u}, \check{\delta} \Box s, c, \ddot{U}, \cdot \Box B \\ \check{Z}g & p, \mathring{A}, <, \acute{e} & -p \check{Z}^{\dagger} fT fCfY, \hat{I} \Box A4 \Box n \Box mf \pounds f^{-} \Box [\Box n, \mathring{A}, \cdot \Box B \\ \Box mB5 \Box n \Box mA5 \Box n \Box m, \hat{I}, \overset{a}{,} < \Box n & -p \check{Z}^{\dagger}, \hat{I} < \check{Z}^{\dagger}, \hat{I}, \mathring{A}, <, \ddot{U}, \overset{1}{,} \mathring{n} \Box B \\ fzf bf p, \hat{I}' \Box \Box \acute{Y} \cdot \hat{u} - @, \acute{E}, \hat{A}, <, \ddot{U}, \mu, \ddot{A}, \hat{I} \Box Af v f \check{S} f'' f^{-}, \hat{I} f \dagger \Box [f U \Box [f Yf] fj f... fAf <, \check{\delta}, \overset{2}{-} & -, \overset{3}{,} \overset{4}{,} \overset{3}{,} c \Box B \end{split}$$

## fvfŠf"f^,Ì∏Ý'è•û-@ —pކ,Ì"r<u></u>]o∙û-@,ð'l'ð,∙,é

fvf[]fpfefBfV[][fg [<u>\_pކ]f^fu</u>

排出方法(E): フェイスダウン •

## —pކ,Ì″r□o•û-@,ð'l'ð,•,é

 $\ \ \circ (\square \ddot{u}, \mu, \cancel{2} \bullet \P \square ', \dot{l}"r \square o \square æ, \delta' l' \delta, \mu, \ddot{U}, \cdot \square B ["r \square o \bullet \hat{u} - @]f \{ fb fN fX, \dot{l} - \hat{i} \circ , \delta fN f \check{S} fb fN, \mu ["r \square o \bullet \hat{u} - @]f \}$ Þ. @]fŠfXfg,©,çŠó-],·,é•û-@,ðʻl'ð,,¾,³,¢[B "r[]o•û-@,É,ĺ^ȉº,ÌŽí—Þ,ª, ,è,Ü,·[]B

- ftfFfCfXf\_fEf"
- <u>ftfFfCfXfAfbfv</u> Þ

**'**[]**^Ó**[]**F**[]mftfFfCfXfAfbfv[]n,Í[]AfvfŠf"f^-{'Ì,ÉflfvfVf‡f",ÌftfFfCfXfAfbfvfgfŒfC(PR-L1400X-01) ,ðʻ•'...,μ,Ä,²Žg—p,,¾,,³,¢

•W□€,ÌfXf^fbfJ,É□A^ó□ü−Ê,ð‰º,É,µ,Ä"r□o,³,ê,Ü,·□B

ftfFfCfXfAfbfvfgfŒfC,É∏A^ó∏ü−Ê,ð∏ã,É,µ,Ä"r∏o,³,ê,Ü,·∏B

fvfŠf"f^,Ì∏Ý'è∙û-@ •¡□",Ì•"□",ð^ó□ü,∙,é

fvf[]fpfefBfV[][fg

[—pކ]f^fu ÷ 部数(C): 1

•¶[',ð•;["•"["^ó[ü,•,é

^ó∏ü,∙,é•¶∏',Ì•"∏",ðŽw'è,µ,Ü,·∏B1∏`99•",Ü,Å,ð∏Ý'è,∙,é,± Þ ,Æ,ª,Å,«,Ü,·[]B[•"[]"]Jf{fbfNfX,É^ó[]ü,μ,½,¢•"[]",ð"ü—ĺ,·,é,©[]A[]㉺,Ì-î^ó,ðfNfŠfbfN,μ,Ä•"[]",ð'[]Œ,,μ,Ä,,³4,³,¢[]B

'□^Ó□F,±,Ì[•"□"]f{fbfNfX,Å•"□",ð□Ý'è,μ□A,³,ç,ÉfAfvfŠfP□[fVf‡f"'¤ ,Ì•"□"Žw'è,Å,à•"□",ð□Ý'è,;é,Æ□A^ó□üŽž,É•s<ï□‡,ª□¶,¶,é,±,Æ,ª, ,è,Ü,·□B(—á:<¤ ,É2•",ðŽw'è,μ,½□ê□‡□A2□~2,Å4•"^ó□ü,³,ê,é,È,Ç)□@,»,Ì□ê□‡,Í□AfAfvfŠfP□[fVf‡f"'¤ ,Ì•"□",Å□Ý'è, ,é,æ,¤,É,µ,Ä,,¾,3,¢□B

## fvfšf"f^,ì⊡Ý'è•û-@ □Ä^ó□ü,ð,∙,é(fŠfvfŠf"fg<@"\)

fvf⊡fpfefBfV⊡[fg <u>[—pކ]f^fu</u>

□ リフリント機能を使用する(<u>R</u>)

## fŠfvfŠf"fg<@"\,ðŽg—p,·,é

[fŠfvfŠf"fg<@"\,ðŽg—p,·,é]f`fFfbfNf{fbfNfX,ðf`fFfbfN,·,é,Æ□AfŠfvfŠf"fg<@"\,ªŽg—
 p,Å,«,é,æ,¤,É,È,è,Ü,·□B
</p>

′□^Ó□F-{<@"\,ĺ□A•Đ•ûŒü'Ê□MŽž,Ü,½,ĺfŠfvfŠf"fg<@"\,ªŽg—p•s‰Â,ÌŽž,ĺ□AfOfŒ□[•\ަ,³,êŽg —p,Å,«,Ü,¹,ñ□B

## fvfšf"f^,Ì□Ý'è•û-@ **'š**□**‡,¢^ó**□ü,ð,•,é

fvf□fpfefBfV□[fg <u>[--pކ]f^fu</u> 丁合い 副1228 副1228 あり(<u>0</u>) 副2288 なし(<u>N</u>)

## 'š<u>□</u>‡,¢,ð<u>□</u>Ý'è,∙,é

['š□‡,¢]f{fbfNfX"à,ÌfAfCfRf"f{f^f",É,æ,è□A'š□‡,¢,ð□Ý'è,µ,Ü,·□B
 [m, ,è□nfAfCfRf"f{f^f",ð‰Ÿ‰⁰,·,é,±,Æ,É,æ,è□A'š□‡,¢□m, ,è□n,Å^ó□ü,³,ê,Ü,·□B'š□‡,¢<@</li>
 "\,ðŽg—p,µ,È,¢□ê□‡,Í□m,È,µ□n,ð‰Ÿ‰⁰,µ,Ü,·□B

'š□‡,¢<@"\,ðŽg—p,∙,é,Æ^ȉº,æ,¤,É^ó⊡ü,³,ê,Ü,·⊡B

- ▶ [m, ,è]n]F,Q•"^È]ã^ó]ü, ,é,Æ,«,É1,2,3]c]A1,2,3]c]A1,2,3]c,Ì•Å]‡,Å^ó]ü, ³,ê,Ü, ]B
- [m,È,µ[]n[]F,Q•"^È[]ã^ó[]ü,·,é,Æ,«,É1,1,1]]c[]A2,2,2[]c[]A3,3,3]]c,Ì•Å[]‡,Å^ó[]ü,³,ê,Ü,·[]B
  '[^Ô[F-{<@"\,Í[A•Đ•ûŒü'Ê[]MŽž,ÍfOfŒ[[•\ަ,³,êŽg—p,Å,«,Ü,¹,ñ[]B</p>

| fvfŠf"f^,Ì□Ý'è∙û-@<br>—¼–Ê^Ó∏ü,ð,∙,é                                                                                                    |    |
|----------------------------------------------------------------------------------------------------|----|
| fvf□fpfefBfV□[fg<br><u>[fŒfCfAfEfg]f^fu</u>                                                                                                    |    |
| —¼-Ê^ó□ü,ð,∙,é                                                                                                    |    |
|                                                                                                    |    |
| [—¼–Ê^ó□ü]f{fbfNfX"à,Ìf{f^f",É,æ,è□A—¼–Ê^ó□ü,Å^ó□ü,∙,é,©,Ç,¤,©,ð'l'ð,µ,Ü,·[<br>□m•ЖÊ□n□F•ЖÊ,É^ó□ü,µ,Ü,·□B<br>□m—¼–Ê□n□F—¼–Ê,É^ó□ü,µ,Ü,·□B                                       | ]B |
| —¼-Ê^ó□ü,੶,é□ê□‡□A∙¶□',Ì'Ô,¶,é∙ûŒü,ð'l'ð,·,é                                                                                                    |    |
| ·綴じ方向<br>・長辺綴じA(1) = C 短辺綴じA(3) = E                                                                                                    |    |
| ○ 長辺綴UB(2) 📄 📄 ○ 短辺綴UB(4) 🗐 🔲                                                                                                    |    |
| 綴じしろ(T): 0 🚍 mm                                                                                                    |    |
| [′Ô,¶•ûŒü]f{fbfNfX"à,Ìf{f^f",É,æ,è□A—¼-Ê^ó□üŽž,É—pކ,Ì,Ç,±,É′Ô,¶,µ,ë,ð,Â,-<br>é,©'l'ð,µ,Ü,□B<br>′Ô,¶•ûŒü,É,Í^ȉº,ÌŽí—Þ,ª, ,è,Ü,·□B<br><u>′·•Ó′Ô,¶A<br/>′Z•Ó′Ô,¶B</u><br>′Z•Ó′Ô,¶A |    |

F

ŽŸ,É['Ô,¶,µ,ë]fXfsf"f{f^f",É,æ,è'Ô,¶,µ,ë,Ì•[],ð[]Ý'è,µ,Ü,·[]B'Ô,¶,µ,ë,ĺ0[]`20mm,Ü,Å,Å[]A1mm'P^Ê,Å[]Ý'è,Å,«,Ü,·[]B

# ^ó**□üŠJŽnfy**□[fW,Ì□Ý'è,∙,é

| Γ       | - 印刷開始ページ                                                                                                    |                                     |
|---------|----------------------------------------------------------------------------------------------------|-------------------------------------|
|         |                                                                                                    |                                     |
| Ì È è è | <ul> <li>—¼-Ê^ó[ü,ð,·,é[]ê[]‡[]A[]m^ó[]üŠJŽnfy[][fW[]nf{fbfNf</li> <li>Ê,Ì,Ç,¿,ç,©,ç^ó[]ü,ðŠJŽn,·,é,©,ð[]Ý'è,µ,Ü,·]B</li> <li>[]m•\-Ê[]n[]F[]æ"<sup>a</sup>fy[[[fW,ð—pŽt•\-Ê,É^ó[]ü,µ,Ü,·]B</li> <li>[]m— -Ê[]n[]F[]æ"<sup>a</sup>fy[[fW,ð—pŽt— -Ê,É^ó[]ü,µ,Ü,·]B</li> </ul> | X,Ìf{f^f",É,æ,è□A—pކ,Ì•\-Ê□E— -     |
|         | ′□^ÓŽ-□€□F                                                                                                    |                                     |
| Þ       | -¼-Ê^ó[ü<@"ĺ[AfvfŠf"f^-{'ì,ÉflfvfVf‡f",Ì-¼-Ê^ó[                                                                                                    | ]üf†fjfbfg(PR-L1400X-04),ð'•'       |
| ,       | ,μ,Ä,¢,é[]ê[]‡,İ,Ý—LŒø,Å,·[]B                                                                                                    |                                     |
| Þ       | ▶¼-E^ó[ü,ª,·,A,E[]Y'è,³,ê,A,¢,é[]ê[]‡,A[]A[]m—pZ†[]n                                                                                                    | lfvf□fpfefBfV□[fg,I—                |
| p       | pZtfTfCfY,E0mB50n0mA50n0m,I,ª,«0n0mA40°B50n0mB40                                                                                                    | ¨B5[]n[]mB5x2[]¨B5[]n,ð[]Υ'è,μ,½[]ê |
| Ĕ       | ]‡[]A,U,½,I‹‹Z†•û-@,E[]mfgfŒ[][]n,ð[]Y'è,µ,½[]ê[]‡,I[]AŒx[[                                                                                                    | ]f[]fbfZ[][fW,ª•\Z¦,³,ê[]A—¼-       |
| F       | E O∐u,I-°ŒØ,Æ,E,e,U,·∐B                                                                                                    |                                     |

Im—¼-Ê^ó[ü[nf{fbfNfX,Å[m•Đ-Ê]n,ð]Υ´è,μ,Ä,¢
,é]ê]‡[]A[]m'Ô,¶•ûŒü[]n[]m^ó[]üŠJŽn[]nf{fbfNfX,ĺfOfŒ[[•\ަ,³,êŽg—p,Å,«,Ü,¹,ñ[]B

$$\label{eq:model} \begin{split} & [m^{\delta}] \ddot{u}, \dot{u}, a, a, b, a, a, b, a, b,$$

$$\label{eq:model} \begin{split} & [m^{\delta}]@U, \column{1}{l} @U, \column{1}{l} @U, \column{1}{l}$$

$$\label{eq:m^o_link} \begin{split} & [m^o_link] \oplus [m^o_link] \oplus [m^o_$$

$$\label{eq:model} \begin{split} & [m^{\delta}] \ddot{u}, \dot{u}, a, a, b, a, a, b, a, b,$$

#### fvfŠf"f^,Ì□Ý'è•û-@ ‰ð'œ"x,ð•Ï□X,∙,é

fvf[]fpfefBfV[][fg <u>[f0f‰ftfBfbfNfX]f^fu</u>

解像度(<u>R</u>): 600dpi

#### •

#### ‰ð'œ"x,ð∙Ï□X,∙,é

[<u>‰ð'œ"x]</u>fŠfXfgf{fbfNfX,æ,è□A<sup>6</sup>0□ü,·,éff□[f<sup>2</sup>,ì]
[‰ð'œ"x,ð'l'ð,µ,Ü,·□B600<u>dpi</u>□A400dpi,¨,æ,Ñ240dpi,ª'l'ð,Å,«,Ü,·□B□,‰ð'œ"x,ð'l'ð,µ,½□ê□‡,ĺ<sup>2</sup>
6□üff□[f<sup>2</sup>,ì–Ê,ĺ'□,¦,Ü,·,ª□A,«,ß□×,©,È<sup>6</sup>0□üŒ<‰Ê,ð"¾,é,±,Æ,ª,Å,«,Ü,·□B'á</p>
‰ð'œ"x,ð'l'ð,µ,½□ê□‡,ĺ<sup>2</sup>0□iff□[f<sup>2</sup>,ì–Ê,ªŒ,,è]A□,'¬,É<sup>6</sup>0□ü,·,é,±
,Æ,ª,Å,«,Ü,·,ª□A[,‰ð'œ"x,É"ä,×,Ä<sup>6</sup>0□üŒ<‰Ê,Ì•iŽ¿,ª'á‰<sup>2</sup>,µ,Ü,·□B
'□<sup>6</sup>□F ‰ð'œ"x□Ý'è,ĺfvfŠf"f<sup>2</sup>ftfHf"fg,Ì<sup>6</sup>óŽš•iŽ¿,É,ĺ‰e<¿,ð—<sup>2</sup>,¦,Ü,¹,ñ□B

# ſvfšf"f^,Ì□Ý'è•û-@ fOf‰ftfBfbfNfX,ÌfffBfUfŠf"fO•û-@,ð'l'ð,·,é

fvf[]fpfefBfV[][fg [f0f‰ftfBfbfNfX]f^fu

# fffBfUfŠf"fO,Ì•û-@,ð'l'ð,·,é

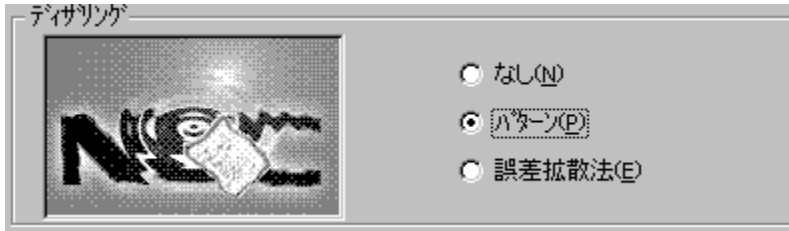

▶ fOf‰ftfBfbfNfX,ÌfffBfUfŠf"fO,Ì•û-@,ðŽŸ,Ì,R,Â,Ì'†,©,ç'I'ð,Å,«,Ü,·

#### ,È,μ

fOf‰ftfBfbfNfX,ÌfOfŒ[[,ð"',©[]•,ɕϊ·,µ,Ü,·[]B,±,Ì[]Ý'è,ÍfefLfXfg,â[]ü‰æ,È,Ç,Ì^ó[]ü,É"K,µ,Ä,¢ ,Ü,·[]B[,È,µ],Í[]A3Ží—Þ,Ì,¤,¿,Å1"Ô'¬,^ó[]ü,Å,«,Ü,·[]B

# fpf^[[f"

fOf $\mathbb{C}[,\hat{I}^{"}Z^{'}W,\delta^{"''}n,\hat{E}[]\bullet, cfhfbfg, Å, Å, «, ½fpf^[[f",É•IŠ·,µ,Ü,·]BfOf<math>\mathbb{C}[[,\hat{I}^{"}Z^{'}W,^{a}]-, \mathring{E}, cfdZq"I, \acute{E}[\hat{D}]]\neg, \overset{3}{,} \hat{e}, ½fOf‰ftfBfbfN, \grave{E}, Ç, \grave{I}^{o}[]ü, \acute{E}^{"}K, µ, Ä, c, Ü, ·]B[fpf^[[f"], \acute{I}]A'\neg, \overset{3}{,} \grave{a}$  ‰æŽ¿, à'†'ö"x, É, È, è, Ü, ·]B

#### Α**⊡**∙ŠgŽU-@

[fpf^[]f"], $\mathcal{E}^{"}$ ---l,Éfhfbfg,ɕϊ·,·,é•û-@,Å,·,ª[]Afhfbfg,ð,æ,è,Ó,³,í,µ,¢^Ê'u,É"z'u,µ,Ü,·[]BŽÊ[]^,Ì,æ,¤,È[]Ø,ê-Ú,Ì,È,¢"Z'W,Å[]\ []¬,³,ê,éfCf[][[fW,É"K,µ,Ä,¢,Ü,·]B[Œë[]·ŠgŽU-@] ,ĺ[,‰æŽ;,Å^ó[ü,³,ê,Ü,·,ª[]A^ó[]ü,É,厞ŠÔ,ª,©,©,è,Ü,·[]B

# fffBfUfŠf"fO□A"Z"x,ð•W□€,Ì□Ý'è,É-ß,·

► [•W□€,É-B,·]f{f^f",ð'l'ð,μ,Ä,,¾,³,¢□B fffBfUfŠf"fO,ðfpf^□[f",É□A"Z"x,ð100,É-B,μ,Ü,·□B

# ſvfŠf"f^,Ì□Ý'è•û-@ fOf‰ftfBfbfNfX,Ì"Z"x,ð'²□®,∙,é

- ]

fvf[]fpfefBfV[][fg

[fOf‰ftfBfbfNfX]f^fu

| 濃度型 | _ |
|-----|---|
|     | 暗 |

— 明

現在の濃度: 100

# ″Z"x,ð∙Ï□X,∙,é

["Z"x]fXfNf□□[f<fo□[,ÌfXfNf□□[f<f{fbfNfX,Ì,Â,Ü,Ý,ðfhf‰fbfO,µ,Ä" ®, ©,µ,Ä,-,¾,³,¢□B"Z"x,ð0□`200,Ü,Å,ÌŠÔ,É'2□®,Å,«,Ü,·□B0,ª□Å,à^Ã,□A200,Í□Å,à-¾,é,-^ó□ü,³,ê,Ü,·□B•W□€,Í100,Å,·□B

# "Z"x□AfffBfUfŠf"fO,ð•W□€,Ì□Ý'è,É-ß,·

► [•W□€,É-B,·]f{f^f",ð'l'ð,µ,Ä,,¾,³,¢□B"Z"x,ð100,É□AfffBfUfŠf"fO,ðfpf^□[f",É-B,µ,Ü,·□B

# $fvf\deltaf"f^{,i}]\dot{\gamma}e^{.0}=0$ $fOf\%ftfBfbfNfX,^{a}]^{3},\mu,^{o}[\ddot{u},^{3},\hat{e},\dot{E},c]\hat{e}]^{+}$

fvf□fpfefBfV□[fg <u>[f0f‰ftfBfbfNfX]f^fu</u>

描画方法(S): 自動

# fOf‰ftfBfbfNfX,Ì•`‰æ•û-@,ð'l'ð,·,é

[•`‰æ•û-@]fRf"f{fbfNfX,ÅfvfŠf"f^,Ì•`‰æ•û-@,ð'l'ð,Å,«,Ü,·□B•`‰æ•û-@,É,Í^È ‰º,ÌŽí→P,ª, ,è,Ü,·□B

- ▶ <u>Ž©"®</u>
- ▶ <u>,·,×,ÄfvfŠf"f^</u>
- ▶ <u>, · , × , Äfrfbfgf}fbfv</u>

'□^Ó□F□m,·,×,Äfrfbfgf}fbfv□n,ð'l'ð,µ,½□ê□‡□A□mfOf‰ftfBfbfNfX□nf^fu,Ì□mfuf ‰fVfpf^□[f",ðŠg'å,·,é□n□mfrfbfgf}fbfv,ð'á ‰ð'œ"x,Å^ó□ü,·,é□nf`fFfbfNf{fbfNfX,Æ□A□mftfHf"fg□nf^fu,Ì□mTrueTypeftfHf"fg□nfOf <□[fv,ĺfOfŒ□[•\ަ,³,êŽg—p,Å,«,Ü,¹,ñ□B</p>

•

$$\label{eq:main_start} \begin{split} & [m,\cdot,\times,\ddot{A}frfbfgf\}fbfv[]n,\delta'l'\delta,\mu, \frac{1}{2}] \hat{e}[]\pm,i[]Afvf\check{S}f"f^ftfHf"fg,&][\dot{Y}'\dot{e},\mu,\ddot{A},\ ,\acute{e}ftfHf"fg,&]ftfbfgf\} \\ & fbfv(TrueTypeftfHf"fg),\dot{E}'u, \\ & \check{S}\cdot, \ , \ c, \ e, \ \ddot{A}^{-}\dot{o}[]u,^{3}, \ e, \ U, \ ]B \end{split}$$

$$\label{eq:constraint} \begin{split} \hat{\mathcal{L}} & (\hat{\mathcal{L}}) = (\hat{\mathcal{L}}) \\ \hat{\mathcal{L}} & (\hat{\mathcal{L}}) \\ \hat{\mathcal{L}} & (\hat{\mathcal{L}) \\ \hat{\mathcal{L}} & (\hat{\mathcal{L}) \\ \hat{\mathcal{L}} & (\hat$$

^ó[]üŒ<‰Ê,É•s[]³,ª[]¶,¶,é[]ê[]‡,ĺ[]A'¼,Ì•`‰æ•û-@,É[]Ø,è'Ö,¦,Ä,,¾,³,¢[]B

fOf‰ftfBfbfNfX,ðfvfŠf"f^"à',Ì□}Œ`fRf}f"fh,Å^ó□ü,µ,Ü,·□B ^ó□üŒ<‰Ê,É•s□³,ª□¶,¶,é□ê□‡,Í□A'¼,Ì•`‰æ•û-@,É□Ø,è'Ö,¦,Ä,,¾,³,¢□B ^ó[]üŒ<‰Ê,É•s[]³,ª[]¶,¶,é[]ê[]‡,Í[]A'¼,Ì•`‰æ•û–@,É[]Ø,è'Ö,¦,Ä,,¾,³,¢[]B

$$\label{eq:link} \begin{split} & [m,\cdot,\times,\ddot{A}frfbfgf\}fbfv[n,\delta'1'\delta,\mu,\frac{1}{2}]\hat{e}[]{+}]A[]mfOf\%ftfBfbfNfX[]nf^fu,\dot{I}]mfuf \\ & \%fVfpf^[[f'',\delta\check{S}g'\dot{a},\cdot,\dot{e}]n[]mfrfbfgf]fbfv,\delta'á \\ & \&\delta'ce''x,\dot{A}^{\delta}(]\ddot{u},\cdot,\dot{e}[]nf^{}ffbfNfffbfNfX,& [A]]mftfHf''fg[]nf^fu,\dot{I}]mTrueTypeftfHf''fg[]nfOf<[[fv,ĺf]]Of&[[[\bullet,\check{Z}],^3,\dot{e}\check{Z}g-p,\dot{A},«,\ddot{U},^1,\tilde{n}]]B \end{split}$$

# $fvf \check{s}f f f^{,i} \check{v} \dot{e} \cdot \hat{u} \cdot \hat{w} = 0$ $[] \check{E} , \dot{I} h, \dot{e}, \hat{A}, \hat{O}, \mu, \underline{a} ] \times , \hat{v}, \neg, \dot{e} ] \hat{e} ] \ddagger$

fvf□fpfefBfV□[fg <u>[fOf‰ftfBfbfNfX]f^fu</u>

□ ブラシバターンを拡大する(B)

# \_}**Œ`,Ì"h,è,Â,Ô,µfpf^**□[f",ðŠg'å,∙,é

▶ [fuf

‰fVfpf¯́∩□[f",ðŠg'å,·,é]f`fFbfNf{fbfNfX,ðf`fFfbfN,·,é,Æ□A□}Œ`,Ì"h,è,Â,Ô,µfpf^□[f",ðŠg'å,µ,Ä^ ó□ü,µ,Ü,·□B^ó□üŒ‹‰Ê,Ì□}Œ`fpf^□[f",ª□×,©,·,¬,ÄŒ©,Ã,ç,¢□ê□‡,É'l'ð,µ,Ä,-,¾,³,¢□B□Ý'è,³,ê,Ä,¢,é<u>‰ð'œ"x</u>,É,æ,Á,ÄŠg'å—¦,ª^Ù,È,è,Ü,·

‰ð'œ"x600<u>dpi</u>∏<sup>~</sup>3"{ ‰ð'œ"x400dpi∏<sup>~</sup>2"{ ‰ð'œ"x240dpi∏<sup>~</sup>Žw'è,Í-³Œø,Å,·∏B

#### 

### ſvfšf"f^,Ì□Ý'è•û-@ **frfbfgf}fbfv,ð'**¬,^ó□ü,∙,é

fvf□fpfefBfV□[fg <u>[fOf‰ftfBfbfNfX]f^fu</u> □ ビットマッフを低解像度で印刷する(」)

### frfbfgf}fbfv,ð'á‰ð'œ"x,Å^ó<u>□</u>ü,∙,é

 [frfbfgf}fbfv,ð'á‰ð'œ"x,Å^ó□ü,·,é]f`fFfbfNf{fbfNfX,ðf`fFfbfN,·,é,Æ□Afrfbfgf}fbfv,ð'á ‰ð'œ"x,Å^ó□ü,µ,Ü,·□B,»,ê,É,æ,è^ó□üŽžŠÔ,Ì'Z□k,ª,Å,«,Ü,·□B^ó□ü•iŽ¿,ð—
 D□æ,·,é□ê□‡,ĺf`fFbfN,ð,ĺ,\_,µ,Ä,,¾,³,¢□B,È,¨240dpi,Å,ĺ□A,±,Ì□Ý'è,ĺ-³Œø,Æ,È,è,Ü,·□B
 ‰ð'œ"x600dpi□˜frfbfgf}fbfv,ð300dpi,Å^ó□ü,µ,Ü,·
 ‰ð'œ"x400dpi□˜frfbfgf}fbfv,ð200dpi,Å^ó□ü,µ,Ü,·
 ‰ð'œ"x240dpi□˜ff□[f^,ðŠÔ^ø,©,,,É□A,»,Ì,Ü,Ü240dpi,Å^ó□ü,µ,Ü,·□B

**′**□**^Ó**□**F**□mfOf‰ftfBfbfNfX□nf^fu,Ì□m•`‰æ•û-@□n,Å□m,·,×,Äfrfbfgf}fbfv□n,ð'l'ð,μ,½□ê□‡,Í□AfOfŒ□[•\ަ,³,êŽg—p,Å,«,Ü,¹,ñ□B

# fvfšf"f^,Ì□Ý'è•û-@ TrueTypeftfHf"fg,Ì^ó□ü•û-@,ð'l'ð,∙,é

fvf□fpfefBfV□[fg

<u>[ftfHf"fg]f^fu</u> TrueType フォント(T)—

C そのまま印刷(B)

□ 特殊文字をそのまま印刷(P)

○ 一番近いフリンタフォントで印刷①

居ま換えるコーントの設定(?)

◎ 指定したプリンタ フォントで印刷(出)

置き換えるフォントの設定(S)...

# ,»,Ì,Ü,Ü^ó<u>∏</u>ü

# ^ê"Ô<ß,¢fvfŠf"f^ftfHf"fg,Å^ó□ü

 [TrueTypeftfHf"fg]f{fbfNfX,Å[^ê"Ô<ß,¢fvfŠf"f^ftfHf"fg,Å^ó□ü],ð'l'ð,µ,½□ê□‡,ĺ□A,l,r-¾'©,ðfvfŠf"f^"à',Ì-¾'©,É□A,l,rfSfVfbfN,ðfvfŠf"f^"à',̺Þ¼⁻,É'u,«Š·,¦,Ä^ó□ü,µ,Ü,·□B,± ,Ì□ó'Ô,Å,ĺ□A^ó□ü'¬"x,ĺ'¬,,È,è,Ü,·,ª□A‰æ-Ê,É•\ ަ,³,ê,½TrueTypeftfHf"fg,ÌfCf□□[fW,Æ^ó□üŒ<‰Ê,ÌfvfŠf"f^ftfHf"fg,Å□AŽáбftfHf"fg,ÌŒ`□ó,ª`Ù</p>

Z¦,³,e,½IrueIypeftfHf"fg,IfCfUU[fW,Æ oUuŒ<‰E,IfvfSf"f^`ftfHf"fg,AUAZaS±ftfHf"fg,IŒ ,È,é[]ê[]‡,ª, ,è,Ü,·[]B

# Žw'è,µ,½fvfŠf"f^ftfHf"fg,Å^ó<u>□</u>ü

· [TrueTypeftfHf"fg]f{fbfNfⅩ,Å[Žw'è,μ,½fvfŠf"f^ftfHf"fg,ňó[]ü]

,ðʻl'ð,μ,½[]ê[]‡,Í[]Å[TrueType'u,«Š·,|fe[][fuf‹]f\_fCfÅf[]fOf{fbfNfX,Å[]Ý'è,³,ê,½'g,Ý[]‡,í,¹,ÅTryeTypef tfHf"fg,ðfvfŠf"f^ftfHf"fg,É'u,«Š·,¦,Ä^ó[]ü,μ,Ü,·]B[TrueType'u,«Š·,|fe[][fuf‹]f\_fCfAf[]fOf{fbfNfX,ðŠ J,,É,Í[]A['u,«Š·,¦,éftfHf"fg,Ì[]Ý'è]f{f^f",ðfNfŠfbfN,μ,Ä,,¾,³,¢[]B,±,Ì[]ó'Ô,Å,Í[]Å^ó[]ü'¬"x,Í'¬,-,È,è,Ü,·,ª]]A‰æ-Ê,É•\

ަ,³,ê,½TrueTypeftfHf"fg,ÌfCf[][[fW,Æ^ó[]üŒ<‰Ê,ÌfvfŠf"f^ftfHf"fg,Å[]AŽáбftfHf"fg,ÌŒ`[]ó,ª^Ù ,È,é[]ê[]‡,ª, ,è,Ü,·[]B

# "ÁŽê∙¶Žš,ð,»,Ì,Ü,Ü^ó<u>∏</u>ü

ftfHf"fg'uŠ·,ð□Ý'è,µ,Ä<sup>6</sup>0□ü,·,é□ê□‡□AIBMŠg'£Š¿Žš"™,ÅŽŸ,Ì,æ,¤,È-â'è,ª"□¶,·,é□ê□‡,ª, ,è ,Ü,·□B

▶ ^ê•",Ì•¶Žš,ª^ó□ü,³,ê,È,¢□B

▶ ^ê•",Ì•¶Žš,ª‰æ-Ê,Æ`Ù,È,éfffUfCf",Å^ó□ü,³,ê,é□B

-{□€-Ú,ðf`fFfbfN,μ,½□ê□‡□A□ã<L,Ì,æ,¤,È∙¶Žš,ð'uŠ·,¹,¸,É^ó□ü,μ,Ü,·□B

'Î□Û•¶ŽšfR□[fh(SHIFT-JIS)

0x005C,0x007C,0x007E,0x814A,0x814B,0x8150,0x8151,0x8165 []` 0x8168,0x8181,0x818B []` 0x818D,0x81A8 []` 0x81AB,0x8780,0x8781,0xED40 []` 0xEEFC,0xFA40 []` 0xFC4B

# fvfšf"f^,ì□Ý'è∙û-@ •¶Žš,ð□∙,Ü,½,Í"',Å^ó⊡ü,∙,é

fvf□fpfefBfV□[fg <u>[ftfHf"fg]f^fu</u> □ 文字を白黒で印刷する(<u>M</u>)

# •¶Žš,ð<u>□</u>•,Ü,½,Í"',Å^ó<u>□</u>ü,∙,é

► [ftfHf"fg]f^fu,Ì[•¶Žš,ð"']•,Å^ó]ü,·,é]f`fFfbfNf{fbfNfX,ðf`fFfbfN,·,é,±,Æ,É,æ,è]A"''ÈŠO,Ì•¶Žš,ð,·,×,Ä]•,Å^ó]ü,µ,Ü,·]B

# ſvfšf"f^,Ì⊡Ý'è•û-@ •¶Žš,â<mark>fOf‰ftfBfbfNfX,ÌfGfbfW,ð</mark>ŠŠ,ç,©,É,∙,é

fvf□fpfefBfV□[fg <u>[^ó□ü•iŽ;]f^fu</u>

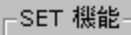

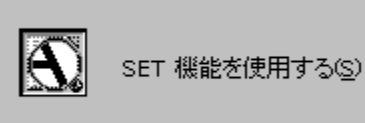

# SET<@"∖,ð<u>□</u>Ý'è,∙,é

 $\underbrace{ SET < @''_{}, \delta Zg = p, \cdot, \acute{e}, \pm, \mathcal{E}, \acute{e}, a, e \Box A \bullet \P Z \check{s}, \hat{a} f Of \% ft f B f b f N f X, \dot{l} f G f b f W, \dot{l} f M f U f M f U, \delta, \dot{e}, -, \mu, \ddot{A} \Box A^{\circ} \Box \ddot{u} \bullet \dot{l} \check{Z}_{\dot{z}}, \delta \mathfrak{C} \ddot{u} \Box \tilde{a}, \overset{3}{,}^{1}, \acute{e}, \pm, \mathcal{R}, \overset{a}{,}, \dot{A}, \ll, \ddot{U}, \cdot \Box B$ 

$$\begin{split} \mathsf{SET} &= \mathsf{SET} \otimes \mathsf{Z}g = \mathsf{p}, \cdot, \mathsf{E} \otimes \mathsf{L}f = \mathsf{SET} \otimes \mathsf{Z}g = \mathsf{p}, \cdot, \mathsf{E} \otimes \mathsf{L}f = \mathsf{SET} \otimes \mathsf{SET} \otimes \mathsf{SE}$$

# ſvſšſ"ſ^,Ì□Ý'è∙û-@ **fgfi**□[,ð□ß-ñ,μ,Ä<sup>^</sup>ó□ü,∙,é

fvf□fpfefBfV□[fg <u>[^ó□ü•iŽ;]f^fu</u>

----節約機能-

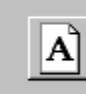

トナー節約機能を使用する(1)

# fgfi□[□ß-ñ<@"\,ð□Ý'è,∙,é

fgfi□[□ß-ñ<@"\,ðŽg—p,·,é□ê□‡,Í□A[<u>fgfi□[</u>□ß-ñ<@"\]f{fbfNfX,ÅfAfCfRf"f{f^f",ðON(‰Ϋ,μ ‰º,°,½□ó'Ô),É,μ□AŽg—p,μ,È,¢□ê□‡,ÍOFF,É,μ,Ä,,¾,³,¢□B

'**`Ó□F**fgfi**□**[**□**ß-ñ<@''\,ðŽg—p,·,é,Æ**□**A**□**×,¢**□**ü**□**A''Z''x,Ì'W,¢^ó**□**ü**□**A-ÔŠ|,<sup>-</sup>,¨,æ,ÑfOf ‰ff**□**[fVf‡f',ª•s'N-¾,É,È,é,±,Æ,ª, ,è,Ü,·**□**B

| fvfšf"f^,ìլ<br>^ó∏ü,Ì"                     | ]Ý'è∙û<br>Z"x,                      | ı-@<br>ð′W          | ,,∙,é |   |   |    |  |
|--------------------------------------------|-------------------------------------|---------------------|-------|---|---|----|--|
| fvf□fpfefBf\<br><u>[^ó□ü•iž</u><br>□印刷濃度の設 | /[[fg f{<br><u>Ž;]f^fu</u><br>定(N)— | [fbfNf〉<br><u>I</u> | <     |   |   |    |  |
| <b>淡い</b>                                  | Ţ                                   |                     | ,     | 1 | , | 濃い |  |

# ^ó<u>□</u>ü"Z"x,Ì□Ý'è

# ſvſšſ"ſ^,Ì□Ý'è∙û-@ □]—^<@Ží,Ì^ó□ü"Í^Í,Å^ó□ü,∙,é

fvf□fpfefBfV□[fg f{fbfNfX <u>[^ó□ü•iŽ;]f^fu</u> □ 従来互換の印刷範囲を使用する(<u>G</u>)

# □]—^ŒÝŠ·,Ì^ó□ü"Í^Í,ðŽg—p,·,é

# fvfšf"f^,Ì□Ý'è•û-@ ftfH□[f€^ó□ü,ÌŽg—p•û-@

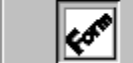

a:¥form.fn2

ファイル参照(≦)…

ftfH□[f€^ó□ü,Æ,ÍŒ©□o,µ•¶Žš,âŒr□ü~g,È,Ç,ÌftfH□[f€ff□[f^,ð□A•¶□'ff□[f^,Æ□d,Ë□‡,í,¹,Ä^ó□ü,·, é<@″\,Å,·□B

ftfH□[f€^ó□ü,ðŽg—p,·,é□ê□‡,Í□A[ftfH□[f€^ó□ü]f{fbfNfX"à,ÌfAfCfRf"f{f^f",ðON(‰Ÿ,μ ‰º,°,½□ó'Ô),É,μ,Ä□AŽg—p,μ,½,¢ftfH□[f€ftf@fCf<,ðfŠfXfgf{fbfNfX,Å'I'ð,μ,Ü,·□B

•

# ftfH□[f€^ó□ü<@"\Žg—p,É,Â,¢,Ä,Ì′□^ÓŽ-□€

ftfH□[f€ ^ 6[ü,ð'l'ð,µ,½]ê[]‡,ĺ[]AftfH□[f€ff□[f^,Å□Ý'è,³,ê,½[—pކfTfCfY] [^6[ü,ÌŒü,«]
 [<<ކ•û-@]"<sup>™</sup>,<sup>a</sup>—D]æ,<sup>3</sup>,ê,Ü,·□B,½,<sup>3</sup>₄,µ]AftfH□[f€ftf@fCf<,Ì—</li>
 pކfTfCfY,É[mA5[n,Ü,½,Í[m,Í,<sup>a</sup>,«]n,<sup>a</sup>□Ý'è,<sup>3</sup>,ê,Ä,¢,é[]ê[]‡,Í[]A[<<ކ•û-@]</li>
 ,ÍŽ© "® "I,ÉfgfŒ][,<sup>a</sup>'l'ð,<sup>3</sup>,ê,Ü,·□B
 ^6[üff□[f^,]"r'†,Å[—pކfTfCfY] [^6[ü,ÌŒü,«] [<<ކ•û-</li>
 @]"<sup>™</sup>,<sup>a</sup>•I□X,<sup>3</sup>,ê,½[ê]‡,Ì^6[üŒ<∞Ê,Í•Û[Ø,<sup>3</sup>,ê,Ü,¹,ñ]B
 ftfH□[f€ft□[f^,Å□Ý'è,<sup>3</sup>,ê,½[—pކfTfCfY] [^6[ü,ÌŒü,«] [<<ކ•û-</li>
 @]"<sup>™</sup>,<sup>a</sup>□AfAfvfŠfP□[fVf‡f"f\ftgfEfFfA,Ì□Ý'è,Æ^Ù,È,é[]ê[]‡,Í[A^6[üŒ<∞Ê,Í•Û]Ø,<sup>3</sup>,ê,Ü,¹,ñ]B

# fvfšf"f^,Ì□Ý'è•û-@ fvfŠf"f^,Ì□\□¬,ð•Ï□X,·,é

| ХŦIJ( <u>M</u> ): | 4MB (標準)       |
|-------------------|----------------|
| 「わうション装置・         |                |
| 🗖 ホッパを空           | ) 「両面印刷ユニット(D) |
|                   |                |

# f□f,fŠ—e—Ê,ð□Ý'è,∙,é

• • • û Œü'Ê□M,ÅfvfŠf"f^,Ì□î•ñ,ªŽæ"¾,Å,«,é□ê□‡,Í□A[f□f,fŠ]fŠfXfgf{fbfNfX,É□AfvfŠf"f^,É"<</li>
 (□Ú,³,ê,Ä,¢,éf□f,fŠ—e—Ê,ªŽ©"®"I,É•\
 ަ,³,ê,Ü,·□B•Đ•ûŒü'Ê□M,ÅfvfŠf"f^,Ì□î•ñ,ªŽæ"¾,Å,«,È,¢□ê□‡,Í□AfŠfXfgf{fbfNfX,æ,èf}fjf...
 fAf<'€□ì,ÅfvfŠf"f^,É"<(□Ú,³,ê,Ä,¢,éf□f,fŠ—e—Ê,ð'I'ð,µ,Ä,,¾,³,¢□B</li>

#### <<ކ'∙'u,ð∏Ý'è,∙,é

• 'o • ûŒü'Ê□M,ÅfvfŠf"f^,Ì□î • ñ,ªŽæ"¾,Å,«,é□ê□‡,Í□AfvfŠf"f^,É'•'...,³,ê,Ä,¢ ,鋋ކ'•'u,ªŽ©"®"I,Éf`fFfbfN,³,ê,Ü,·□B•Đ•ûŒü'Ê□M,ÅfvfŠf"f^,Ì□î•ñ,ªŽæ"¾,Å,«,È,¢□ê□‡,Í□A[fI fvfVf‡f"'•'u]f{fbfNfX,ÅfvfŠf"f^,É'•'...,³,ê,Ä,¢,é‹<ކ'•'u,ðf}fjf...fAf‹'€□ì,Åf`fFfbfN,µ,Ä,,¾,³,¢□B</p>

#### —¼-Ê^ó□üf†fjfbfg,ð□Ý'è,∙,é

• 'o • ûŒü'Ê□M,ÅfvfŠf"f^,Ì□î•ñ,ªŽæ"¾,Å,«,é□ê□‡,Í□AfvfŠf"f^,É—¼-Ê^ó□üftfjfbfg,ª'•'... ,³,ê,Ä,¢,é,Æ[—¼-Ê^ó□üftfjfbfg],Ì□€-

Ú,ªŽ©"®"I,Éf`fFfbfN,³,ê,Ü,·□B•Đ•ûŒü'Ê□M,ÅfvfŠf"f^,Ì□î•ñ,ªŽæ"¾,Å,«,È,¢□ê□‡,Í□A[flfvfVf‡f"' •'u]f{fbfNfX,Å[—¼-Ê^ó□üf†fjfbfg],ðf}fjf...fAf<′€□ì,Åf`fFfbfN,µ,Ä,,¾,3,¢□B

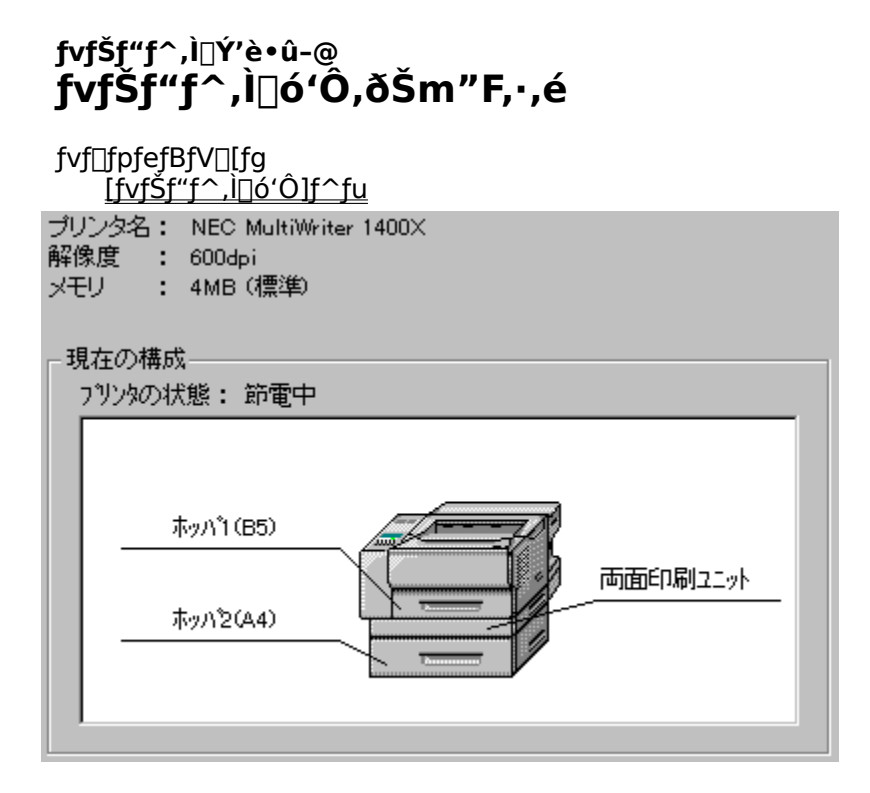

# fvfŠf"f^,Ì∏ó'Ô,ðŠm"F,∙,é

# ſvfŠf"f^,Ì□Ý'è•û-@ **fvfŠf"f^,ðfEfH**□[**f€fAfbfv,**•,é

fvf⊡fpfefBfV□[fg [<u>fvfŠf"f^,Ì□ó'Ô]f^fu</u>

ウォームアップ開始(U)

#### fvfŠf"f^,ðfEfH□[f€fAfbfv,∙,é

fvfŠf"f<sup>^</sup>,<sup>a</sup>□ß"d□ó'Ô,Ì□ê□‡□A[fEfH□[f€fAfbfvŠJŽn]f{f<sup>f</sup>,ðfNfŠfbfN,·,é,±
 ,Æ,É,æ,è□AfvfŠf"f<sup>^</sup>,ÌfEfH□[f€fAfbfv,<sup>a</sup>ŠJŽn,<sup>3</sup>,ê,Ü,·□B
 ^ó□ü,ð□s,¤'O,ÉfEfH□[f€fAfbfv,ð,·,é,Æ□A<sup>^</sup>(□ŭŠJŽn,<sup>a</sup>'□,,È,è,Ü,·□B,<sup>1</sup>⁄<sub>2</sub>,<sup>3</sup>⁄<sub>4</sub>,μ-{<@"\</li>
 ,ĺfEfH□[f€fAfbfv,<sup>a</sup>□|-<sup>1</sup>,·,é,Ɖð□œ,<sup>3</sup>,ê,é,Ì,Å□A,,Ü,è'·,¢ŽžŠÔ•ú'u,·,é,ÆŒø‰Ê,<sup>a</sup>,,è,Ü,<sup>1</sup>,ñ□B

′□^Ó□F-{<@"\,ĺ'o•ûŒü'Ê□MŽž,Ì,ÝŽg—p,Å,«,Ü,·□B•Đ•ûŒü'Ê□M,ÌŽž,ĺfOfŒ□[•\ަ,³,êŽg p,Å,«,Ü,¹,ñ□B

# fvfŠf"f^,Ì□Ý'è•û-@ fvfŠf"f^fXfe[[f^fXfEfBf"fhfE,ð<N"®,·,é

fvf⊡fpfefBfV□[fg <u>[fvfŠf"f^,Ì□ó'Ô]f^fu</u>

PSW(S)

#### fvfŠf"f^fXfe[[f^fXfEfBf"fhfE,ð<N"®,•,é

′□^Ó□F-{<@″\,ĺ'o•ûŒü'Ê□MŽž,Ì,ÝŽg—p,Å,«,Ü,·□B•Đ•ûŒü'Ê□M,ÌŽž,ĺfOfŒ□[•\ަ,³,êŽg p,Å,«,Ü,¹,ñ∏B

# ſvſŠſ"ſ^,Ì□Ý'è•û-@ ſŠſ,□[ſgſpſlſ<,ð<N"®,੶,é

fvf⊡fpfefBfV⊡[fg [<u>fvfŠf"f^,ì⊡ó'Ô]f^fu</u>

リモートハ°ネル(<u>R</u>)

# fŠf,[[fgfpflf<,ð<N"®,∙,é

#### fvfšf"f^,Ì□Ý'è•û-@ '€□ìfpflf<•\ަ,ÌŽg—p∙û-@

fvf□fpfefBfV□[fg f{fbfNfX [•â□•<@"\]f^fu

| - 操作パネル表示        |           |  |
|------------------|-----------|--|
| ○ なし( <u>N</u> ) |           |  |
| ● ユーザ名(U)        |           |  |
| ○ 指定文字列(S)       | 表示文字列(M): |  |
|                  |           |  |

# ,È,μ

^ó□üŽž,ÉfvfŠf"f<sup>^</sup>,ì'€□ìfpflf<,쉺'i,ɉ½,à•¶Žš—ñ,ð•\ަ,µ,È,¢□ê□‡,É'l'ð,µ,Ü,·□B</p>

# Õ°»Þ-¼

flfbfgf□□[fN,Éf□fOfCf",µ,Ä,¢,é□ê□‡□A<sup>6</sup>□üŽž,ÉfvfŠf"f<sup>,</sup>,Ì'€□ìfpflf<,̉<sup>2</sup>'i,Éf†□[fU-¼,ð•\ ަ,µ,Ü,·□B<sup>6</sup>0□ü•¶□',Ì□Š—LŽÒ,ð-¾Šm,É,µ,½,¢□ê□‡,É'I'ð,µ,Ü,·□B

#### Žw'è•¶Žš—ñ

^ó□üŽž,ÉfvfŠf"f^,Ì'€□ìfpflf<,̉º'i,É□m•\ަ•¶Žš—ñ□n,É"ü—ĺ,µ,½•¶Žš—ñ,ð•\ ަ,µ,Ü,·□B^ó□ü•¶□',Ì□Š—LŽÒ,ð-¾Šm,É,µ,½,¢□ê□‡,É'I'ð,µ,Ü,·□B

# •\ަ•¶Žš—ñ

Žw'è•¶Žš—ñ,ð'I'ð,μ,½□ê□‡□A□m•\ަ•¶Žš—ñ□nfefLfXfgf{fbfNfX,ÉfvfŠf"f^,Ì'€□ìfpflf<,Ì ‰º'i,É•\ަ,³,¹,½,¢•¶Žš—ñ,ð"ü−ĺ,μ,ĉº,³,¢□B,P,U•¶Žš,Ü,Å"ü−ĺ,·,é,±,Æ,ª,Å,«,Ü,·□B,Ü,½"ü− ĺ,Å,«,é•¶Žš,ÌŽí−Þ,É,Â,¢,Ä,ĺfvfŠf"f^f}fjf...fAf<,ð,²−−,,¾,³,¢□B</p>

□¢,Á,½Žž,ĺ

<u>f□fbfZ□[fW,Ì^ê—</u> <u>fgf‰fuf<,Ì□^—</u>□

#### □¢,Á,½Žž,ĺ f□fbfZ□[fW,Ì^ê——

#### f□fbfZ□[fW,Ì^ê——

<u>^ó□ü∙"□",ĺ1□`99,Å,·□B</u>

<u>Œ»[]Ý[]Ú'±,³,ê,Ä,¢,éfvfŠf"f^,ĺfTf|[][fg,³,ê,Ä,¢,Ü,¹,ñ[]B</u>

 $\underline{\mathbb{C}} = \underline{\mathbb{D}}(\dot{\mathbf{X}}, \dot{\mathbf{X}} + \hat{\mathbf{u}} - \underline{\otimes}, \dot{\mathbf{A}}, \dot{\mathbf{U}} + \dot{\mathbf{A}} - \underline{\mathbf{p}} \\ \dot{\mathbf{Z}} + \underline{\mathbf{T}} \\ \mathbf{T} \\ \mathbf{T} \\$ 

 $\underline{\mathbb{C}} \cong \underline{[\dot{Y}, \dot{I}_{f}_{f}_{f}_{f}_{f}_{h}_{h}]} = \underline{A}, \underline{A}, \underline{$ 

<u>,±,Ìftf@fCf<,ªŒ©,Â,©,è,Ü,¹,ñ∏BfpfX,¨,æ,Ñftf@fCf<-¼,ðŠm"F,µ,Ä,,¾,³,¢∏B</u>

<u>,±,Ìftf@fCf<,ÍftfH□[f€ftf@fCf<,Å,Í, ,è,Ü,¹,ñ□BfpfX,¨,æ,Ñftf@fCf<-¼,ðŠm"F,µ,Ä,,¾,3,¢□B</u>

<u>,±,Ì—pކfTfCfY,Å,Í□A—¼-Ê^ó□ü,Í-³Œø,É,È,è,Ü,·□B</u>

<u>,±,Ì—pކfTfCfY,͉¡Œü,«,Å^ó□̈ü,µ,Ü,·□B</u>

<u>fvfŠf"f^,ª∏Ú'±,³,ê,Ä,¢,È,¢,©∏A, ,é,¢,Í"dŒ¹,ªOFF,É,È,Á,Ä,¢,Ü,·⊡B</u>

<u>f□f,fŠ•s'«,Ì,½,β^ó□ü,ð'†Ž~,µ,Ü,·□B</u>

<u>fEfH□[f€fAfbfv,Å,«,Ü,¹,ñ,Å,μ,½□B</u>

<u>PSW,ª<N"®,Å,«,Ü,¹,ñ□BPSW,ÌfCf"fXfg□[f<,ª□³,µ,□s,í,ê,Ä,¢,È,¢‰Â"\□«,ª, ,è,Ü,·□B</u>

<u>fŠf.□[fgfpflf<,ª<N"®,Å,«,Ü,¹,ñ□BfŠf.□[fgfpflf<,ÌfCf"fXfg□[f<,ª□³,µ,□s,í,ê,Ä,¢,È,¢‰Â"\□«,ª, ,è,Ü,·□ B</u>

<u>NBIT16V1.DLL,ªf□□[fh,Å,«,È,¢,½,β^ó□ü,Å,«,Ü,¹,ñ□B</u>

″□¶,μ,½-â'è,ª□ã,Ìf□fbfZ□[fW,Ì^ê——,Ì,Ç,Ì□€-Ú,É,à, ,Ä,Í,Ü,ç,È,¢□ê□‡,Í □¨ ŽQ□Æ□F<u>fgf</u> <u>‰fuf‹,Ì□^—</u>□

ަ,∙,é͡ſ□[fbfZ□[fW,Ì,Ý,ðŽæ,è□ã,°,Ä,¢

,Ü,·□BfŠf,□[fgfpflf<□AfvfŠf"f^fXfe□[f^fXfEfBf"fhfE"™,Ì<u>PrintAgent(</u>'o•ûŒü'Ê□MfVfXfef€) ,ŕ\ަ,·,éf□fbfZ□[fW,Í□A•Ê"rPrintAgent,Ìfwf<fv,ðŽQ□Æ,µ,Ä,,¾,³,¢□B

# f□fbfZ□[fW,Ì^ê—— ^ó□ü∙"□",Í1□`99,Å,·□B

^ó□u•"□",ÅŽw'è,Å,«,é'l,ĺ1□`99,Ü,Å,Å,·□B ,»,ê^ÈŠO,Ì'l,ĺ□Ý'è,Å,«,Ü,¹,ñ□B

# $\label{eq:fight} \begin{array}{l} f \Box f b f Z \Box [f W, \hat{I}^{e} = - \\ , \pm, \hat{I} f t f @ f C f <, \hat{I} @ C &, \hat{A}, & \hat{C}, \hat{C}, \hat{I}, \\ \hat{I}^{4}, \hat{\delta} & \tilde{S} m'' F, \mu, \ddot{A},, \\ \hat{J}^{4}, \hat{J}, \hat{J}^{4}, \\ \hat{J}^{4}, \hat{J}^{4}, \\ \hat{J}^{4}, \hat{J}^{4}, \\ \hat{J}^{4}, \\ \\ \hat{J}^{4}, \\ \\ \hat{J}^{4}, \\ \\ \\ \hat{J}^{4}, \\ \\ \\ \hat{J}^{4}, \\ \\ \\ \hat{J}^{4}, \\ \\ \\ \\ \hat{J}^{4}, \\ \\ \\ \\$

[ftfH□[f€]f^fu,Ì[ftfH□[f€^ó□ü]f{fbfNfX"à,ÌfŠfXfgf{fbfNfX,ÅŽw'è,µ,½ftfH□[f€ftf@fCf<□A,Ü,½,Í[ft f@fCf<,õŠ],]f\_fCfAf□fOf{fbfNfX,ÅŽw'è,µ,½ftf@fCf<,ªŠJ,¯,È,¢□ê□‡,É•\ަ,³,ê,Ü,·□B □³,µ,¢ftf@fCf<-¼,ðŽw'è,µ,È,¨,µ,Ä,,¾,³,¢□B

#### f□fbfZ□[fW,Ì^ê—— ,±,Ìftf@fCf<,ÍftfH□[f€ftf@fCf<,Å,Í, ,è,Ü,¹,ñ□BfpfX,¨,æ,Ñftf@fCf<-¼,ðŠm"F,μ,Ä,,¾,³,¢□B

[ftfH□[f€]f^fu[ftfH□[f€^ó□ü]f{fbfNfX"à,Ì[ftf@fCf‹ŽQ□Æ]f{f^f",ðfNfŠfbfN,μ,Ä•\ ަ,³,ê,é[ftf@fCf‹,ðŠJ,]f\_fCfAf□fOf{fbfNfX,Å□AŽw'è,μ,½ftf@fCf‹,ªftfH□[f€ftf@fCf‹,Å,È,¢□ê□‡,É•\ ަ,³,ê,Ü,·□B

 $\label{eq:constraint} \exists ``,\mu, cftf@fCf <- \frac{1}{4}, ð Žw'e, \mu, e, ", \mu, a, , \frac{3}{4}, \frac{3}{4}, c B$ 

#### f□fbfZ□[fW,Ì^ê—— Œ»□Ý,ÌfvfŠf"f^□\□¬,Å,Í□A,±,Ì‹‹Ž†•û-@,ÍŽg—p,Å,«,Ü,¹,ñ□B

ftfH□[f€^ó□ü,ð,¨,±,È,¤Žž□Aʻl'ð,³,ê,½ftfH□[f€ftf@fCf‹,Ì[fzfbfpŽw'è] ,ÅŽ¦,³,ê,éfzfbfp,ª□AŽÀ□Û,ÌfvfŠf"f^,É'•'...,³,ê,Ä,¢,È,¢□ê□‡,É•\ަ,³,ê,Ü,·□B

# f□fbfZ□[fW,Ì^ê—— ,±,Ì—pކfTfCfY,͉¡Œü,«,Å^ó□ü,μ,Ü,·□B

[—pކ]f^fu,Ì[—pކfTfCfY]fŠfXfgf{fbfNfX,Å—pކ,ðŽw'è,∙,é□ê□‡□ALP□¨A4,ª'I'ð,³,ê,é,Æ•\ ަ,³,ê,Ü,·□BLP—pކ,©,ç,Ì□k□¬^ó□ü,Ì□ê□‡,Í□A[^ó□ü,ÌŒü,«],Í[‰¡],µ,©□Ý'è,Å,«,Ü,¹,ñ□B

,È,¨□A,±,Ìf□fbfZ□[fWf{fbfNfX,ð[OK]f{f^f",ðfNfŠfbfN,μ,Ä•Â,¶,é,Æ□A[^ó□ü,ÌŒü,«] ,ÍŽ©"®"I,É[‰¡],É□Ý'è,³,ê,Ü,·□B
#### f□fbfZ□[fW,Ì^ê—— Œ»□Ý,Ì‹‹Ž†•û-@,Å,Í□A,±,Ì—pކfTfCfY,ÍŽg—p,Å,«,Ü,¹,ñ□B

[]m‹‹Ž†•û–@[]n,Æ[]m—pކfTfCfY[]n,Å[]A^ó[]ü,Å,«,È,¢ʻg,Ý[]‡,í,¹,ªʻl'ð,³,ê,½[]ê[]‡,É•\ ަ,³,ê,Ü,·[]B^ó[]ü,Å,«,È,¢ʻg,Ý[]‡,í,¹,É,Â,¢,Ä,ĺf}fjj...fAf‹,ðŽQ[]Æ,μ,Ä,,¾,³,¢[]B

#### f□fbfZ□[fW,Ì^ê—— ,±,Ì—pކfTfCfY,Å,Í□A—¼-Ê^ó□ü,Í-³Œø,É,È,è,Ü,·□B

 $\label{eq:linear_start} $$ $ \int \frac{d^2}{d^2} - \frac{1}{4} - \frac{1}{4} -$ 

,±,ê,ç,Ì—pކfTfCfY,Å,Í $\Box$ A—¼–Ê<sup>6</sup>Űü,Í,Å,«,Ü,¹,ñ $\Box$ B

### 

 $[fvfŠf"f^, ] [ 0'Ô]f^fu, ] [fŠf, [ [fgfpflf<]f{f^f", ÅfŠf, [ [fgfpflf<, \delta<N" @, ·, é[ê[]‡, É[]AfŠf, [ [fgfpflf<, ]<N" @, ÉŽ, "s, ·, é, Æ•\Ž|, ³, ê, Ü, · ] B$ fŠf, [ [fgfpflf<, ] fCf"fXfg[[f<]0'Ô, ðŠm"F, µ, Ä,, ¾, ³, ¢] B

#### f□fbfZ□[fW,Ì^ê—— PSW,ª<N"®,Å,«,Ü,¹,ñ□BPSW,ÌfCf"fXfg□[f<,ª□³,μ,□s,í,ê,Ä,¢,È,¢ ‰Â"\□«,ª, ,è,Ü,·□B

 $\label{eq:linear} $$ \int \int d^{2}f^{-1} d^{2}f^{-1} d^{$ 

fvfŠf"f^fXfe[[f^fXfEfBf"fhfE,ÌfCf"fXfg[[f<[]ó'Ô,ðŠm"F,µ,Ä,,¾,³,¢[]B

ŽQ A NEC MultiWriter 1400X, Ì í 🗠

#### f⊡fbfZ□[fW,Ì^ê— fEfH□[f€fAfbfv,Å,«,Ü,¹,ñ,Å,μ,½]B

[fvfŠf"f^,Ì□óʻÔ]f^fu,Ì[fEfH□[f€fAfbfvŠJŽn]f{f^f",ð ‰Ÿ,μ,½□ê□‡□AfvfŠf"f^,ÌfEfH□[f€fAfbfv,ÉŽ¸"s,∙,é,Æ∙\ަ,³,ê,Ü,·□B

#### f□fbfZ□[fW,Ì^ê— fvfŠf"f^,ª□Ú'±,³,ê,Ä,¢,È,¢,©□A, ,é,¢,ĺ"dŒ¹,ªOFF,É,È,Á,Ä,¢,Ü,·□B fvfŠf"f^,Ì□Ú'±,¨,æ,Ñ"dŒ¹,ðŠm"F,μ,Ä,,¾,³,¢□B

fvf□fpfefBfV□[fg,ðŠJ,¢,½,Æ,«,É□AfvfŠf"f^,ª□Ú'±,³,ê,Ä,¢,È,¢,©□A,Ü,½,ĺ"dŒ¹,ª"ü,Á,Ä,¢ ,È,¢□ê□‡,É•\ަ,³,ê,Ü,·□B

 $[]mOK[]nf{f^{f},\delta fNfSfbfN,\cdot,é,A_{-}]$ 

## $$\begin{split} & f \square f b f Z \square [f W, \hat{I}^{\hat{e}} - - \\ & \mathbf{E} \gg \square \hat{Y} \square \hat{U}^{\prime} \pm, {}^{3}, \hat{e}, \ddot{A}, \boldsymbol{\varepsilon}, \acute{e} f v f \check{S} f^{\prime\prime} f^{~}, \acute{I} f T f | \square [f g, {}^{3}, \hat{e}, \ddot{A}, \boldsymbol{\varepsilon}, \ddot{U}, {}^{1}, \tilde{n} \square B \\ \square \check{Y}^{\prime} \dot{e}, {}^{\underline{a}} \square {}^{3}, \mu, \square s, \acute{I}, \hat{e}, \grave{E}, \boldsymbol{\varepsilon} & \hat{A}^{\prime\prime} \backslash \square \ll, {}^{\underline{a}}, \ \dot{e}, \ddot{U}, \cdot \square B \end{split}$$

 $fvf \check{S}f"f^, a \Box \acute{U} \pm, \overset{3}{}, \acute{e}, \ddot{A}, \ddot{}, \acute{e}" d \times \overset{4}{}, \dot{a}" \ddot{u}, \acute{A}, \ddot{a}, \acute{e} \Box \acute{O}, \overset{3}{}, a \Box A, \\ \rangle, \dot{f}vf \check{S}f"f^, a fTf | \Box [fg \check{S}O, \dot{f}vf \check{S}f"f^, \dot{A}, \dot{e} \Box \acute{e} \Box \dot{a}, \dot{a}, \dot$ 

□mOK□nf{f^f",ðfNfŠfbfŊ,∙,é,Æ<-

#### f□fbfZ□[fW,Ì^ê—— NBIT16V1.DLL,ðf□□[fh,Å,«,È,¢,½,ß^ó□ü,Å,«,Ü,¹,ñ□B □ÄfCf"fXfg□[f<,ð□s,Á,Ä,,¾,³,¢□B

[fOf‰ftfBfbfNfX]f^fu,Ì[•`‰æ•û-@],ð[,·,×,ÄfvfŠf"f^],É,·,鎖,É,æ,è□A^ꎞ"l,ɉñ"ð,·,é,± ,Æ,Í,Å,«,Ü,·,ª□A^À'è,µ,½^ó□ü,Ì,½,ß,É•K, \_□ÄfCf"fXfg□[f‹,ð□s,Á,Ä,,¾,³,¢□B

# $\begin{array}{l} f \Box f b f Z \Box [f W, \hat{I} \hat{e} & - \\ f \Box f, f \check{S} \bullet s' \ll \hat{I}, \frac{1}{2}, \hat{B} \hat{O} \Box \ddot{u}, \tilde{O}' \dagger \check{Z} \sim , \mu, \ddot{U}, \cdot \Box B \\ \bullet s & - v, \dot{E} f A f v f \check{S} f P \Box [f V f \ddagger f'', \tilde{O} \Box I - \frac{1}{3}, \frac{1}{3}, \hat{e}, @f n \Box [f h f f f B f X f N, \hat{I} < \hat{O}, \ll - e - \hat{E}, \tilde{O}' \Box, \hat{a}, \mu, \ddot{A}, @, c \Box \ddot{A} \hat{O} \Box \ddot{u}, \tilde{O} \Box s, \acute{A}, \ddot{A}, \frac{3}{4}, \frac{3}{4}, e B \end{array}$

^ó[]ü,É∙K—v,Èf[]f,fŠ,ðŠm∙Û,Å,«,È,¢[]ê[]‡,É∙\ަ,³,ê,Ü,·[]B∙s—v,ÈfAfvfŠfP[][fVf‡f",ð[]I— ¹,³,¹,é,©[]Afn[][fhfffBfXfN,Ì‹ó,«—e—Ê,ð'[],â,µ,Ä,,³₄,³,¢[]B

[fOf‰ftfBfbfNfX]f^fu,Ì[•`‰æ•û-@],ð[,·,×,ÄfvfŠf"f^],É,·,é,±,Æ,É,æ,è $\Box$ A^ó $\Box$ ü,Å,«,é $\Box$ ê $\Box$ ‡,ª, ,è, ,Ü,· $\Box$ B

#### □¢,Á,½Žž,í fgf‰fuf<,Ì□^—□

 $\frac{\hat{0}, \hat{0}, \hat{$ 

#### fgf‰fuf‹,Ì□^—□ ^ó□ü,Å,«,È,¢□ê□‡,ÌŠî-{"I,Èf`fFfbfN

^ó $\Box$ ü,ª,Å,«,È,¢ $\Box$ ê $\Box$ ‡,Í $\Box$ AfvfŠf"f^,ª^ó $\Box$ ü,Å,«,é $\Box$ ó'Ô,É, ,è $\Box$ AfRf"fsf... $\Box$ [f^,É $\Box$ ³,µ, $\Box$ Ú'±,Æ<u> $\Box$ Ý'è</u>,³,ê,Ä,¢,é,©Šm"F,µ,Ü,· $\Box$ BŽŸ,Ì,±,Æ,ðf`fFfbfN,µ,Ä,,¾,³,¢ $\Box$ B $\Box$ Ú,µ,,Í,¨ŽèŽ $\Box$ ,¿,ÌfvfŠf"f^,Ì $\Box$ à-¾ $\Box$ ',ð,²——,,¾,³,¢ $\Box$ B

#### fvfŠf"f<sup>^</sup>,ĺ"dŒ¹fvf‰fO,ª□·,μ□ž,Ü,ê□A"dŒ¹,ª"ü,Á,Ä,¢,Ü,·,©□H

- fvfŠf"f<sup>^</sup>,Ì"dŒ¹fvf‰fO,ªfRf"fZf"fg,É'¼□Ú□·,μ□ž,Ü,ê,Ä,¢,é,©Šm"F,μ,Ü,·□B
- "d@¹fR□[fh,ªfvfŠf"f^, ćŠmŽÅ,ć□U'±,³,ê,Ä,¢,é,©Šm"F,μ,Ü,□B
- fvfŠf"f<sup>-</sup>,ĺ"dŒ<sup>1</sup>fXfCfbf<sup>-</sup>,<sup>a</sup>flf",Å□A["dŒ<sup>1</sup>]f‰f"fv,<sup>a</sup>"\_"",µ,Ä,¢,é,©Šm"F,µ,Ü,·□B

#### fvfŠf"f^,Ì[^ó<u>[</u>ü‰Â]f‰f"fv,Í"\_"",μ,Ä,¢,Ü,·,©[]H

fvfŠf"f^,ªff□[f^,ðŽó□M,·,é,É,Í[^ó□ü‰Â]f‰f"fv,ªflf",É,È,Á,Ä,¢,È,¯,ê,Î,È,è,Ü,¹,ñ□B[^ó□ü‰Â]f ‰f"fv,ªflft,É,È,Á,Ä,¢,é□ê□‡,Í□AfvfŠf"f^,Í–â'è,ª, ,é,©^ꎞ'âŽ~,µ,Ä,¢,Ü,·□B□Ú,µ,,ÍfvfŠf"f^,Ì□à– ¾□',ð,²——,,¾,³,¢□B

#### fP[[fuf<,ĺŠmŽÀ,É[]Ú'±,³,ê[]A—Ç[]D,È[]ó'Ô,É, ,è[]AŒÝŠ·[]«,ĺ, ,è,Ü,·,©[]H

[]Å<ßfRf"fsf...[][ƒ^,ð^Ú"®,μ,Ä,¢,é[]ê[]‡[]A<u>fvfŠf"ƒ^ fP[][fuf<</u>,ªŠÉ,ñ,Å,¢,½,è"j′¹,μ,Ä,¢,½,è,·,é,± ,Æ,ª[]l,¦,ç,ê,Ü,·[]B[]Å<ßfP[][fuf<,ðŒðŠ·,μ,½[]ê[]‡,Í[]AfvfŠf"ƒ^,Æ,̌݊·[]«,ª,È,¢,± ,Æ,à[]l,¦,ç,ê,Ü,·[]B

- fP□[fuf<,<sup>a</sup>fRf"fsf…□[f^,ÆfvfŠf"f^,ÉŠmŽÀ,É□Ú'±,<sup>3</sup>,ê,Ä,¢,é,©Šm"F,μ,Ü,·□B
- fP□[[fuf<,],—¼/[,Å□â<sup>3</sup>,‰□•<sup>\*</sup>,<sup>a</sup>-□-Õ,Ü,½,í"j<sup>1</sup>,µ,Ä,¢,È,¢,<sup>©</sup>□A,Ü,½fRflfNf<sup>^</sup>,<sup>a</sup><È,<sup>a</sup>,Á,Ä,¢,È,¢,<sup>©</sup>,Q□Afsf<sup>\*</sup>,<sup>a</sup>‰ó,ê,Ä,¢,È,¢,<sup>Q</sup>fffbfN,µ,Ü,<sup>1</sup>2,f<sup>\*</sup>,<sup>a</sup>,Å,Ä,¢,È,¢

fpf‰fŒf< fP□[fuf<,Ɍ݊·□«,ª, ,é,©Šm"F,μ,Ü,·□B,¨ŽèŽ□,¿,ÌfvfŠf"f^,Ì□à-¾□',ð,²——,-,¾,³,¢□B

fvfŠf"f<sup>^</sup>,<sup>a</sup>fvfŠf"f<sup>^</sup>□Ø'ÖŠí,ð'Ê,μ,Ä□Ú'±,³,ê,Ä,¢,È,¢,©Šm"F,μ,Ü,·□B,»,Ì,æ,¤,È□Ú'± ,É,È,Á,Ä,¢,é□ê□‡,Í□AfvfŠf"f<sup>0</sup>□Ø'ÖŠí,ðŽg—p,¹,,,ÉfRf"fsf…□[f<sup>^</sup>,ðfvfŠf"f<sup>^</sup>,É'¼□Ú□Ú'± ,μ,ÄŽŽ,μ,Ä,Ý,Ü,·□B

#### fvfŠf"f<sup>^</sup>,ĺ<sub>□</sub>³,μ,□Ý'è,³,ê,Ä,¢,Ü,∙,©□H

$$\begin{split} fvf\check{S}f''f^, &\delta\bullet\hat{E}, \\ ifl\_[fg, \acute{E}]U'\pm, \mu, \frac{1}{2}, &\Box \squareA\square\hat{A} < Bf \square[fg, \acute{a}fvf\check{S}f''f^\square\check{Y}'\dot{e}, \\ &\delta\bullet\squareX, \mu, \frac{1}{2}\square\hat{e}\square\pm, \\ i\squareAfRf''fsf...\\ &\Box [f^, \frac{a}{2}fvf\check{S}f''f^, \mathcal{A}'\hat{E}\_M, \\ &A, <, \\ \dot{E}, \\ &\varphi, \pm, \\ \mathcal{A}, \\ &\varphi, \\ &\varphi, \\$$

fvfŠf"f<sup>,</sup><sup>a</sup>fRf"fsf...[[f<sup>,</sup>]fvfŠf"f<sup>f</sup> f|[[fg,É[]<sup>3</sup>,μ,[]Ú'±,<sup>3</sup>,ê,Ä,¢,é,©Šm"F,μ,Ü,·[]B
fvf[]fpfefBfV[[fg,Ì[[]Ú[]×]f<sup>f</sup> fu,Å'l'ð,<sup>3</sup>,ê,<sup>1</sup>/<sub>2</sub>f[[][fg,Í[]AfvfŠf"f<sup>,a</sup>][Ú'±,<sup>3</sup>,ê,Ä,¢,éf|[][fg,Æ"<sup>-</sup>,¶f]
[[fg,©,Ç,¤,©Šm"F,μ,Ü,·[]B

#### fgf‰fuf‹,Ì□^—□ fefXfgfy□[fW,ð^ó□ü,∙,é

<u>fefXfgfy□[fW</u>,Ì^ó□ü,Í□ANEC MultiWriter 1400X,ª□³□í,É"®□ì,µ,Ä,¢ ,é,©Šm"F,·,é,½,ß,É□s,È,¢□A,±,Ì^ó□ü,É,æ,Á,ÄfvfŠf"f^,ÆfRf"fsf...□[f^,Ì□Ý'è,É,Â,¢ ,Ä<Z□p□ã,Ì□î•ñ,ª"¾,Ç,ê,Ü,·□B

fCf"fXfg[[f<Žž,ÉfefXfgfy[][fW,ð^ó[]ü,μ,Ä,¢,È,¢[]ê[]‡,ĺ[]A1•"^ó[]ü,μ,»,ê,ð^À'S,È[]ê[]Š,ɕۊÇ,μ,Ä,-,¾,³,¢[]B<u>[]»•ifTf[][[fg</u>,É–â,¢[]‡,í,¹,ð,μ,È,¯,ê,Î,È,ç,È,¢,æ,¤,È–â'è,ª[]¶,¶,½[]ê[]‡,É[]A,± ,Ìfy[][fW,Ì[]î•ñ,ª–ð—§,¿,Ü,·[]B

#### fefXfgfy[[fW,ð^ó[]ü,·,é•û-@

- 1 <u>fvf□fpfefBfV□[fg,ðŠJ,</u>.
- 2 [□î•ñ]f^fu,ð'l'ð,·,é□B
- 3 [^óŽšfefXfg]f{f^f",ðfNfŠfbfN,∙,é∏B

▶ fefXfgfy□[fW,ª□³,µ,^ó□ü,³,ê,é□ê□‡,Í□ANEC MultiWriter 1400X,Í□³□í,ÉfCf"fXfg□[f<,³,ê,Ä,¢, ,Ü,·□BfAfvfŠfP□[fVf‡f",ð'²,×,Ä^ó□ü□Ý'è,ª,·,×,Ä□³,µ,¢,©f`fFfbfN,µ,Ä,,¾,³,¢□B

#### fefXfgfy[[fW,ª^ó[ü,³,ê,È,¢[ê[‡,ĺ:

Šî-{"I,Èf`fFfbfN,ð,Ü,¾□s,Á,Ä,¢,È,¢,È,ç,Î□A<u>Šî-{"I,Èf`fFfbfN</u>,ð,µ,Ä□Ú'±,ª-Ç□D,©Šm"F,µ,Ü,·□B

, , Å,ÉŠî−{ "I,Èf`fFfbfN,ð□Ï,Ü,¹,Ä,¢,é□ê□‡,Í□ANEC MultiWriter1400X,Ìf\

ftfgfEfFfA,ð[]í[]œ,μ,Ä[]ÄfCf"fXfg[][f<,μ[]Α[]Ä,ÑfefXfgfy[][fW,ð^ó[]ü,μ,Ä,,¾,³,¢[]B **ŽQ**[**Æ** <u>NEC MultiWriter 1400X,Ì[]í[]œ</u>

#### ,»,ê,Å,à^ó□ü,Å,«,È,¢□ê□‡,Í:

▶ <u>□»•ifTf|□[fg</u>,É,¨-â,¢□‡,í,¹,,¾,³,¢□B

#### fqf‰fuf∢,Ì□^–□ NEC MultiWriter 1400X,Ì∏í∏œ

NEC MultiWriter 1400X,º□³□í,É"®□ì,µ,È,,È,Á,½□ê□‡,É,Í□AfRf"fsf...□[f^,©,cNEC MultiWriter 1400X,ð[]í[]œ,μ,Ä[]AfCf"fXfg[][f<,ð,μ,È,¨,μ,Ä,,¾,³,¢[]BNEC MultiWriter 1400X,ð[]í[]œ, ·,é,É,Í[]A<u>fvfŠf"f^fhf‰fCfo</u>,Æ<u>PrintAgent</u>('o•ûŒü'Ê[]MfVfXfef€) ,ð•Ê⊓X,É⊓í⊓œ,∙,é•K—v,ª, ,è,Ü,·⊓B

#### NEC MultiWriter 1400X,ð∏í∏œ,∙,é•û-@

- fvfŠf"f^fhf‰fCfo,ð∏í∏œ,∙,é∏B
- 1 [fXf^[[fg],ðfNfŠfbfN,∙,é[B
- [∏Ý'è],ÉfJ∏[f\f<,ð∏‡,í,¹fNfŠfbfN,∙,é∏B 2
- 3
- [fvfŠf"f^],ÉfJ[[f\f<,ð[]‡,í,¹fNfŠfbfN,·,é[]B [fvfŠf"f^]ftfHf<f\_,Å[NEC MultiWriter 1400X]fAfCfRf",ðfNfŠfbfN,µfJ[[f\f<,ð[]‡,í,¹,é[]B 4

fLΠ[f{Π[fhΠã,Ì[DĒL]fLΠ[,ð‰Ÿ‰º,·,éΠB(,Ü,½,ĺfAfCfRf″,ð‰ĒfNfŠfbfN,μΠA•\ަ,³,ê,éfΠfif… 5  $[, A[[(\square \infty), \delta fNfSfbfN, \cdot, \epsilon]]B)$ 

- [fvfŠf"f^]ftfHf‹f\_,ð•Â,¶,é[]B 6
- PrintAgent,ð∏í∏œ, ,é∏B ۲
- 1 [fXf^□[fg],ðfNfŠfbfN,·,é□B
- 2 [□Ý'è],ÉfJ□[f\f<,ð□‡,í,¹fNfŠfbfN,·,é□B
- 3 [fRf"fgf□□[f<fpflf<], ÉfJ□[f\f<, ð□‡, í, ¹fNfŠfbfN, ·, é□B</p>
- 4 [fRf"fgf□□[f<fpflf<],©,c[fAfvfŠfP□[fVf‡f",Ì′ljÁ,Æ□í□œ],Éf]□[f\f<,ð□‡,í,¹f fuf<fNfŠfbfN,·,é□B
- 5 [fZfbfgfAfbfv,Æ□í□œ]f^fu"à,ÌfŠfXfgf{fbfNfX,©,ç[NEC PrintAgent for MultiWriter1400X] ,ð'l'ð,∙,é⊓B
- 6 ['ljÁ,Æ∏í∏œ]f{f^f",ðfNfŠfbfN,∙,é∏B
- 7 [ftf@fCf‹∏í□œ,ÌŠm"F]f fCfAf□fOf{fbfNfX,ª•\ަ,³,ê,é,Ì,Å□A[OK]f{f^f",ðfNfŠfbfN,·,é□B
- 8 fAf"fCf"fXfg∏[f<fV∏[f<fh,ª<N" ®,³,ê∏APrintAgent,ªŽ©" ® "I,É∏í∏œ,³,ê,Ü,·∏B
- 9 [OK]f{f^f",ðfNfŠfbfN,µfAf"fCf"fXfg□[f‹fV□[f‹fh,ð□I—¹,·,é□B

#### NEC MultiWriter 1400X,Ì∏í∏œ,Æ∏ÄfCf"fXfg∏[f<,ð∏s,È,Á,Ä,à-â'è,ª ‰ðŒ^,µ,È,¢∏ê∏‡,Í:

<u>□</u>»•ifTf|□[fg,É,¨-â,¢□‡,í,¹,,¾,³,¢□B

#### fgf‰fuf<,Ì[]^—[] []»•ifTf|[][fg

NEC MultiWriter 1400X,ÉŠÖ,·,é,²Ž¿-â□E,²'Š'k,ĺ□ANEC Bit-INN,¨,æ,Ñ"-ŽĐŽw'è,ÌfT□[frfX'<Œû,Å,¨Žó,¯,µ,Ä,¢,Ü,·□B,Ü,½<Z□p"I,È"à—e,Ì,²Ž¿-â□E,²'Š'k,ĺ□ANECfpf\ fRf"fCf"ftfHf□□[fVf‡f"fZf"f^□[,É,²~A—□,,¾,³,¢□B

$$\label{eq:linear_state} \begin{split} & [] \tilde{a} < L' < \mathbb{E} \hat{u}, \tilde{l} = 0^{\circ} (D_{1} - A Z \delta + t Z Z S \hat{O}, E, \hat{A}, \varphi, \ddot{A}, \tilde{l} = A U N E C T [[frf X - \hat{O}^{\circ} \hat{e} - - \bullet ] v, \delta,^{2} - - ,,^{3} \langle_{4},^{3}, \varphi = B \\ & fvf \tilde{S} f'' f^{\circ}, \tilde{l} f + [[f U - [f Y f] f] f... f A f <, \dot{a}, , i,^{1}, \ddot{A},^{2} Z Q - \mathcal{E}, ,^{3} \langle_{4},^{3}, \varphi = B \end{split}$$

,Ü,½□Afpf\fRf"□î•ñfT□[frfX,ðŽg,Á,Ä□A NEC MultiWriter
1400X,ÉŠÖ,·,é□Å□V□î•ñ,ð"üŽè,·,é,±,Æ,ª,Å,«,Ü,·□B
□Ú,µ,,Í□uft□[fU□[fYf}fjf...fAf<□v,Ì□u□î•ñfT□[frfX,É,Â,¢,Ä□v,ðŽQ□Æ,µ,Ä,,¾,³,¢□B</li>